# FURURO MANUAL DEL OPERADOR

**RECEPTOR NAVTEX** 

MODELO NX-700A/B

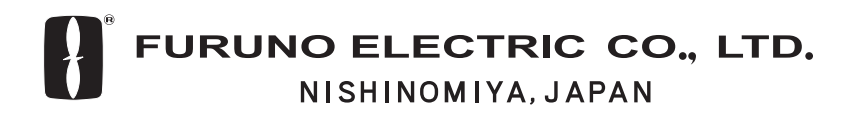

Pub. No. OMS-56490-B1 DATE OF ISSUE: AUG. 2005

# **AVISO IMPORTANTE**

- No se puede copiar ni reproducir ninguna parte de este manual sin una autorización por escrito.
- En caso de pérdida o deterioro de este manual, póngase en contacto con su proveedor para conseguir un manual nuevo.
- El contenido de este manual y las especificaciones del equipo están sujetos a cambios sin previo aviso.
- Las pantallas de ejemplo (o ilustraciones) que se muestran en este manual es posible que no coincidan con lo que ve en su presentación. La pantalla que usted ve depende de la configuración del sistema y de los ajustes del equipo.
- Este manual está destinado para usuarios cuya idioma nativo sea el español.
- FURUNO no asumirá ninguna responsabilidad por los daños causados por un uso inadecuado o modificaciones del equipo o bien por reclamaciones de pérdida de beneficios de terceros.
- Lea y siga detenidamente los procedimientos operativos y de mantenimiento expuestos en este manual.
- Guarde este manual en un lugar adecuado para su posterior consulta.

# **M** INSTRUCCIONES DE SEGURIDAD

# Información de seguridad para el operador

# 🖄 ADVERTENCIA

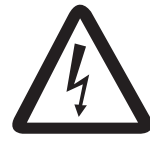

PELIGRO DE DESCARGA ELÉCTRICANo abra el equipo. No abra el equipo. En el interior del equipo sólo

debe trabajar personal cualificado.

#### No desmonte ni modifique el equipo.

Riesgo de incendio, descarga eléctrica o graves lesiones.

Si el equipo emite humo o llamas, desconecte inmediatamente la alimentación en el cuadro eléctrico principal.

Si se continúa utilizando el equipo hay riesgo de incendio o de descargas eléctricas. Póngase en contacto con un agente de FURUNO para obtener servicio técnico.

# No acerque medios calefactores a los equipos.

Un equipo calefactor puede fundir el cable de alimentación del equipo y provocar un incendio o descargas eléctricas.

#### Use el fusible correcto.

El calibre del fusible se muestra en el equipo. La utilización de un fusible inadecuado puede causar daños en los equipos.

# PRECAUCIÓN

Una etiqueta de advertencia es adherida al equipo. No quite la etiqueta. Si no hay etiqueta o está dañada, póngase en contacto con un proveedor o agente de FURUNO para conseguir una de repuesto.

⚠

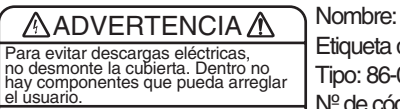

Etiqueta de advertencia (1) Tipo: 86-003-1011-1 Nº de código: 100-236-231

# Información de seguridad para el instalador

# **ADVERTENCIA**

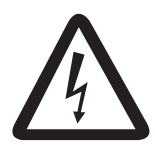

No abra el equipo a menos que esté completamente familiarizado con los circuitos eléctricos y el manual de servicio.

PELIGRO DE DESCARGA ELÉCTRICA

En el interior del equipo sólo debe trabajar personal cualificado.

# Desconecte la alimentación en el cuadro eléctrico antes de empezar la instalación.

Riesgo de incendio, descarga eléctrica o graves lesiones en caso de que se deje la alimentación conectada o se conectemientras se esté instalando el equipo.

# **PRECAUCIÓN**

Respete las distancias de seguridad con el compás para impedir la desviación del compás magnético.

|                |               | Estándar | Gobierno |
|----------------|---------------|----------|----------|
| Unidad de      | NX-700A       | 1.45 m   | 0.95 m   |
| presentación   | NX-700B       | 0.30 m   | 0.30 m   |
| Unidad de rece | eptor NX-7001 | 1.15 m   | 0.75 m   |

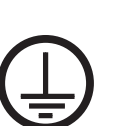

# Conecte firmemente la tierra de protección de protección al casco del barco.

Es necesario conectar la tierra de protección a la alimentación eléctrica para evitar que se produzcan descargas eléctricas.

# INTRODUCCIÓN

Enhorabuena por haber elegido el receptor NAVTEX FURUNO NX-700A/B. Confiamos que podrá disfrutar durante muchos años de este equipo de gran calidad.

Durante más de 50 años, Furuno Electric Company ha gozado de una reputación envidiable en todo el mundo por su calidad y fiabilidad. Nuestra amplia red mundial de agentes y proveedores fomenta esta dedicación a la excelencia.

El NX-700A/B es sólo uno de los muchos desarrollos de Furuno en el campo de las radiocomunicaciones marítimas. NX-700A: Unidad de presentación con impresora

NX-700B: Unidad de presentación sin impresora

El NX-700A/B ofrece un precio competitivo, una alta sensibilidad y un funcionamiento sencillo, todo en una unidad compacta y ligera. Además de su principal función de recepción de emisiones NAVTEX, esta unidad también sirve de presentador de datos de navegación cuando se conecta a un equipo de navegación.

Esta unidad se ha diseñado y construido para garantizar que el usuario pueda utilizarla durante muchos años sin ningún tipo de problema. Sin embargo, para conseguir el máximo rendimiento del equipo, es necesario que lea y siga detenidamente los procedimientos recomendados de instalación, funcionamiento y mantenimiento. Ninguna máquina puede realizar las funciones previstas si no se instala y mantiene correctamente.

Gracias por considerar y comprar equipos FURUNO.

#### Características

NAVTEX (Navigational Telex) es un sistema de difusión télex costero de ámbito mundial. Las estaciones de difusión NAVTEX costeras, con ID específicos, transmiten avisos de navegación, avisos meteorológicos, información de búsqueda y rescate (SAR) y otras informaciones de navegación para embarcaciones equipadas con receptores NAVTEX que navegan por aguas costeras.

El receptor NAVTEX FURUNO NX-700 recibe mensaje NAVTEX y los muestra automáticamente junto con la categoría del mensaje y el ID de la estación.

Si los datos de posición del barco se suministran desde los equipos de navegación, el NX-700 decidirá automáticamente en que NAVAREA está navegando la embarcación y seleccionará las estaciones. Las NAVAREA son zonas geográficas definidas por la Organización Marítima Internacional.

-Cumple las siguientes normas y regulaciones

MSC.148 (77) IMO A.694 (17) IEC 61097-6 Ed.2 CDV (2005-02) IEC 60945 Ed. 3 y 4 IEC 61162-1 y 2 EN 300 065V 1.1.3 EN 301 011V 1.1.1 (1998-09) ITU-R M 540-2 ITU-R M 625-3

-Recibe 518 kHz y otras frecuencias (490 o 4209,5 kHz) al mismo tiempo

-Monitor LCD de 5"

-Imprime el mensaje seleccionado

-Pantalla LCD monocroma brillante de 5", 76 x 100 mm ,240 x 320 puntos con contraste y brillo ajustable

-Bajo consumo de energía

-Muestra datos de navegación (fecha, posición del barco propio, velocidad y rumbo) o bien distancia (distancia entre la posición del barco propio y la información mencionada en el mensaje) en la parte inferior de la pantalla.

# TABLA DE CONTENIDO

| LI | STAS | S DE EQUIPOS                                         | viii |
|----|------|------------------------------------------------------|------|
| СС | ONFI | GURACIÓN DEL SISTEMA                                 | x    |
| 1. | PRII | NCIPIOS DEL SISTEMA NAVTEX                           | 1-1  |
|    | 1.1  | Cómo funciona NAVTEX                                 | 1-1  |
|    | 1.2  | Funcionamiento del sistema NAVTEX                    | 1-1  |
|    | 1.3  | Formato del mensaje                                  | 1-2  |
|    | 1.4  | Mapa de las estaciones NAVTEX                        | 1-3  |
|    | 1.5  | Lista de estaciones NAVTEX                           | 1-4  |
| 2. | FUN  | CIONAMIENTO                                          | 2-1  |
|    | 2.1  | Controles operativos                                 | 2-1  |
|    | 2.2  | Encendido y apagado de la unidad                     | 2-1  |
|    | 2.3  | Ajuste de la iluminación del LCD                     | 2-2  |
|    | 2.4  | Confirmación de un mensaje nuevo                     | 2-3  |
|    | 2.5  | Mensajes de ejemplo                                  | 2-4  |
|    | 2.6  | Selección del modo de recepción                      | 2-5  |
|    | 2.7  | Selección de la frecuencia local                     | 2-6  |
|    | 2.8  | Edición de ajustes de estación y mensajes            | 2-6  |
|    | 2.9  | Cambio de la frecuencia que se mostrará              | 2-8  |
|    | 2.10 | Mensajes de alarma                                   | 2-8  |
|    | 2.11 | Proceso de mensajes                                  | 2-9  |
|    | 2.12 | Impresión de mensajes                                | 2-10 |
|    | 2.13 | Edición de la lista de estaciones NAVTEX             | 2-12 |
|    | 2.14 | Iconos                                               | 2-15 |
|    | 2.15 | Lista de mensajes                                    | 2-16 |
|    | 2.16 | Otras funciones                                      | 2-17 |
| 3. | MA   | NTENIMIENTO Y SOLUCIÓN DE PROBLEMAS                  |      |
|    | 3.1  | Mantenimiento                                        | 3-1  |
|    | 3.2  | Sustitución de fusible, batería, LCD y papel térmico | 3-2  |
|    | 3.3  | Solución de problemas                                | 3-4  |
|    | 3.4  | Diagnósticos                                         | 3-5  |
|    | 3.5  | Restauración de todos los ajustes predeterminados    | 3-6  |
| 4. | INS  | ALACIÓN                                              |      |
|    | 4.1  | Unidad de presentación                               | 4-1  |
|    | 4.2  | Unidad receptor                                      | 4-3  |
|    | 4.3  | Unidad de antena                                     | 4-4  |
|    | 4.4  | Impresora (sólo NX-700B)                             | 4-5  |
|    | 4.5  | Cableado                                             | 4-5  |
|    | 4.6  | Ajuste de la impresora                               | 4-10 |
|    | 4.7  | Interfaces digitales                                 |      |

| ÁRBOL DE MENÚS            | AP-1 |
|---------------------------|------|
| ESPECIFICACIONES          | SP-1 |
| LISTAS DE ENVÍO           | A-1  |
| ESQUEMAS                  | D-1  |
| DIAGRAMA DE INTERCONEXIÓN | S-1  |

# LISTAS DE EQUIPOS

### Suministro estándar

| Nombre        | Тіро         | Nº de código | Cantidad | Observaciones               |
|---------------|--------------|--------------|----------|-----------------------------|
| Unidad de     | NX-700A      | -            | 1        | Con impresora               |
| presentación  | NX-700B      | -            | Ι        | Sin impresora               |
| Unidad        | NX-7001      |              | 1        |                             |
| receptor      |              | -            | Ι        |                             |
| Unidad de     | NX-7H        |              | 1        |                             |
| antena        |              | -            | Ι        |                             |
|               | CP08-01810   | 000-040-180  |          | Cable de 10 m, CP08-01811   |
|               | CP08-01820   | 000-040-210  |          | Cable de 20 m, CP08-01811*  |
|               | CP08-01870   | 000-040-350  | 1        | Cable de 30 m, CP08-01811*  |
|               | CP08-01880   | 000-040-362  |          | Cable de 40 m, CP08-01811*  |
|               | CP08-01890   | 000-040-363  |          | Cable de 50 m, CP08-01811*  |
|               |              |              |          | Cable DSUB25P, entre las    |
| Materiales de | CP08-01860   | 000-040-349  | 1        | unidades de presentación y  |
| instalación   |              |              |          | receptor                    |
|               |              | 004 514 530  | 1        | Para unidades de antena sin |
|               | CF 00-0 1003 | 004-514-550  | I        | cable de antena             |
|               |              | 004-514-540  |          | Para unidades de antena con |
|               | 01 00-01004  | 004-014-040  |          | cable de antena             |
|               | CP08-01861*  | 004-514-350  | 1        | Para la unidad de           |
|               |              |              |          | presentación                |
| Piezas de     | SP08-02101*  | 004-514-370  | 1        | Fusible para la unidad      |
| repuesto      |              |              | 1        | receptor*                   |
| Accesorios    | FP08-00800*  | 000-040-396  | 1        | Para NX-700A                |

\*: Consulte al final del manual.

### Suministro opcional

| Nombre             | Тіро            | Nº de código | Cantidad | Observaciones     |
|--------------------|-----------------|--------------|----------|-------------------|
| Papel térmico      | TP058-30CL      | 000-154-047  | 1 juego  | Para NX-700A      |
| Kit de montaje     | OP08-19         | 004-514-810  | 1        | Para NX-700A      |
| empotrado          | OP08-20         | 004-514-820  | 1        | Para NX-700B      |
| Alimentación de    | PR-240-CE       | 000-053-373  | 1        |                   |
| CA/CC              |                 |              | 1        |                   |
|                    |                 | 000-041-174  | 1        | 10 m con conector |
|                    |                 | 000-041-175  | 1        | 20 m con conector |
|                    | OP04-2          | 000-041-176  | 1        | 30 m con conector |
|                    |                 | 000-041-177  | 1        | 40 m con conector |
| Alargadar da cablo |                 | 000-041-178  | 1        | 50 m con conector |
| Alargauor de cable |                 | 005-948-250  | 1        | 10 m              |
|                    |                 | 005-948-260  | 1        | 20 m              |
|                    | OP08-12         | 005-948-270  | 1        | 30 m              |
|                    |                 | 005-948-280  | 1        | 40 m              |
|                    |                 | 005-948-290  | 1        | 50 m              |
|                    |                 | 000-563-048  | 1        | 30 m              |
| Cable coaxial      | RG-10/U-Y       | 000-126-000  | 1        | 40 m              |
|                    |                 | 000-126-001  | 1        | 50 m              |
|                    |                 | 000-152-698  | 1        | 3 m               |
| Conjunto do ochio  |                 | 000-152-699  | 1        | 5 m               |
|                    | DS0B25P-DS0B25P | 000-152-700  | 1        | 10 m              |
|                    |                 | 000-152-701  | 1        | 15 m              |
| Base de montaje    | No 12 04220     | 000 002 220  | 1        | Para la unidad de |
| en ángulo recto    | NO. 13-QA330    | 000-803-239  | I        | antena NX-7H      |
| Base de montaje    | No.13-QA310     | 000-803-240  | 1        |                   |
| en L               |                 |              | I        |                   |
| Base de montaje    | No.13-RC5160    | 000-806-114  | 1        |                   |
| en barandilla      |                 |              | I        |                   |
| Kit de montaje en  | CP20-01111      | 004-365-780  | 1        |                   |
| mástil             |                 |              |          |                   |
| Unidad de          | NX-700A         | -            | 1        |                   |
| presentación       | NX-700B         | -            |          |                   |

# **CONFIGURACIÓN DEL SISTEMA**

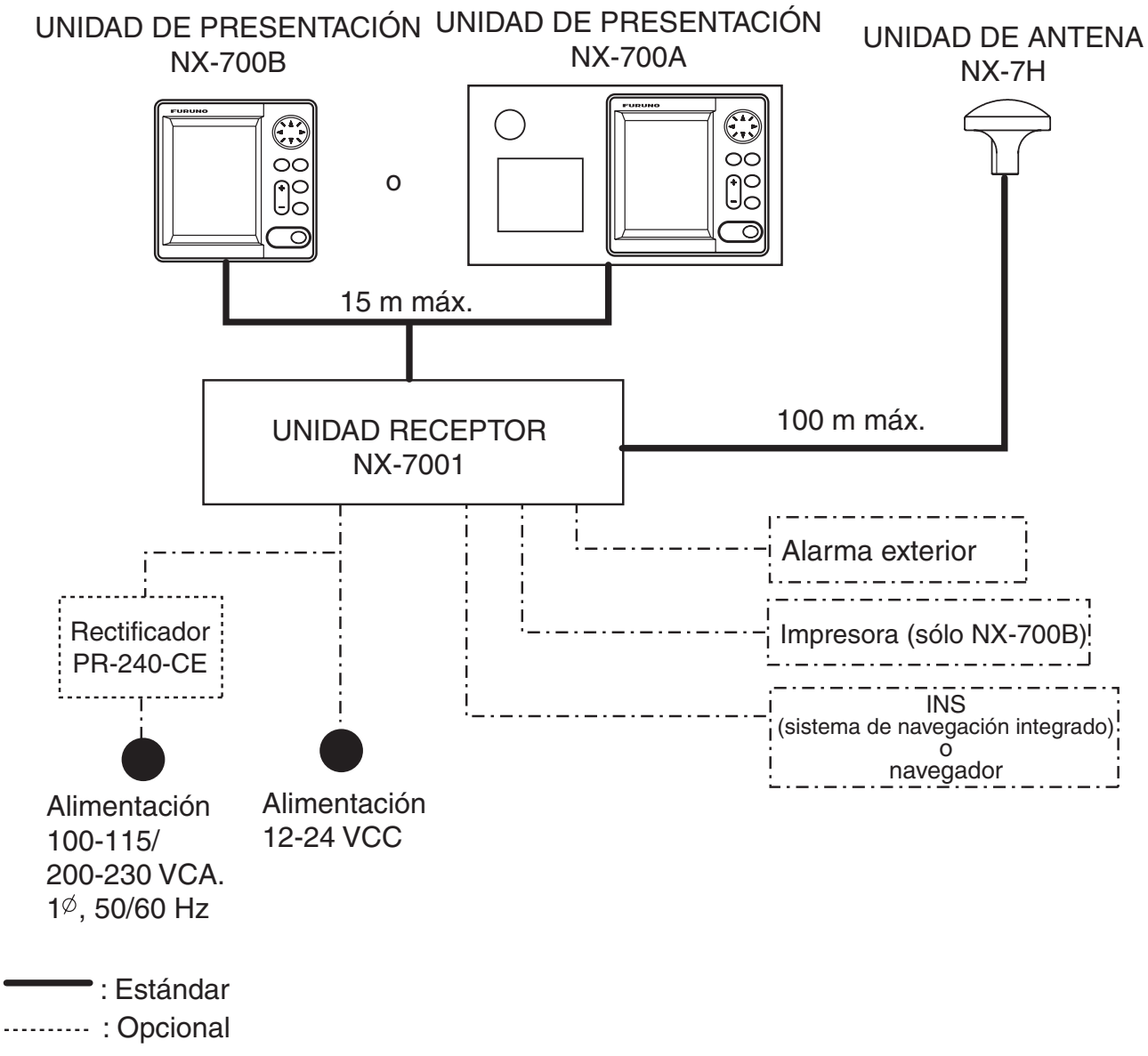

----- : Suministro del usuario

Categoría ambiental

| Unidad de antena                          | Debe instalarse a la intemperie      |
|-------------------------------------------|--------------------------------------|
| Unidad de presentación<br>Unidad receptor | Debe instalarse en un área protegida |

# 1. PRINCIPIOS DEL SISTEMA NAVTEX

# 1.1 Cómo funciona NAVTEX

NAVTEX es un acrónimo que significa Navigational Telex, y tal como indica el propio nombre, es un tipo de radioteletipo de banda estrecha para enviar (por modulación FSK) mensajes de texto expresados en un código de 7 unidades. La diferencia radica en que un transmisor NAVTEX transmite nueve caracteres de control (código de cabecera) antes del mensaje principal, de forma que el receptor pueda identificar automáticamente la estación, el tipo de mensaje y el número de serie.

## 1.2 Funcionamiento del sistema NAVTEX

A efectos de navegación se divide el mundo en 16 áreas, como se indica en la figura que aparece a continuación. Cada estación Navtex tiene un código de identificación, de la "A" la "Z". Las frecuencias asignadas a Navtex son 518 kHz (la principal) y otras de 490 o 4.209,5 kHz. Muchas estaciones cubren la misma zona.

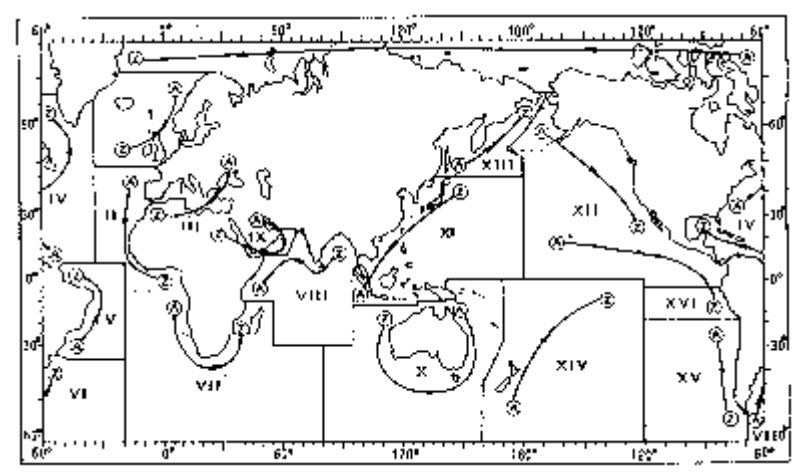

Si las estaciones transmitieran sin ninguna norma, el sistema se colapsaría a causa de las interferencias mutuas. Para evitar este problema, se aplican las siguientes reglas:

- La hora de transmisión se programa para que dos o más estaciones que compartan una misma área de servicio no coincidan en el tiempo.
- Cada estación transmite con la potencia mínima necesaria para cubrir su área de servicio (200 a 400 millas náuticas nominales).

# 1.3 Formato del mensaje

Para identificar los mensajes de forma automática, éstos empiezan con nueve caracteres de control, denominados "códigos de cabecera". Los cinco primeros caracteres son siempre "ZCZC\_" y son comunes a todos los

mensajes. Esta parte se utiliza para sincronizar los mensajes. Los cuatros últimos caracteres se denominan B1, B2, B3 y B4 e indican origen, categoría y número de serie del mensaje.

El carácter B1 es la letra de identificación de la estación Navtex, de "A" a "Z". El carácter B2 indica el tipo de mensaje, de "A" a "Z", tal como se muestra a continuación. Los caracteres B3 y B4 indican el número de serie del mensaje. Los números de serie se numeran partiendo de "01" hasta "99" y luego se vuelve a empezar otra vez a partir de "01". El número "00" está especialmente reservado para mensajes importantes de emergencia.

El final de cada mensaje se indica con "NNNN" (cuatro N consecutivas). El formato general de los mensajes se resume a continuación.

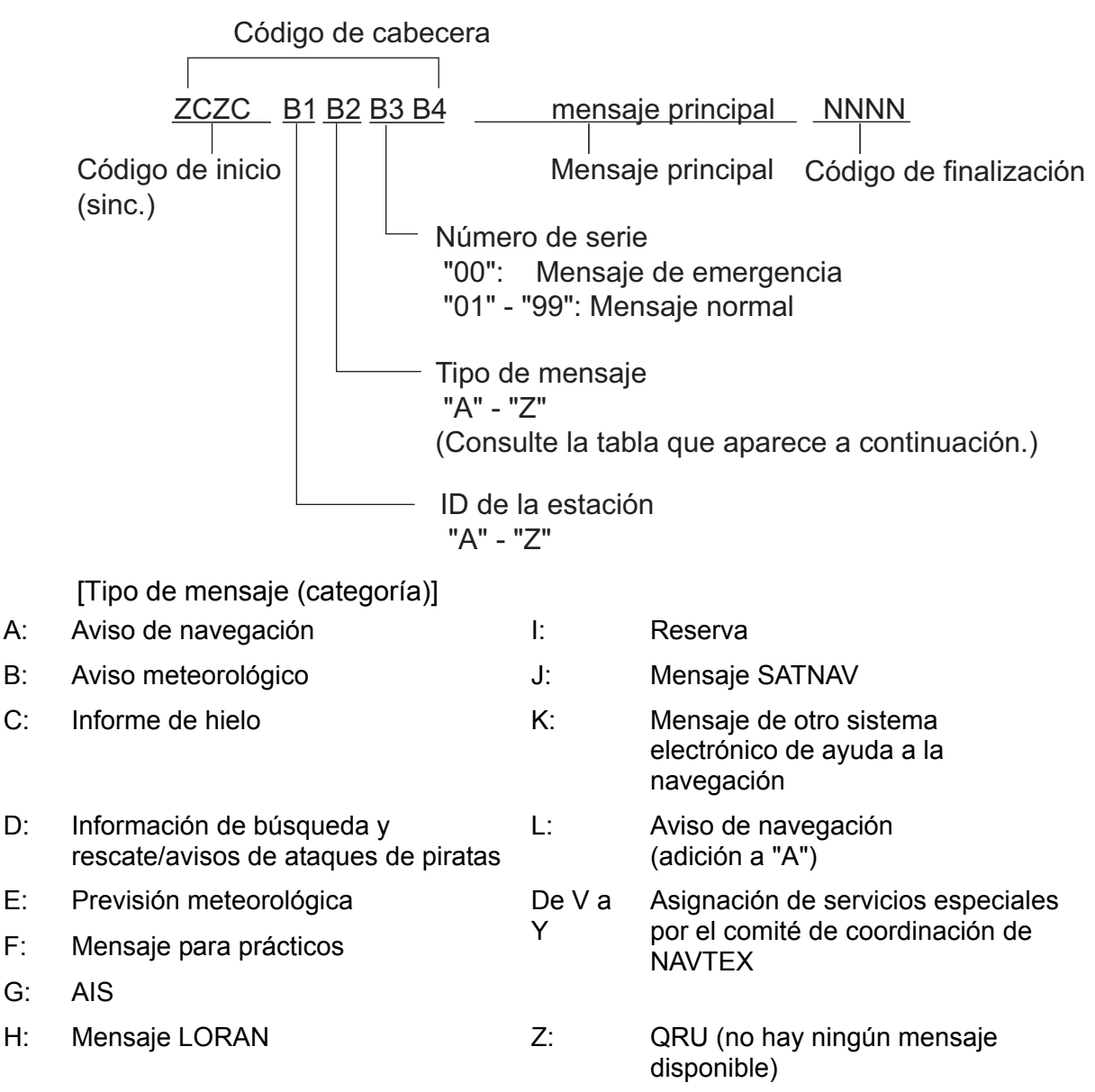

# 1.4 Mapa de las estaciones NAVTEX

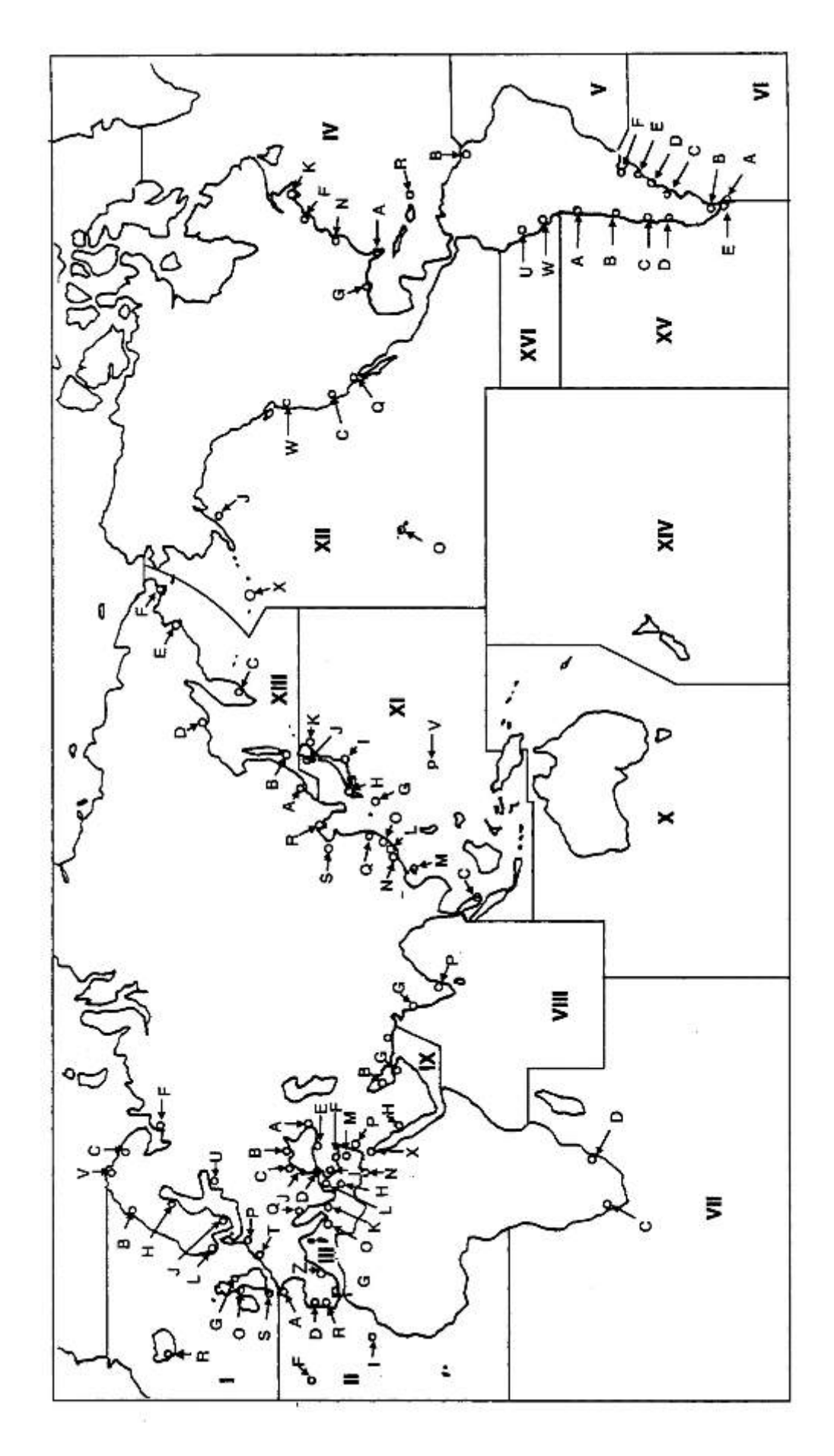

# 1.5 Lista de estaciones NAVTEX

| Área<br>NAV | País         | Estación        | Latitud  | Longitud  | Frec.<br>(kHz) | Área<br>(nm) | ID de<br>estación | Horario de emisión (UTC)           |
|-------------|--------------|-----------------|----------|-----------|----------------|--------------|-------------------|------------------------------------|
| I           | Bélgica      | Oostende        | 51 11 N  | 02 48 E   | 518            | 55           | Т                 | 0310, 0710, 1110, 1510, 1910, 2310 |
|             | Estonia      | Tallinn         | 59 30 N  | 24 30 E   | 518            | 250          | U                 | 0320, 0720, 1120, 1520, 1920, 2320 |
|             | lolondia     | Doukiovik Dadia | 64.05 N  | 21 51 14  | 518            | 550          | R                 | 0250, 0650, 1050, 1450, 1850, 2250 |
|             | Islandia     | кеукјачк касіо  | 64 05 N  | 215170    | 490            | 550          | R                 | 0318, 0718, 1118, 1518, 1918, 2318 |
|             | Irlanda      | Valentia        | 51 27 N  | 09 49 W   | 518            | 400          | W                 | 0340, 0740, 1140, 1540, 1940, 2340 |
|             |              | Malin Head      | 55 22 N  | 07 21 W   | 518            | 400          | Q                 | 0240, 0640, 1040, 1440, 1840, 2240 |
|             | Francia      | Niton           | 50 35 N  | 01 18 W   | 518            | 270          | к                 | 0140, 0540, 0940, 1340, 1740, 2140 |
|             | Países Bajos | Den Helder      | 52 06 N  | 04 15 E   | 518            | 110          | Р                 | 0230, 0630, 1030, 1430, 1830, 2230 |
|             | Noruega      | Bodo Radio      | 67 16 N  | 14 23 E   | 518            | 450          | В                 | 0010, 0410, 0810, 1210, 1610, 2010 |
|             |              | Rogaland Radio  | 58 48 N  | 05 34 E   | 518            | 450          | L                 | 0150, 0550, 0950, 1350, 1750, 2150 |
|             |              | Vardoe Radio    | 70 22 N  | 31 06 E   | 518            | 450          | V                 | 0330, 0730, 1130, 1530, 1930, 2330 |
|             |              | Svalbard        | 78 04 N  | 13 38 E   | 518            | 450          | А                 | 0000, 0400, 0800, 1200, 1600, 2000 |
|             |              | Orlandet        | 63 40 N  | 09 33 E   | 518            | 450          | N                 | 0210, 0610, 1010, 1410, 1810, 2210 |
|             | Suecia       | Bjuroklubb      | 64 28 N  | 21 36 E   | 518            | 300          | Н                 | 0110, 0510, 0910, 1310, 1710, 2110 |
|             |              | Gislovshammar   | 55 29 N  | 14 19 E   | 518            | 300          | J                 | 0130, 0530, 0930, 1330, 1730, 2130 |
|             |              | Grimeton        | 57 06 N  | 12 23 E   | 518            | 300          | D                 | 0030, 0430, 0830, 1230, 1630, 2030 |
|             | Deine Unide  | Culleresets     | 55 00 N  | 04.00 \\  | 518            | 270          | G                 | 0100, 0500, 0900, 1300, 1700, 2100 |
|             | Reino Unido  | Cullercoats     | 55 UZ N  | UT 26 VV  | 490            | 270          | U                 | 0320, 0720, 1120, 1520, 1920, 2320 |
|             |              | De sta etsiels  |          | 05.07.14  | 518            | 270          | 0                 | 0220, 0620, 1020, 1420, 1820, 2220 |
|             |              | Ропрапіск       | 54 51 N  | 05 07 10  | 490            | 270          | С                 | 0020, 0420, 0820, 1220, 1620, 2020 |
|             |              | Niton           | E0.25 N  | 01 10 \   | 518            | 270          | E                 | 0040, 0440, 0840, 1240, 1640, 2040 |
|             |              | Niton           | 50 35 N  | UT 18 W   | 490            | 270          | Ι                 | 0120, 0520, 0920, 1320, 1720, 2120 |
|             |              | Oostende        | 51 11 N  | 02 48 E   | 518            | 150          | М                 | 0200, 0600, 1000, 1400, 1800, 2200 |
|             | Francia      | Cross Corres    | 40.00 N  | 05.00.14  | 518            | 300          | А                 | 0000, 0400, 0800, 1200, 1600, 2000 |
|             | Francia      | Cross Corsen    | 48 28 N  | 05 03 W   | 490            | 300          | E                 | 0040, 0440, 0840, 1240, 1640, 2040 |
|             |              | Niton           | 50 35 N  | 01 18 W   | 490            | 270          | Т                 | 0310, 0710, 1110, 1510, 1910, 2310 |
|             | Portugal     | Horta           | 38 32 N  | 28 38 W   | 518            | 640          | F                 | 0050, 0450, 0850, 1250, 1650, 2050 |
|             |              |                 | 00.44.51 | 00.44.14/ | 518            | 530          | R                 | 0250, 0650, 1050, 1450, 1850, 2250 |
|             |              | Monsanto        | 38 44 N  | 09 11 W   | 490            | 530          | G                 | 0100, 0500, 0900, 1300, 1700, 2100 |
|             | España       | La Coruña       | 43 21 N  | 08 27 W   | 518            | 400          | D                 | 0030, 0430, 0830, 1230, 1630, 2030 |
|             |              | Tarifa          | 36 01 N  | 05 34 W   | 518            | 400          | G                 | 0100, 0500, 0900, 1300, 1700, 2100 |
|             |              | Las Palmas      | 28 10 N  | 15 25 W   | 518            | 400          | Ι                 | 0120, 0520, 0920, 1320, 1720, 2120 |

#### 1. PRINCIPIOS DEL SISTEMA NAVTEX

| Área<br>NAV | País               | Estación              | Latitud | Longitud | Frec.<br>(kHz) | Área<br>(nm) | ID de<br>estación | Horario de emisión (UTC)                                                 |
|-------------|--------------------|-----------------------|---------|----------|----------------|--------------|-------------------|--------------------------------------------------------------------------|
| ш           | Bulgaria           | Varna                 | 43 04 N | 27 46 E  | 518            | 350          | J                 | 0130, 0530, 0930, 1330, 1730, 2130                                       |
|             | Croacia            | Split radio           | 43 30 N | 16 29 E  | 518            | 85           | Q                 | 0240, 0640, 1040, 1440, 1840, 2240                                       |
|             | Chipre             | Cypradio              | 35 03 N | 33 17 E  | 518            | 200          | М                 | 0200, 0600, 1000, 1400, 1800, 2200                                       |
|             | Egipto             | Alexandria            | 31 12 N | 29 52 E  | 518            | 350          | N                 | 0210, 0610, 1010, 1410, 1810, 2210                                       |
|             |                    | Serapeum              | 30 28 N | 32 22 E  | 4209.5         | 400          | х                 | 0750, 1150                                                               |
|             | Francia            | Toulon                | 43.06 N | 05 59 E  | 518            | 250          | W                 | 0340, 0740, 1340, 1540, 1940, 2340                                       |
|             |                    |                       | 43 00 1 | 03 33 2  | 490            | 250          | S                 | 0300, 0700, 1100, 1500, 1900, 2300                                       |
|             | Grecia             | Iraklion              | 35 20 N | 25 07 E  | 518            | 280          | Н                 | 0110, 0510, 0910, 1310, 1710, 2110                                       |
|             |                    | Kerkyra               | 39 37 N | 19 55 E  | 518            | 280          | к                 | 0140, 0540, 0940, 1340, 1740, 2140                                       |
|             |                    | Limnos                | 39 52 N | 25 04 E  | 518            | 280          | L                 | 0150, 0550, 0950, 1350, 1750, 2150                                       |
|             | Israel             | Haifa                 | 32 49 N | 35 00 E  | 518            | 200          | Р                 | 0020, 0420, 0820, 1220, 1620, 2020                                       |
|             | Italia             | Roma                  | 41 48 N | 12 31 E  | 518            | 320          | R                 | 0250, 0650, 1050, 1450, 1850, 2250                                       |
|             |                    | Augusta               | 37 14 N | 15 14 E  | 518            | 320          | V                 | 0330, 0730, 1130, 1530, 1930, 2330                                       |
|             |                    | Cagliari              | 39 14 N | 09 14 E  | 518            | 320          | Т                 | 0310, 0710, 1110, 1510, 1910, 2310                                       |
|             |                    | Trieste               | 45 41 N | 13 46 E  | 518            | 320          | U                 | 0320, 0720, 1120, 1520, 1920, 2320                                       |
|             | Malta              | Malta                 | 35 49 N | 14 32 E  | 518            | 400          | 0                 | 0220, 0620, 1020, 1420, 1820, 2220                                       |
|             | Federación<br>Rusa | Novorossiysk          | 44 42 N | 37 44 E  | 518            | 300          | А                 | 0300, 0700, 1100, 1500, 1900, 2300                                       |
|             | España             | Cabo de la Nao        | 38 43 N | 00 09 E  | 518            | 300          | х                 | 0350, 0750, 1150, 1550, 1950, 2350                                       |
|             | Turquía            | Istanbul              | 41 04 N | 28 57 E  | 518            | 300          | D                 | 0030, 0430, 0830, 1230, 1630, 2030                                       |
|             |                    | Samsun                | 41 17 N | 36 20 E  | 518            | 300          | E                 | 0040, 0440, 0840, 1240, 1640, 2040                                       |
|             |                    | Antalya               | 36 53 N | 30 42 E  | 518            | 300          | F                 | 0050, 0450, 0850, 1250, 1650, 2050                                       |
|             |                    | Izmir                 | 38 22 N | 26 36 E  | 518            | 300          | I                 | 0120, 0520, 0920, 1320, 1720, 2120                                       |
|             | Ucrania            | Mariupol              | 47 06 N | 37 33 E  | 518            | 280          | В                 | 0100, 0500, 0900, 1300, 1700, 2100                                       |
|             |                    | Odessa                | 46 29 N | 30 44 E  | 518            | 280          | С                 | 0230, 0630, 1030, 1430, 1830, 2230                                       |
| IV          | Bermudas<br>(GB)   | Bermuda               | 32 23 N | 64 41 W  | 518            | 280          | В                 | 0010, 0410, 0810, 1210, 1610, 2010                                       |
|             | Canadá             | Riviere-au-<br>Renard | 50 11 N | 66 07 W  | 518            | 300          | C<br>D            | 0020, 0420, 0820, 1220, 1620, 2020<br>0035, 0435, 0835, 1235, 1635, 2035 |
|             |                    | Wiarton               | 44 20 N | 81 10 W  | 518            | 300          | Н                 | 0110, 0510, 0910, 1310, 1710, 2110                                       |
|             |                    | St. Johns             | 47 30 N | 52 40 W  | 518            | 300          | 0                 | 0220, 0620, 1020, 1420, 1820, 2220                                       |
|             |                    | Thunder Bay           | 48 25 N | 89 20 W  | 518            | 300          | Р                 | 0230, 0630, 1030, 1430, 1830, 2230                                       |
|             |                    | Sydney, NS            | 46 10 N | 60 00 W  | 518            | 300          | С Л               | 0240, 0640, 1040, 1440, 1840, 2240<br>0255, 0655, 1055, 1455, 1855, 2255 |
|             |                    | Yarmouth              | 43 45 N | 66 10 W  | 518            | 300          | U<br>V            | 0320, 0720, 1120, 1520, 1920, 2320<br>0335, 0735, 1135, 1535, 1935, 2335 |

#### 1. PRINCIPIOS DEL SISTEMA NAVTEX

| Área<br>NAV | País                   | Estación              | Latitud | Longitud  | Frec.<br>(kHz) | Área<br>(nm) | ID de<br>estación | Horario de emisión (UTC)           |
|-------------|------------------------|-----------------------|---------|-----------|----------------|--------------|-------------------|------------------------------------|
| IV          | Canadá                 | Labrador              | 53 42 N | 57 01 W   | 518            | 300          | х                 | 0350, 0750, 1150, 1550, 1950, 2350 |
|             |                        | lachuit NUL           | 62.42 N | 69.22.14/ | 518            | 300          | Т                 | 0310, 0710, 1110, 1510, 1910, 2310 |
|             |                        |                       | 63 43 N | 00 33 W   | 490            | 300          | S                 | 0300, 0700, 1100, 1500, 1900, 2300 |
|             | Estados Unidos         | Miami                 | 25 37 N | 80 23 W   | 518            | 240          | А                 | 0000, 0400, 0800, 1200, 1600, 2000 |
|             |                        | Boston                | 41 43 N | 70 30 W   | 518            | 200          | F                 | 0445, 0845, 1245, 1645, 2045, 0045 |
|             |                        | New Orleans           | 29 53 N | 89 57 W   | 518            | 200          | G                 | 0300, 0700, 1100, 1500, 1900, 2300 |
|             |                        | Portsmouth            | 36 43 N | 76 00 W   | 518            | 280          | Ν                 | 0130, 0530, 0930, 1330, 1730, 2130 |
|             |                        | Isabella              | 18 28 N | 67 04 W   | 518            | 200          | R                 | 0200, 0600, 1000, 1400, 1800, 2200 |
|             |                        | Savannah, GA          | 32 08 N | 81 42 W   | 518            | 200          | E                 | 0040, 0440, 0840, 1240, 1640, 2040 |
|             | Antillas<br>Holandesas | Curacao               | 12 10 N | 68 52 W   | 518            | 400          | н                 | 0110, 0510, 0910, 1310, 1710, 2110 |
| V           |                        |                       |         |           | NIL            |              |                   |                                    |
| VI          | Argentina              | Ushaia                | 54 48 S | 68 18 W   | 518            | 280          | М                 | 0200, 0600, 1000, 1400, 1800, 2200 |
|             |                        | Río Gallegos          | 51 37 S | 65 03 W   | 518            | 280          | N                 | 0210, 0610, 1010, 1410, 1810, 2210 |
|             |                        | Comodoro<br>Rivadavia | 45 51 S | 67 25 W   | 518            | 280          | О                 | 0220, 0620, 1020, 1420, 1820, 2220 |
|             |                        | Bahía Blanca          | 38 43 S | 62 06 W   | 518            | 280          | Р                 | 0230, 0630, 1030, 1430, 1830, 2230 |
|             |                        | Mar del Plata         | 38 03 S | 57 32 W   | 518            | 280          | Q                 | 0240, 0640, 1040, 1440, 1840, 2240 |
|             |                        | Buenos Aires          | 34 36 S | 58 22 W   | 518            | 560          | R                 | 0250, 0650, 1050, 1450, 1850, 2250 |
|             | Uruguov                | I a Dalama            | 24 40 8 | 54.00 W/  | 518            | 280          | F                 | 0050, 0450, 0850, 1250, 1650, 2050 |
|             | Oluguay                |                       | 34 40 3 | 54 09 W   | 490            | 280          | А                 | 0000, 0400, 0800, 1200, 1600, 2000 |
| VII         | Namibia                | Walvis Bay            | 23 03 S | 14 37 E   | 518            | 378          | В                 | 0010, 0410, 0810, 1210, 1610, 2010 |
|             | Sudáfrica              | Cape Town             | 33 40 S | 18 43 E   | 518            | 500          | С                 | 0020, 0420, 0820, 1220, 1620, 2020 |
|             |                        | Port Elizabeth        | 34 02 S | 25 33 E   | 518            | 500          | I                 | 0120, 0520, 0920, 1320, 1720, 2120 |
|             |                        | Durban                | 30 00 S | 31 30 E   | 518            | 500          | 0                 | 0220, 0620, 1020, 1420, 1820, 2220 |
| VIII        | India                  | Mumbay                | 19 05 N | 72 50 E   | 518            | 250          | G                 | 0100, 0500, 0900, 1300, 1700, 2100 |
|             |                        | Madras                | 13 08 N | 80 10 E   | 518            | 400          | Р                 | 0230, 0630, 1030, 1430, 1830, 2230 |
|             | Islas Mauricio         | Mauritius Radio       | 20 10 S | 57 28 E   | 518            | 400          | С                 | 0020, 0420, 0820, 1220, 1620, 2020 |
| IX          | Bahrein                | Hamala                | 26 09 N | 50 28 E   | 518            | 300          | В                 | 0010, 0410, 0810, 1210, 1610, 2010 |
|             | Fainta                 | C                     | 20.00 N | 22 22 F   | 518            | 200          | х                 | 0350, 0750, 1150, 1550, 1950, 2350 |
|             | Egipto                 | Serapeum              | 30 28 N | 32 22 E   | 4209.5         | 200          | х                 | 0750, 1150                         |
|             |                        | Kosseir               | 26 06 N | 34 17 E   | 518            | 400          | V                 | 0330, 0730, 1130, 1530, 1930, 2330 |
|             | Irán                   | Bushehr               | 28 59 N | 50 50 E   | 518            | 300          | А                 | 0000, 0400, 0800, 1200, 1600, 2000 |
|             |                        | Bandar Abbas          | 27 07 N | 56 04 E   | 518            | 300          | F                 | 0050, 0450, 0850, 1250, 1650, 2050 |

| Área<br>NAV | País           | Estación      | Latitud | Longitud | Frec.<br>(kHz) | Área<br>(nm) | ID de<br>estación | Horario de emisión (UTC)                                            |
|-------------|----------------|---------------|---------|----------|----------------|--------------|-------------------|---------------------------------------------------------------------|
| IХ          | Arabia Saudí   | Jeddah        | 21 23 N | 39 10 E  | 518            | 390          | Н                 | 0705, 1305, 1905                                                    |
|             | Omán           | Muscat        | 23 36 N | 58 30 E  | 518            | 270          | М                 | 0200, 0600, 1000, 1400, 1800, 2200                                  |
|             | Pakistán       | Karachi       | 24 51 N | 67 03 E  | 518            | 400          | Р                 | 0230, 0630, 1030, 1430, 1830, 2230                                  |
| х           |                |               |         |          | NIL            |              |                   |                                                                     |
| XI          | China          | Sanya         | 18 14 N | 109 30 E | 518            | 250          | М                 | 0200, 0600, 1000, 1400, 2200                                        |
|             |                | Guangzhou     | 23 08 N | 113 32 E | 518            | 250          | N                 | 0210, 0610, 1010, 1410, 2210                                        |
|             |                | Fuzhou        | 26 01 N | 119 18 E | 518            | 250          | 0                 | 0220, 0620, 1020, 1420, 2220                                        |
|             |                | Shanghai      | 31 08 N | 121 33 E | 518            | 250          | Q                 | 0240, 0640, 1040, 1440, 2240                                        |
|             |                | Dalian        | 38 52 N | 121 31 E | 518            | 250          | R                 | 0250, 0650, 1050, 1450, 2250                                        |
|             | Indonesia      | Jayapura      | 02 31 S | 140 43 E | 518            | 300          | А                 | 0000, 0400, 0800, 1200, 1600, 2000                                  |
|             |                | Ambon         | 03 42 S | 128 12 E | 518            | 300          | В                 | 0010, 0410, 0810, 1210, 1610, 2010                                  |
|             |                | Makassar      | 05 06 S | 119 26 E | 518            | 300          | D                 | 0030, 0430, 0830, 1230, 1830, 2030                                  |
|             |                | Jakarta       | 06 06 S | 106 54 E | 518            | 300          | E                 | 0040, 0440, 0840, 1240, 1640, 2040                                  |
|             | Japón          | Otaru         | 43 19 N | 140 27 E | 518            | 400          | J                 | 0130, 0530, 0930, 1330, 1730, 2130                                  |
|             |                | Kushiro       | 42 57 N | 144 36 E | 518            | 400          | к                 | 0140, 0540, 0940, 1340, 1740, 2140                                  |
|             |                | Yokohama      | 35 14 N | 139 55 E | 518            | 400          | Ι                 | 0120, 0520, 0920, 1320, 1720, 2120                                  |
|             |                | Moji          | 34 01 N | 130 56 E | 518            | 400          | Н                 | 0110, 0510, 0910, 1310, 1710, 2110                                  |
|             |                | Naha          | 26 05 N | 127 40 E | 518            | 400          | G                 | 0100, 0500, 0900, 1300, 1700, 2100                                  |
|             | República de   | Chultzurgen   | 27 02 N | 400.00 F | 518            | 200          | V                 | 0330, 0730, 1130, 1530, 1930, 2330                                  |
|             | Corea          | Спикруопд     | 37 U3 N | 129 20 E | 490            | 200          | J                 | 0130, 0530, 0930, 1330, 1730, 2130                                  |
|             |                | Duangaan      | 25.26 N | 106 00 F | 518            | 200          | W                 | 0340, 0740, 1340, 1540, 1940, 2340                                  |
|             |                | Fyongsan      | 33 30 N | 120 29 E | 490            | 200          | к                 | 0140, 0540, 0940, 1340, 1740, 2140                                  |
|             | Malasia        | Penang        | 05 26 N | 100 24 E | 518            | 350          | U                 | 0320, 0720, 1120, 1520, 1920, 2320                                  |
|             |                | Miri          | 04 28 N | 114 01 E | 518            | 350          | Т                 | 0310, 0710, 1110, 1510, 1910, 2310                                  |
|             |                | Sandakan      | 05 54 N | 118 00 E | 518            | 350          | S                 | 0300, 0700, 1100, 1500, 1900, 2300                                  |
|             | Singapur       | Singapore     | 01 25 N | 103 52 E | 518            | 400          | с                 | 0020-0030, 0420-0430, 0820-0830,<br>1220-1230, 1620-1630, 2020-2030 |
|             | Tailandia      | Bangkok Radio | 13 43 N | 100 34 E | 518            | 200          | F                 | 0050, 0450, 0850, 1250                                              |
|             | Estados Unidos | Guam          | 13 29 N | 144 50 E | 518            | 100          | V                 | 0100, 0500, 0900, 1300, 1700, 2100                                  |

#### 1. PRINCIPIOS DEL SISTEMA NAVTEX

| Área<br>NAV | País                             | Estación         | Latitud  | Longitud | Frec.<br>(kHz) | Área<br>(nm) | ID de<br>estación | Horario de emisión (UTC)             |
|-------------|----------------------------------|------------------|----------|----------|----------------|--------------|-------------------|--------------------------------------|
| хі          | Vietnam                          | Ho Chi Minh City | 10 47 N  | 106 40 E | 518            | 400          | х                 | 0350, 0750, 1150, 1550, 1950, 2350   |
|             |                                  | l leichean a     | 00.44.51 |          | 490            | 400          | W                 | 0340, 1540                           |
|             |                                  | Haipnong         | 20 44 N  | 106 44 E | 4209.5         | 400          | W                 | 0230, 0630, 1030, 1430, 1830, 2230   |
|             |                                  | Danang           | 16 05 N  | 108 13 E | 518            | 400          | к                 | 0140, 0540, 0940, 1340, 1740, 2140   |
|             | Taiwán                           | Kaohsiung        | 22 29 N  | 120 25 E | 518            | 216          | Ρ                 | 0230, 0630, 1030, 1430, 1830, 2230   |
|             | Miembro<br>asociado de la<br>OMI | Hong Kong        | 22 13 N  | 114 15 E | 518            | 400          | L                 | 0150, 0550, 0950, 1350, 1750, 2150   |
| XII         | Canadá                           | Prince Rupert    | 54 20 N  | 130 20 W | 518            | 300          | D                 | 0030, 0430, 0830, 1230, 1630, 2030   |
|             |                                  | Tofino           | 48 55 N  | 125 35 W | 518            | 300          | н                 | 0110, 0510, 0910, 1310, 1710, 2110   |
|             | Estados Unidos                   | San Francisco    | 37 55 N  | 122 44 W | 518            | 350          | С                 | 0400, 0800, 1200, 1600, 2000, 2400   |
|             |                                  | Kodiak           | 57 46 N  | 152 34 W | 518            | 200          | J                 | 0300, 0700, 1100, 1500, 1900, 2300   |
|             |                                  | Honolulu         | 21 22 N  | 158 09 W | 518            | 350          | 0                 | 0040, 0440, 0840, 1240, 1640, 2040   |
|             |                                  | Cambria          | 35 31 N  | 121 03 W | 518            | 350          | Q                 | 0445, 0845, 1245, 1645, 2045, 0045   |
|             |                                  | Astoria          | 46 10 N  | 123 49 W | 518            | 216          | W                 | 0130, 0530, 0930, 1330, 1730, 2130   |
| XIII        | Federación<br>Rusa               | Kholmsk          | 47 02 N  | 142 03 E | 518            | 300          | В                 | 0010, 0410, 0810, 1210, 1610, 2010   |
|             |                                  | Murmansk         | 68 46 N  | 32 58 E  | 518            | 300          | с                 | 0020, 0420, 0820, 1220, 1620, 2020   |
|             |                                  | Arkhangelsk      | 64 51 N  | 40 17 E  | 518            | 300          | F                 | 0050, 0450, 0850, 1250, 1650, 2050   |
|             |                                  | Astrakhan        | 45 47 N  | 47 33 E  | 518            | 250          | W                 | 0340, 0740, 1140, 1540, 1940, 2340   |
| XIV         |                                  |                  |          |          | NIL            |              |                   |                                      |
| xv          | Chile                            | Antofagasta      | 23 40 S  | 70 25 W  | 518            | 300          | A<br>H            | 0400, 1200, 2000<br>0000, 0800, 1600 |
|             |                                  | Valparaiso       | 32 48 S  | 71 29 W  | 518            | 300          | B<br>I            | 0410, 1210, 2010<br>0010, 0810, 1610 |
|             |                                  | Talcahuano       | 36 42 S  | 73 06 W  | 518            | 300          | J<br>C            | 0420, 1220, 2020<br>0020, 0820, 1620 |
|             |                                  | Puerto Mont      | 41 30 S  | 72 58 W  | 518            | 300          | D<br>K            | 0430, 1230, 2030<br>0030, 0830, 1630 |
|             |                                  | Punta Arenas     | 53 09 S  | 70 58 W  | 518            | 300          | E<br>L            | 0440, 1240, 2040<br>0040, 0840, 1640 |
|             |                                  | Isla de Pascua   | 27 09 S  | 109 25 W | 518            | 300          | F<br>G            | 0450, 1250, 2050<br>0050, 0850, 1650 |
| XVI         | Perú                             | Paita            | 05 05 S  | 81 07 W  | 518            | 200          | S                 | 0300, 0700, 1100, 1500, 1900, 2300   |
|             |                                  | Callao           | 12 03 S  | 77 09 W  | 518            | 200          | U                 | 0320, 0720, 1120, 1520, 1920, 2320   |
|             |                                  | Mollendo         | 17 01 S  | 72 01 W  | 518            | 200          | W                 | 0340, 0740, 1140, 1540, 1940, 2340   |

**Nota:** en esta lista aparecen las estaciones que a fecha de octubre de 2004 constaban como emitiendo Navtex en onda larga.

# 2. FUNCIONAMIENTO

# 2.1 Controles operativos

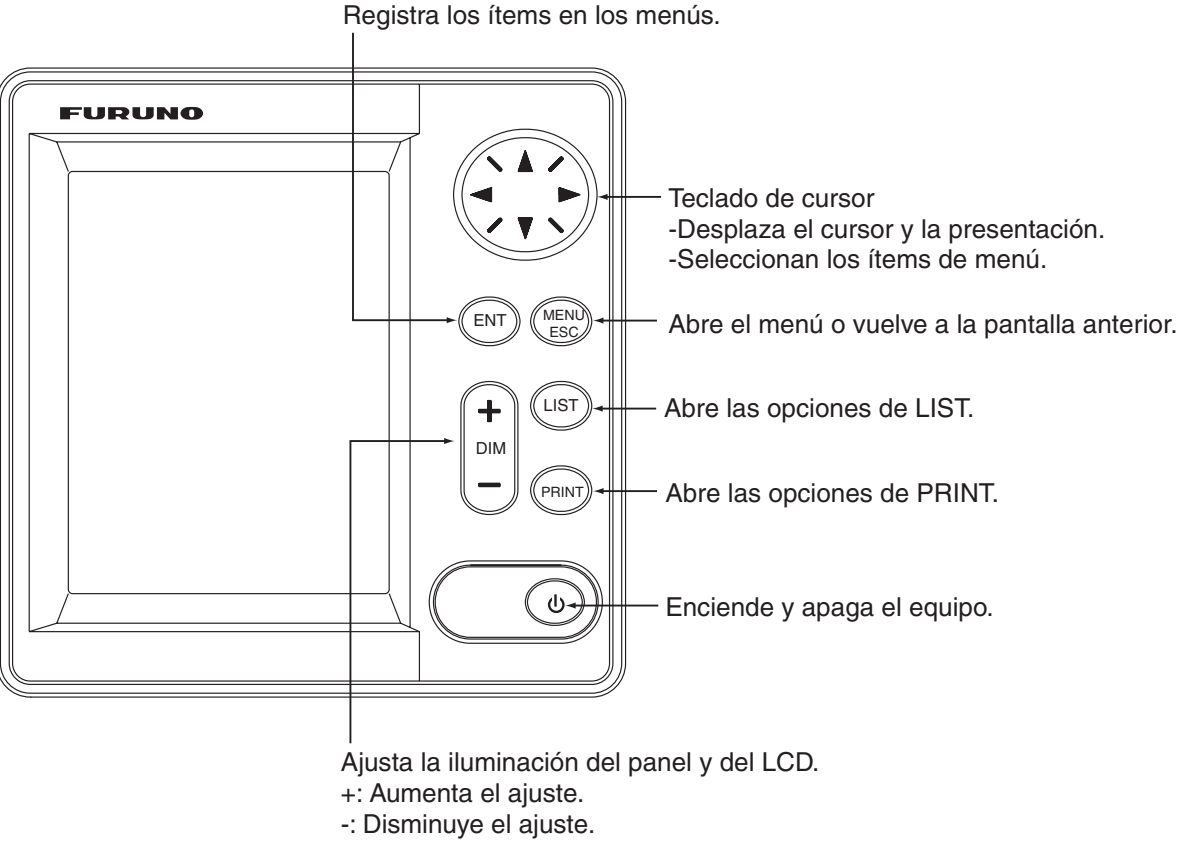

Unidad de presentación, vista frontal

## 2.2 Encendido y apagado de la unidad

Pulse la tecla  $\bigcirc$  para encender la unidad. Suena un pitido y el equipo muestra la presentación de inicio, durante la que se verifica la ROM y la RAM y se muestra el nº de programa. Los resultados de la comprobación se muestran como OK o NG (No Good, incorrecto).

Si los resultados son correctos, cinco minutos después de acabar la comprobación se mostrará la presentación de lista con la última frecuencia utilizada antes de apagar el equipo.

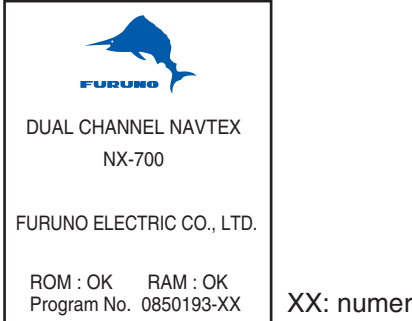

XX: numero de versión del programa.

Con el ajuste predeterminado, el equipo funciona de la siguiente forma: Si los resultados de la comprobación son correctos, se muestra la presentación ALL MESSAGE para 518 kHz. En esta pantalla se muestran todos los mensajes recibidos con 518 kHz.

Puede alternar entre 518 kHz (mensajes internacionales) y 490 kHz (mensajes locales). El NX-700A está preajustado para imprimir todos los mensajes recibidos.

| ALL MESSAGES               | O HERRORE         |
|----------------------------|-------------------|
|                            | U RESSBUE         |
|                            |                   |
|                            |                   |
|                            |                   |
|                            |                   |
|                            |                   |
|                            |                   |
|                            |                   |
|                            |                   |
|                            |                   |
|                            |                   |
|                            |                   |
|                            |                   |
|                            |                   |
|                            |                   |
|                            |                   |
| (*) (*) SCROLL             | (4)(>)CHANGE FRED |
| (+)(+)SCROLL<br>(Mehu)Menu | (+)(+)CHANGE FRED |

Presentación de todos los mensajes (518 kHz)

- Nota 1: para mostrar todos los mensajes recibidos con 490 kHz, pulse ◄ o ►.
- **Nota 2:** para cancelar la impresión de todos los mensajes recibidos, consulte la página 2-11.

Para apagar el equipo, vuelva a pulsar la tecla  $\odot$ .

**Nota:** si para una prueba determinada aparece NG, intente pulsar cualquier tecla para acceder a la siguiente fase. Sin embargo, no se podrá operar el equipo correctamente. Si el problema continúa, póngase en contacto con su proveedor.

### 2.3 Ajuste de la iluminación del LCD

Puede ajustar la iluminación del LCD y del panel con la tecla **+ DIM –**. El margen de ajuste es de 0 (oscuro) a 9 (brillante).

- +: aumenta la iluminación.
- : disminuye la iluminación.

# 2.4 Confirmación de un mensaje nuevo

Al recibir un nuevo mensaje, realice una de las acciones siguientes en función del mensaje recibido.

#### Mensaje SAR (búsqueda y rescate)

1. Cuando se recibe un mensaje SAR suena la alerta audible y aparece información detallada del mensaje en cuestión.

Icono de mensaje SAR 518 PD00 SAB ERROR RATE= 0.4% JAN 01 00:01 019/030 ZCZC PD00 NETHERLANDS COASTGUARD DISTRESS MESSAGE 102010UTC JUL NETHERLANDS COASTGUARD

2. Pulse una tecla que no sea  $\odot$  para silenciar la alarma.

#### Otros mensajes

1. Al recibir un mensaje que no sea SAR, la pantalla mostrará una de las ventanas siguientes.

| neceived new intrinsg.                   |
|------------------------------------------|
| Display new msg ?<br>Yes <mark>No</mark> |

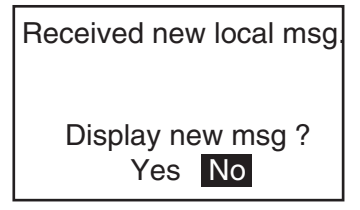

Mensaje internacional

Mensaje local

2. Si desea leer el mensaje inmediatamente, pulse ◄ para seleccionar "Yes" y pulse la tecla **ENT** para mostrar el mensaje.

Para leer el mensaje más adelante, seleccione "No" y pulse la tecla **ENT** para cerrar la ventana.

# 2.5 Mensajes de ejemplo

Pulse  $\blacktriangle$  o  $\lor$  en el teclado de cursor para seleccionar un mensaje y pulse la tecla **ENT** para mostrar información detallada de dicho mensaje. Para alternar entres las presentaciones de la lista de mensajes y del mensaje detallado, pulse la tecla **ENT**.

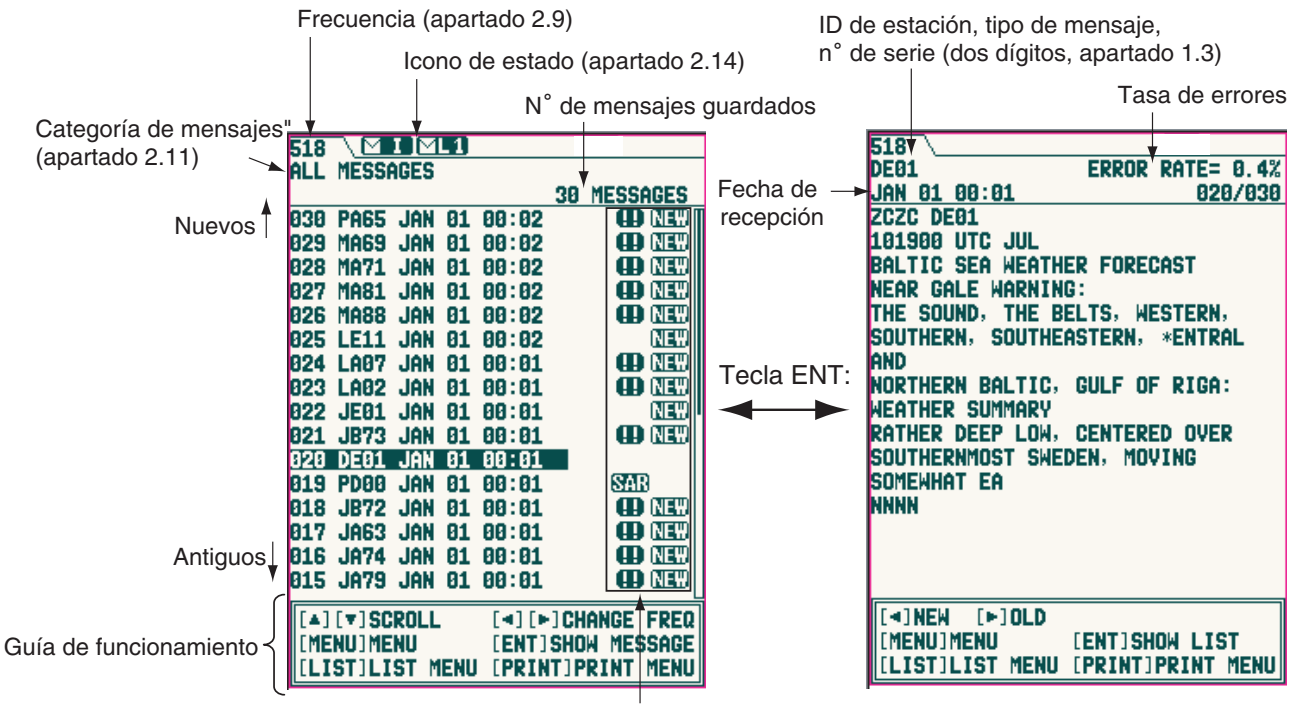

Icono de mensaje (apartado 2.14)

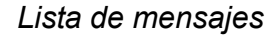

Mensaje detallado

Nota 1: la guía de funcionamiento que aparece en la parte inferior de la pantalla muestra las funciones de las teclas disponibles en dicha pantalla.

**Nota 2:** el tamaño del carácter se puede modificar. Para obtener más información, consulte la página 2-18.

| Tecla | Modo de<br>presentación | Función                                          |  |
|-------|-------------------------|--------------------------------------------------|--|
| Lista |                         | Desplazamiento por la lista.                     |  |
|       | Detallado               | Desplazamiento por el mensaje.                   |  |
|       | Lista                   | Alterna entre la lista internacional y la local. |  |
| <►    | Detallado               | Muestra el mensaje más reciente (<) o el         |  |
|       |                         | más antiguo (►).                                 |  |
| MENU  | Lista                   | Muestra el menú principal.                       |  |
|       | Detallado               |                                                  |  |
|       | Lista                   | Muestra detallado el mensaje seleccionado.       |  |
|       | Detallado               | Muestra la lista de mensajes.                    |  |
| LIST  | Lista                   | Muestra las opciones de lista.                   |  |
|       | Detallado               |                                                  |  |
|       | Lista                   | - Muestra las opciones de impresión.             |  |
| FRINI | Detallado               |                                                  |  |

### 2.6 Selección del modo de recepción

El menú NAVTEX permite seleccionar de forma automática o manual la estación que se desea recibir. El modo Auto necesita datos de navegación; con ellos selecciona de manera automática las estaciones según la distancia entre el barco propio y las estaciones NAVTEX. Si no se introducen datos de navegación, se seleccionarán todas las estaciones. El modo manual permite seleccionar libremente las estaciones que se desean recibir. El modo INS permite establecer la estación, el mensaje y el canal local desde equipos externos (p. ej. un sistema de navegación integrado, mediante la sentencia NMK) conectados.

1. Pulse la tecla **MENU/ESC** para mostrar el menú principal.

| Menu                                   |  |
|----------------------------------------|--|
| NAVTEX<br>System<br>Display<br>Service |  |

Menú principal

- 2. Pulse  $\blacktriangle$  o  $\blacktriangledown$  para seleccionar NAVTEX.
- 3. Pulse la tecla ENT o ► para abrir el menú NAVTEX.

| NAVTEX          |             |
|-----------------|-------------|
| Receive Mode    | Manual      |
| Local Channel   | 490kHz      |
| Auto Print      | ▶ All       |
| Rcv Station & M | ∕lsg        |
| User Select Sta | ation & Msg |

Menú NAVTEX

4. Pulse ▲ o ▼ para seleccionar Receive Mode y pulse la tecla ENT o ► para mostrar las opciones del modo de recepción.

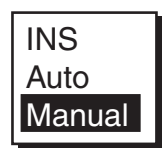

Opciones del modo de recepción

- 5. Pulse ▲ o ▼ para seleccionar INS, Auto o Manual, según corresponda, y luego pulse la tecla **ENT**.
- 6. Pulse varias veces la tecla **MENU/ESC** para cerrar el menú.

# 2.7 Selección de la frecuencia local

Puede seleccionar 490 kHz ó 4209,5 kHz como frecuencia local. Esta función sólo está disponible en los modos Auto y Manual. Consulte el apartado 2.6.

- 1. Pulse la tecla MENU/ESC para mostrar el menú principal.
- 2. Pulse ▲ o ▼ para seleccionar NAVTEX y pulse la tecla ENT o ►.
- 3. Pulse ▲ o ▼ para seleccionar Local Channel y pulse la tecla ENT o ► para mostrar las opciones de canal local.

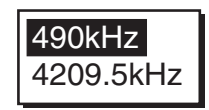

Opciones de canal local

- 4. Pulse ▲ o ▼ para seleccionar una frecuencia de 490 kHz ó 4209,5 kHz y pulse la tecla ENT.
- 5. Pulse varias veces la tecla MENU/ESC para cerrar el menú.

### 2.8 Edición de ajustes de estación y mensajes

Los mensajes y estaciones que se recibirán/mostrarán para cada estación (mensaje) se pueden editar tal como se indica a continuación.

#### **Rcv Station & Msg**

Estación

Si ha seleccionado Manual como Receive Mode en el menú NAVTEX, podrá recibir los mensajes según la estación.

Mensaje

Si ha seleccionado Manual o Auto como Receive Mode en el menú NAVTEX, podrá seleccionar los mensajes que se recibirán. Observe que los mensajes A/B/D/L no se pueden rechazar.

#### **User Select Station & Msg**

Estación

Seleccione la estación que se mostrará en el campo User Selected Messages, que aparece al pulsar la tecla **LIST.** 

Mensaje

Seleccione el tipo de mensaje que se mostrará en el campo User Selected Messages, que aparece al pulsar la tecla **LIST.** 

 Nota 1: en el caso de mensajes, siempre se muestra el mensaje de alarma.
 Nota 2: si se ha seleccionado User Select en el campo Auto Print del menú NAVTEX, sólo se imprimirán los mensajes que se hayan seleccionado aquí. Consulte el apartado 2.11.

- 1. Pulse la tecla MENU/ESC para mostrar el menú principal.
- 2. Pulse ▲ o ▼ para seleccionar NAVTEX y pulse la tecla ENT.
- Pulse ▲ o ▼ para seleccionar "Rcv Station & Msg" o "User Select Station & Msg".
- 4. Pulse la tecla **ENT** para abrir la ventana de edición adecuada. Esta es la ventana de edición de Rcv Station & Msg:

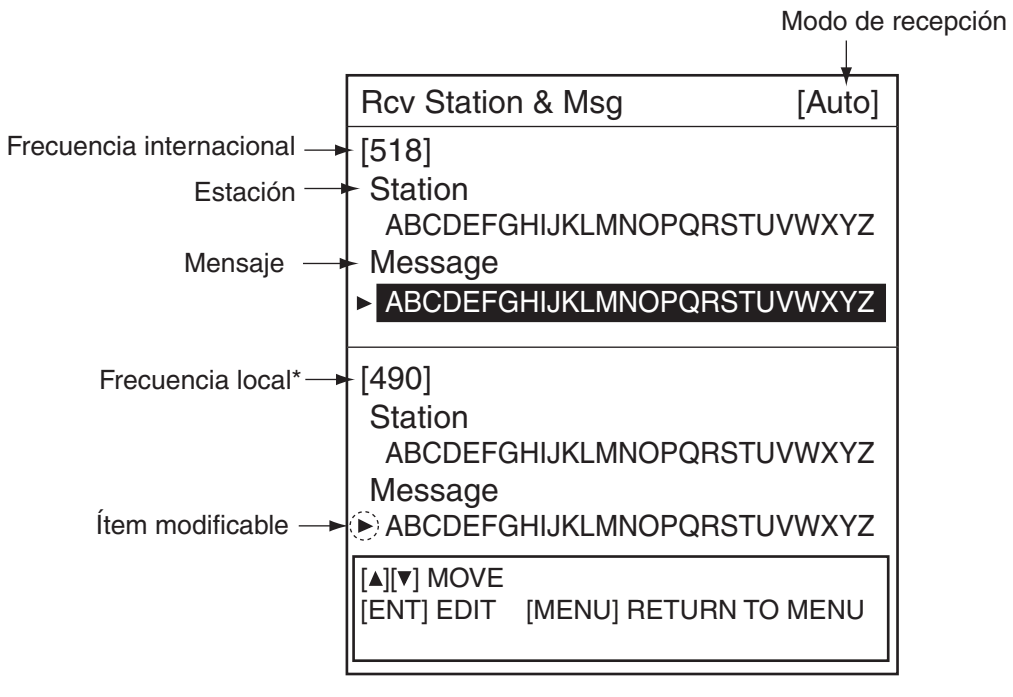

\*: canal local seleccionado en el apartado 2.7.

Ventana de edición (ej. Rcv Station & Msg)

5. Pulse ▲ o ▼ para seleccionar el ítem que se editará y pulse la tecla ENT para mostrar la ventana de selección alfabética.

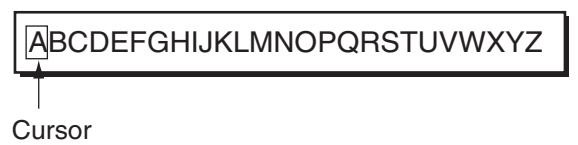

 Pulse ◄ o ► para seleccionar la letra deseada y pulse ▲ o ▼ para recibir esos mensajes.

La letra que ha elegido no recibir se marcará con un "-" (guión).

- 7. Pulse la tecla ENT.
- 8. Repita los pasos 5 a 7 para finalizar.
- 9. Pulse la tecla **MENU/ESC** para cerrar la ventana.

# 2.9 Cambio de la frecuencia que se mostrará

Cuando aparezca la lista de mensajes, podrá cambiar la frecuencia a 518 kHz ó 490 (ó 4209,5) kHz pulsando la tecla ◀ o ►.

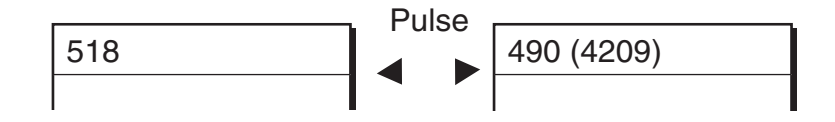

Cambio de la frecuencia que se mostrará

### 2.10 Mensajes de alarma

La siguiente secuencia de eventos ocurre cuando se recibe un mensaje de alarma:

#### Al recibir un mensaje SAR (búsqueda y rescate):

Suena el pitido de alarma audible y se muestra el mensaje SAR. Observe que, si se ha seleccionado otra opción de lista, al pulsar la tecla **ENT** aparecerá una lista con todos los mensajes. Consulte el apartado 2.11.

#### Si se recibe un mensaje de AVISO (A/B/L):

Si Warn Msg Alm en el menú System se establece en On, sonará la alarma audible y aparecerá el mensaje de recepción.

#### Para silenciar la alarma audible

Pulse cualquier tecla (excepto la tecla 0).

# 2.11 Proceso de mensajes

#### Selección de los mensajes que se mostrarán

Puede seleccionar qué categoría de mensaje se mostrará: todos, de alarma, seleccionados por el usuario y correctos.

1. Cuando aparezca la lista de mensajes o el mensaje detallado, pulse la tecla **LIST** para mostrar las opciones de lista.

| All Messages   |
|----------------|
| Alarm Messages |
| User Messages  |
| Good Messages  |
| Lock Message   |
|                |

Opciones de lista

2. Pulse ▲ o ▼ para seleccionar el ítem.

All Messages: muestra todos los mensajes recibidos.

Alarm Messages: muestra los mensajes SAR o de aviso.

**User Selected Messages:** muestra los mensajes que se han dispuesto en User Select Station & Msg del menú NAVTEX.

Good Messages: muestra los mensajes cuya tasa de errores sea inferior al 4%.

3. Pulse la tecla ENT para cerrar la ventana.

Se mostrará la lista seleccionada en el paso 2.

**Nota:** si aparecen los mensajes siguientes, establezca All Messages en la ventana List.

#### Mensaje urgente:

"Message not chosen for display received; it is a int'l (or local) 00 message. Choose "All Message" (LIST menu) to display."

#### Mensaje normal:

"Int'l (or local) message not chosen for display received. Choose "All Message" (LIST menu) to display."

#### Protección de mensajes para impedir que se eliminen

Los mensajes se eliminan automáticamente de la memoria con las siguientes condiciones:

-Transcurridas 66 horas después de su recepción.

-Anteriores al nº 200

Para impedir que se elimine un mensaje, realice lo siguiente:

- 1. Seleccione el mensaje en la presentación de lista.
- 2. Pulse la tecla LIST para mostrar las opciones de lista.

| All Messages   |  |
|----------------|--|
| Alarm Messages |  |
| User Messages  |  |
| Good Messages  |  |
| Lock Message   |  |
|                |  |

Opciones de lista

- Seleccione Lock Message en la ventana de lista.
  El icono de protección (<sup>1</sup>/<sub>4</sub>) aparecerá junto al mensaje seleccionado.
- Nota 1: para desbloquear un mensaje, selecciónelo y, a continuación, elija Unlock Message en la ventana de lista. El icono de protección desaparecerá.
- **Nota 2:** si desbloquea un mensaje recibido hace 66 horas o bien es anterior al nº 200, se eliminará automáticamente al desbloquearlo.
- **Nota 3:** Se puede proteger un máximo de 50 mensajes, tanto internacionales como locales (o 25% de cada memoria).

### 2.12 Impresión de mensajes

Los mensajes recibidos se pueden imprimir de forma automática o manual en la impresora incorporada (NX-700A) o bien en la exterior (NX-700B).

#### Impresión de todos los mensajes mostrados

Se pueden mostrar todos los mensajes seleccionados en el apartado 2.11.

1. Cuando se muestren todos los mensajes, pulse la tecla PRINT.

| Print  |       |
|--------|-------|
| Cancel | Print |

Opciones de impresión

- 2. Pulse ▲ o ▼ para seleccionar "Print".
- 3. Pulse la tecla ENT para imprimir.

**Nota:** si se recibe un mensaje mientras se está imprimiendo mensajes, no se podrá imprimir el nuevo mensaje.

#### Impresión de mensajes específicos

- 1. Pulse ▲ o ▼ para seleccionar el mensaje deseado en la lista.
- 2. Pulse la tecla **ENT** para mostrar la información detallada.
- 3. Pulse la tecla **PRINT**.
- 4. Pulse ▲o ▼ para seleccionar "Print" en la ventana.
- 5. Pulse la tecla **ENT** para imprimir.

#### Impresión automática de mensajes

Se puede imprimir automáticamente un mensaje nada más recibirlo.

- 1. Pulse la tecla **MENU/ESC** para abrir el menú principal.
- Pulse ▲ o ▼ para seleccionar NAVTEX y pulse la tecla ENT para mostrar el menú NAVTEX.
- 3. Pulse ▲ o ▼ para seleccionar Auto Print y pulse la tecla **ENT** para abrir las opciones de impresión automática.

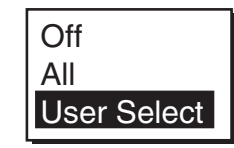

Opciones de impresión automática

4. Pulse ▲ o ▼ para seleccionar las opciones All, User Select u Off, según corresponda.

All: imprime todos los mensajes en el momento de la recepción.

**User Select:** al recibirlos, imprime solo los mensajes especificados en User Select Station & Msg del menú NAVTEX.

Off: no se imprimen automáticamente todos los mensajes.

- 5. Pulse la tecla ENT.
- 6. Pulse varias veces la tecla **MENU/ESC** para cerrar el menú.

#### Cancelación de la impresión

Cuando se muestra un menú no se puede cancelar la impresión.

- 1. Pulse la tecla **PRINT** mientras se muestran los mensajes para abrir la ventana de impresión.
- 2. Pulse ▼ para seleccionar "Cancel Print" y pulse la tecla ENT.

### 2.13 Edición de la lista de estaciones NAVTEX

En la memoria se puede almacenar un máximo de 300 estaciones NAVTEX.

Nota: para cancelar la edición de una estación NAVTEX, pulse la tecla MENU/ESC. Aparecerá el mensaje "Exit without saving?". Seleccione "Yes" y pulse la tecla ENT.

#### Adición de una estación NAVTEX

Puede añadir una estación NAVTEX a la lista de estaciones NAVTEX, tal como se indica a continuación:

- 1. Pulse la tecla MENU/ESC para mostrar el menú principal.
- 2. Pulse ▲ o ▼ para seleccionar Service y pulse la tecla ENT.

| Service         |
|-----------------|
| INS Input Speed |

#### Menú Service

3. Pulse ▲ o ▼ para seleccionar Edit Station List y pulse la tecla ENT.

| Frecuencia —•         | 518kHz                                                                                                    |                                                                                                    |
|-----------------------|----------------------------------------------------------------------------------------------------|----------------------------------------------------------------------------------------------------|
| NAV Area —            | Área NAV 01                                                                                                    |                                                                                                    |
| Nombre de la estación | [New]<br>Oostende<br>Tallinn<br>Reykjavik Radio<br>Valentia<br>Malin Head<br>Niton<br>Den Helder<br>Bodo Radio<br>Rogaland Radio<br>Vardoe Radio<br>Svalbard | T, - , -<br>U, - , -<br>R, - , -<br>W, - , -<br>Q, - , -<br>K, - , -<br>P, - , -<br>B, - , -<br>L, - , -<br>V, - , -<br>A, - , - |
|                       | [LIST] CHANGE FREQ<br>[ENT] EDIT [MENU] RETURN                                                                                                    | TO MENU                                                                                                    |

#### Presentación de edición de la lista de estaciones

4. Confirme que se ha seleccionado New y luego pulse la tecla **ENT** para mostrar la ventana de adición.

| Área NAV                | NavArea     | ▶ 1                  |
|-------------------------|-------------|----------------------|
| Nombre de la estación 🔶 | Station     |                      |
| Latitud 🔶               | Latitude    | 0° 00'N              |
| Longitud                | Longitude   | • 0° 00'E            |
| ſ                       | 518kHz      | ID1: - ID2: - ID3: - |
| ID de la estación <     | 490kHz      | ID1: - ID2: - ID3: - |
|                         | 4209.5kHz   | ID1: - ID2: - ID3: - |
| Área de servicio 🔶      | Range       | 400nm                |
|                         | U U         |                      |
|                         | Save data ? | )                    |

#### Ventana de nueva adición

- 5. Confirme que se ha seleccionado NavArea y luego pulse la tecla **ENT** para mostrar la ventana de número de área.
- Pulse ▲ o ▼ para seleccionar el número de área Nav (1 a 16, y EXT) y pulse la tecla ENT.

Para ver el número de área NAV, consulte el apartado 1.4. EXT se reserva para un uso futuro.

- 7. Confirme que se ha seleccionado Station y pulse la tecla ENT.
- 8. Introduzca el nombre de estación (18 caracteres como máximo) y pulse la tecla **ENT**.
  - a) Pulse ▲ o ▼ para seleccionar un carácter. Con cada pulsación de ▲ se muestra A -> ... -> Z -> a -> ... -> z -> 0 -> ... -> 9 -> \_ -> -> espacio, en ese orden.
  - b) Pulse ► para mover el cursor al siguiente carácter.
  - c) Repita los pasos a) y b) para completar el nombre de la estación.
- 9. Confirme que se ha seleccionado Latitude y pulse la tecla ENT.
- 10. Introduzca la latitud de la estación y pulse la tecla ENT.

Utilice ▲ o ▼ para alternar entre norte y sur.

- 11. Confirme que se ha seleccionado Longitude y pulse la tecla ENT.
- 12. Introduzca la longitud de la estación y pulse la tecla **ENT**.

Utilice ▲ o ▼ para alternar entre este y oeste.

- 13. Seleccione 518 kHz, 490 kHz ó 4209,5 kHz y pulse la tecla ENT.
- 14. Introduzca el ID de la estación (18 caracteres como máximo) y pulse la tecla **ENT**.

Para estaciones múltiples, rellene ID2 e ID3.

- 15. Confirme que se ha seleccionado Range y pulse la tecla ENT.
- 16. Introduzca el área de servicio (1 a 999 nm) y pulse la tecla ENT.
- 17. Confirme que se ha seleccionado Save data? y pulse la tecla **ENT**. Aparecerá el mensaje "Save new station?".
- 18. Pulse ◄ para seleccionar "Yes" y, a continuación, **ENT** para cerrar la ventana de nueva adición.
  - **Nota:** si no se ha introducido el ID de estación en el paso 14, aparecerá el mensaje "Enter ID data.". Pulse cualquier tecla e introduzca el ID de la estación.

19. Para introducir otra estación NAVTEX, repita los pasos 4 a 18. 20. Pulse varias veces la tecla **MENU/ESC** para cerrar el menú.

#### Edición de una estación NAVTEX

Se puede editar una estación NAVTEX de la siguiente forma:

- 1. Pulse la tecla **MENU/ESC** para mostrar el menú principal.
- 2. Pulse  $\blacktriangle$  o  $\triangledown$  para seleccionar Service y pulse la tecla **ENT**.
- 3. Pulse  $\blacktriangle$  o  $\triangledown$  para seleccionar Edit Station List y pulse la tecla **ENT**.
- Pulse ◄ o ► para seleccionar el área NAV que se va a modificar (01 a 16, EXT).
- 5. Pulse la tecla **LIST** para seleccionar la frecuencia que se va a cambiar (518 kHz, 490 kHz ó 4209,5 kHz).
- 6. Pulse ▲ o ▼ para seleccionar la estación y pulse la tecla ENT.

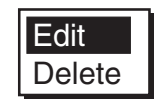

7. Pulse ▲ para seleccionar "Edit" y, a continuación, **ENT** para mostrar la ventana de edición.

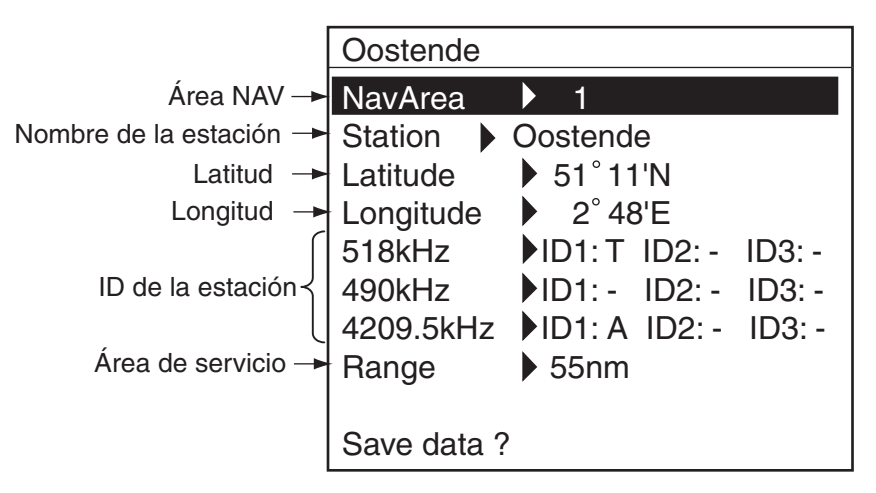

Ventana de edición (ej. estación NAVTEX de Oostende)

- 8. Edite los datos según corresponda.
- 9. Confirme que se ha seleccionado Save station? y pulse la tecla ENT.
- 10. Pulse ◀ para seleccionar "YES" y, a continuación, **ENT** para borrar la ventana de edición.
- 11. Pulse varias veces la tecla MENU/ESC para cerrar el menú.

#### Eliminación de estaciones NAVTEX

Puede eliminar estaciones NAVTEX innecesarias tal como se indica a continuación:

- 1. Pulse la tecla MENU/ESC para mostrar el menú principal.
- 2. Pulse ▲ o ▼ para seleccionar Service y pulse la tecla ENT.
- 3. Pulse ▲ o ▼ para seleccionar Edit Station List y pulse la tecla ENT.
- 4. Pulse ◀ o ► para seleccionar el área NAV que se eliminará. (01 a 16, EXT).
- Pulse la tecla LIST para seleccionar la frecuencia que se eliminará (518 kHz, 490 kHz o 4209,5 kHz).

 Pulse ▲ o ▼ para seleccionar el nombre de estación que se eliminará y pulse la tecla ENT.

Aparecerá la ventana de ítem.

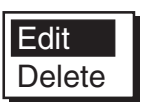

- Pulse ▲ o ▼ para seleccionar Delete y pulse la tecla ENT. Aparecerá el mensaje "Delete station?".
- 8. Pulse ◀ para seleccionar "YES" y, a continuación, **ENT** para cerrar la ventana de edición.
- 9. Pulse varias veces la tecla **MENU/ESC** para cerrar el menú.

### 2.14 Iconos

El NX-700 muestra varios iconos, para indicar el estado del equipo, que aparecen en la tabla siguiente.

| Icono                                                               | Estado         | Significado                                                                                                    |  |
|---------------------------------------------------------------------|----------------|----------------------------------------------------------------------------------------------------|--|
| lconos de estado (aparecen en la parte superior de la presentación) |                |                                                                                                    |  |
| I                                                                   | Intermitente   | Indica que no se ha leído un mensaje de frecuencia internacional (518 kHz).                                                                |  |
| L1                                                                  | Intermitente   | Indica que no se ha leído un mensaje de frecuencia                                                                                         |  |
| L2                                                                  | Intermitente   | local.<br>L1: 490 kHz, L2: 4209,5 kHz                                                                                                    |  |
|                                                                     | Intermitente   | Aparece durante la recepción de un mensaje.                                                                                                |  |
| L1                                                                  | Intermitente   | I: frecuencia internacional (518 kHz)                                                                                                    |  |
| L2                                                                  | Intermitente   | L2: 4209,5 kHz                                                                                                    |  |
|                                                                     | lluminado      | Aparece cuando la tensión de la batería interna es<br>baja. El mensaje "Battery error" también aparece en<br>la pantalla.                  |  |
|                                                                     | lluminado      | Error de impresión (falta papel, no hay conexión con<br>la impresora, etc.). El mensaje "Printer error"<br>también aparece en la pantalla. |  |
| P R                                                                 | lluminado      | Durante la impresión.                                                                                                    |  |
| Iconos de mens                                                      | aje (se muestr | an junto a los mensajes)                                                                                                    |  |
| NEW                                                                 | lluminado      | Aparece cuando se muestra por primera vez un<br>mensaje.<br>Este icono desaparece tras mostrarse los detalles o<br>transcurridas 24 horas. |  |
| SAR                                                                 | Iluminado      | Aparece cuando se muestra un mensaje tipo D (SAR).                                                                                         |  |
| H                                                                   | lluminado      | Aparece cuando se muestra un mensaje tipo A, B o<br>L (aviso).                                                                             |  |
| Ē                                                                   | Iluminado      | Mensaje protegido                                                                                                    |  |

# 2.15 Lista de mensajes

Además del mensaje "Received new local (int'l) msg.", es posible que en la presentación aparezcan los siguientes mensajes relacionados con el mensaje.

| Mensaje                                                                                                    | Significado                                                                                                    | Solución                |
|----------------------------------------------------------------------------------------------------|----------------------------------------------------------------------------------------------------|-------------------------|
| New message received.<br>Oldest message deleted to<br>free up memory.                                                       | Aparece cuando se<br>elimina el mensaje más<br>antiguo para que haya<br>suficiente espacio para el<br>más reciente.                                      | Pulse cualquier tecla.  |
| Same message with lower<br>error rate received.<br>Currently displayed<br>message will be deleted.                          | Aparece cuando se<br>reciben dos mensajes<br>con el mismo ID y la tasa<br>de errores del último es<br>inferior a la del primero.                         | Pulse cualquier tecla.  |
| Term of validity expired.<br>Currently displayed<br>message will be deleted.                                                | Aparece una vez que<br>hayan transcurrido 66<br>horas desde la recepción<br>del mensaje mostrado.                                                        | Pulse cualquier tecla.  |
| Message not chosen for<br>display received; it is a int'l<br>00 message. Choose "All<br>Message" (LIST menu) to<br>display. | Aparece cuando se<br>recibe un mensaje<br>internacional cuya<br>presentación no se ha<br>especificado (00) en la<br>presentación SELECT<br>MESSAGES.     |                         |
| Message not chosen for<br>display received; it is a<br>local 00 message. Choose<br>"All Message"(LIST menu)<br>to display.  | Aparece cuando se<br>recibe un mensaje local<br>cuya presentación no se<br>ha especificado (00) en<br>la presentación SELECT<br>MESSAGES.                | Pulse cualquier tecla y |
| Int'l message not chosen<br>for display received.<br>Choose "All<br>Message"(LIST menu) to<br>display.                      | Aparece cuando se<br>recibe un mensaje<br>internacional cuya<br>presentación no se ha<br>especificado (Normal) en<br>la presentación SELECT<br>MESSAGES. | en la ventana List.     |
| Local message not chosen<br>for display received.<br>Choose "All<br>Message"(LIST menu) to<br>display.                      | Aparece cuando se<br>recibe un mensaje local<br>cuya presentación no se<br>ha especificado (Normal)<br>en la presentación<br>SELECT MESSAGES.            |                         |
### 2.16 Otras funciones

En este apartado se describen las distintas opciones que permiten configurar la unidad para adecuarla a las necesidades de cada usuario.

### Menú NAVTEX

| Ítem          | Descripción                             | Ajustes               |
|---------------|-----------------------------------------|-----------------------|
| Receive       | Selecciona el modo de recepción         | INS, Auto, Manual     |
| Mode          | Consulte el apartado 2.6.               |                       |
| Local         | Selecciona el canal local. 490 kHz, 420 |                       |
| Channel       |                                         |                       |
| Auto Print    | Selecciona el mensaje que se imprimirá  | Off, All, User Select |
|               | automáticamente. Consulte el apartado   |                       |
|               | 2.12.                                   |                       |
| Rcv Station & | Recibe mensajes de la categoría.        |                       |
| Msg           |                                         | -                     |
| User Select   | Establece la estación y el tipo de      |                       |
| Station &     | mensaje que se mostrará en la           | -                     |
| Msg           | presentación SELECT MESSAGES.           |                       |

### Menú System

| Ítem                                                              | Descripción                                                                                                    | Ajustes                                 |
|-------------------------------------------------------------------|----------------------------------------------------------------------------------------------------|-----------------------------------------|
| Warn Msg                                                          | Activa o desactiva la alarma audible al recibir un                                                                                                    | On, Off                                 |
| Alm                                                               | mensaje de aviso (A, B y L).                                                                                                    |                                         |
|                                                                   | Activa o desactiva la alarma audible para                                                                                                    |                                         |
|                                                                   | supervisar la señal Rx.                                                                                                    |                                         |
| Signal Monitor                                                    | Off: desactiva la supervisión.                                                                                                    | Off, Int'l, Local                       |
|                                                                   | Int'l: supervisa la frecuencia internacional.                                                                                                    |                                         |
|                                                                   | Local: supervisa la frecuencia local.                                                                                                    |                                         |
| Кеу Веер                                                          | Activa o desactiva el pitido del teclado.                                                                                                    | On, Off                                 |
| Time Offset                                                       | Si el receptor NAVTEX recibe datos de<br>navegación de un receptor GPS, puede utilizar<br>la hora local en lugar de la hora UTC. Introduzca<br>la diferencia de tiempo entre la hora local y la<br>hora UTC. | De -13:30 a<br>+13:30                   |
| Units                                                             | Selecciona las unidades de medida (distancia y velocidad del barco) que se mostrarán en la presentación de usuario.                                                                                          | nm, kt,<br>km, km/h,<br>mi, mi/h        |
| Printer Establece el tipo de impresora. Consulte el apartado 4.6. |                                                                                                    | None, NX-<br>700A, Upright,<br>Inverted |

### <u>Menú Display</u>

| Ítem             | Descripción                                                                                                    | Ajustes                                    |
|------------------|----------------------------------------------------------------------------------------------------|--------------------------------------------|
| Scrolling        | <ul> <li>Selecciona la velocidad de desplazamiento cuando se pulse ▲ o ▼.</li> <li>Slow: se desplaza una línea.</li> <li>Fast: se desplaza media pantalla.</li> <li>Skips to \$\$:</li> <li>se desplaza línea por línea en la presentación de lista; salta a la posición \$\$ en la presentación detallada.</li> </ul>                                                                                                    | Slow, Fast,<br>Skip to \$\$                |
| Font Size        | Selecciona el tamaño de los caracteres.                                                                                                    | Small,<br>Medium,<br>Large                 |
| Time Display     | Selecciona el formato de hora.                                                                                                    | 24 hour,<br>12 hour                        |
| Date Display     | Selecciona el formato de fecha.                                                                                                    | MMM DD YYY,<br>DD MMM YYYY,<br>YYYY MMM DD |
| User Display     | Selecciona el tipo de datos que se mostrarán en la parte<br>inferior de la presentación como presentación de usuario.<br>Datos de navegación<br>Fecha y hora<br>Posición del barco<br>propio<br>Velocidad del barco<br>SOG 1.6 kt<br>COG 56.9°<br>Rumbo<br>[A][V] SCROLL [4][I]CHANGE FREQ<br>[MENU] MENU [ENT] SHOW MESSAGE<br>[LIST] LIST MENU [PRINT] PRINT MENU<br>Distancia entre las posiciones que se muestran en el mensaje y<br>la del barco propio en el momento de la recepción.<br>DISTANCE 23.4nm<br>[A][V] SCROLL [4][I]CHANGE FREQ<br>[MENU] MENU [ENT] SHOW MESSAGE<br>[LIST] LIST MENU [PRINT] PRINT MENU<br>[I]T] SCROLL [4][I]CHANGE FREQ<br>[MENU] MENU [ENT] SHOW MESSAGE<br>[LIST] LIST MENU [PRINT] PRINT MENU | Off,<br>Nav Data,<br>Distance              |
| Speed<br>Display | Selecciona el formato de velocidad que se mostrará.<br>SOG: Velocidad respecto al fondo<br>STW: Velocidad respecto al agua                                                                                                    | SOG, STW                                   |
| Contrast         | Establece el contraste de la pantalla.                                                                                                    | De 0 a 9                                   |

### Menú Service

| Ítem                    | Descripción                                                                                                    |         |  |
|-------------------------|----------------------------------------------------------------------------------------------------|---------|--|
| INS<br>Input<br>Speed   | Selecciona la velocidad de entrada de datos desde el INS.                                                                                                    |         |  |
| INS<br>Output<br>Speed  | Selecciona la velocidad de salida de datos al INS.                                                                                                    |         |  |
|                         | Activa o desactiva la cabecera (información sobre la posición del barco propio, fecha, frecuencia, tasa de errores y distancia cuando se recibe un mensaje). |         |  |
| Print<br>Header         | Fecha de recepción<br>Posición del barco<br>propio en el momento<br>de la recepción<br>ZCZC AA10                                                             | On, Off |  |
|                         | Distancia entre las posiciones que se muestran en el mensaje<br>y la del barco propio en el momento de la recepción.                                         |         |  |
| Edit<br>Station<br>List | Edita y elimina estaciones. Consulte el apartado 2.13.                                                                                                    | -       |  |
| Default<br>Settings     | Restablece todos los ajustes predeterminados. Consulte el                                                                                                    |         |  |
| Test                    | Inicia la prueba de diagnóstico. Consulte el apartado 3.4.                                                                                                   | -       |  |
|                         | Muestra el estado de la recepción de mensaies                                                                                                    |         |  |
|                         | internacionales y locales.                                                                                                    |         |  |
| Rcv<br>Monitor          | Mensaje<br>internacional       INT'L         M OUT FROM FALSE<+CAPE, VA IN THE<br>VIRGINIA 2 TO 4 FT.<+V\$\$\$                                               | _       |  |
|                         |                                                                                                    |         |  |

### 2. FUNCIONAMIENTO

Esta página se ha dejado en blanco a propósito.

## 3. MANTENIMIENTO Y SOLUCIÓN DE PROBLEMAS

Este capítulo proporciona la información necesaria para mantener su equipo en unas buenas condiciones de trabajo y solucionar problemas sencillos.

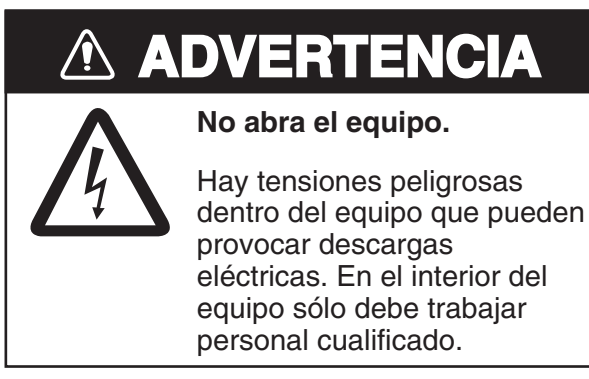

### 3.1 Mantenimiento

El mantenimiento periódico es importante para conseguir un rendimiento óptimo. Debe establecerse un programa de mantenimiento que al menos contemple los aspectos que se indican en la tabla siguiente.

| Ítem                                       | Punto de control                                                                                                    | Solución                                                                                                    |
|--------------------------------------------|----------------------------------------------------------------------------------------------------|----------------------------------------------------------------------------------------------------|
| Conectores de la unidad de<br>presentación | Compruebe si la conexión está bien apretada.                                                                                                    | Apriete los conectores que se hayan aflojado.                                                                                                    |
| LCD                                        | Con el tiempo, el LCD va<br>acumulando una capa de<br>polvo que tiende a atenuar la<br>imagen. Limpie el LCD<br>superficialmente pasándole un<br>paño suave para eliminar el<br>polvo. | Limpie el LCD<br>cuidadosamente para evitar<br>rayarlo. Hágalo con un klínex<br>y un producto limpiador de<br>LCD. Para eliminar la<br>suciedad o los residuos de<br>sal, utilice un producto<br>limpiador para LCD y limpie<br>lentamente con un klínex<br>hasta que se disuelva la<br>suciedad o la sal. Cambie el<br>klínex a menudo para que la<br>sal o la suciedad no rayen el<br>LCD. No use productos como<br>disolventes, acetona o benzol<br>para la limpieza. |
| Borne de puesta a tierra                   | Compruebe si la conexión<br>está bien apretada y si hay<br>corrosión.                                                                                                    | Limpie o sustituya el cable de tierra según sea necesario.                                                                                                    |

### Programa de mantenimiento

### 3.2 Sustitución de fusible, batería y papel térmico

### **Fusible**

El fusible en el interior de la unidad receptor protege a los equipos de sobrecargas e inversiones de polaridad. Si se funde el fusible, pida un repuesto a su proveedor.

| Nombre  | Тіро           | Nº de código |
|---------|----------------|--------------|
| Fusible | FGMB 2 A 125 V | 000-103-165  |

## 

Use el fusible correcto.

La utilización de un fusible inadecuado puede causar daños en los equipos o un incendio.

### <u>Batería</u>

Dentro de la unidad de presentación hay una batería que conserva los datos cuando se apaga el equipo. La vida de la batería es de entre 5 y 10 años y su tensión se comprueba cada vez que se enciende el equipo. Si la tensión es baja, aparecerá el icono de BATERÍA ((\_\_\_\_)) en la pantalla para avisarle. Cuando esto suceda, póngase en contacto con su proveedor y solicite que le sustituya la batería.

**Nota:** una vez que la batería esté agotada, se restaurarán todos los valores predeterminados.

| Nombre  | Тіро          | Nº de código |
|---------|---------------|--------------|
| BATERÍA | CR2450-F2ST2L | 000-144-941  |

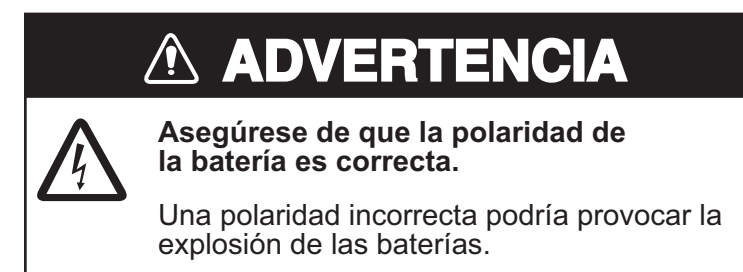

### Monitor LCD

La vida útil aproximada del LCD es de 20.000 horas. Una vez que haya expirado, no se podrá aumentar el brillo.

### Papel térmico (sólo NX-700A)

Cuando el papel térmico se agote completamente, aparecerá el mensaje "Printer error" (en el centro de la pantalla) y el icono 🖾 (en la esquina superior derecha). Sustituya el papel de la manera siguiente.

| Nombre        | Тіро       | Nº de código |
|---------------|------------|--------------|
| Papel térmico | TP058-30CL | 000-154-047  |

- 1. Apague el equipo.
- 2. Pulse el botón que aparece a continuación para abrir la cubierta del portarrollos.

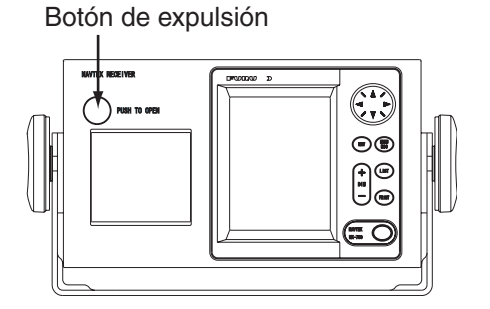

3. Desenrolle el extremo del nuevo rollo.

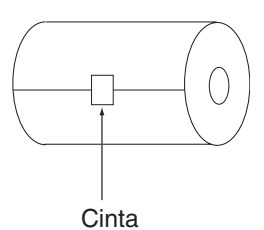

4. Coloque el nuevo rollo en el contenedor de papel en la dirección que se muestra a continuación.

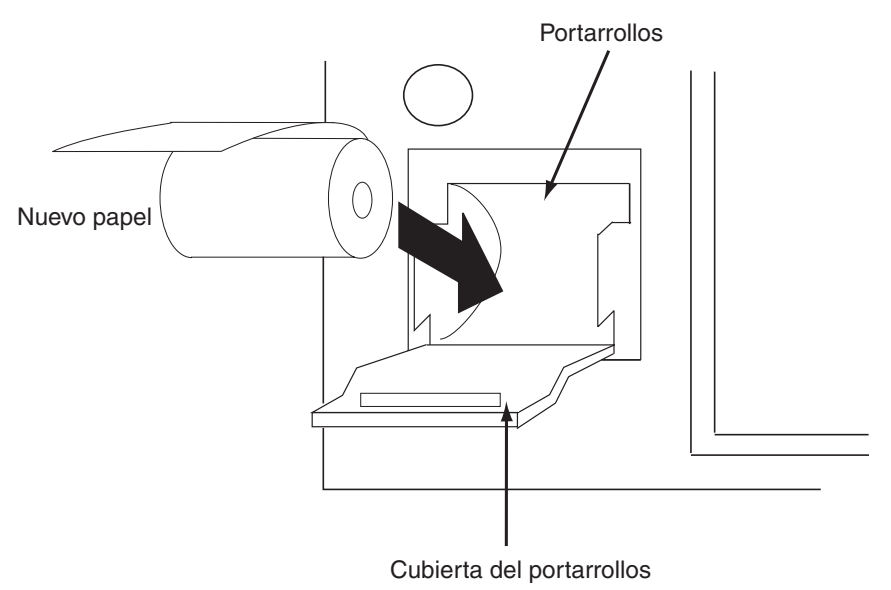

5. Tire del extremo del papel unos 2 o 3 cm (como se muestra más arriba) y cierre la cubierta.

### 3.3 Solución de problemas

Esta sección presenta unos procedimientos de solución de problemas sencillos que puede seguir el usuario para restablecer el funcionamiento normal. Si no puede restablecer el funcionamiento normal, no intente realizar comprobaciones en el interior del equipo. Cualquier problema que surja debe consultarse a un técnico cualificado.

| Si                                                     | entonces                                                                                                    |  |
|--------------------------------------------------------|----------------------------------------------------------------------------------------------------|--|
| no puede encender el equipo,                           | -solicite al personal de mantenimiento<br>que sustituya el fusible fundido.<br>-compruebe que la tensión<br>suministrada por la batería sea<br>correcta. |  |
| el equipo recibe mensajes no deseados.                 | confirme que se ha seleccionado<br>"Manual" como Receive Mode en el<br>menú NAVTEX.                                                                      |  |
|                                                        | compruebe el equipo con la prueba de diagnóstico.                                                                                                    |  |
|                                                        | compruebe el horario de emisión.                                                                                                    |  |
| no se puede recibir la señal NAVTEX.                   | compruebe que el conector D-SUB                                                                                                    |  |
|                                                        | esté firmemente conectado.                                                                                                    |  |
|                                                        | compruebe que el cable de antena                                                                                                    |  |
|                                                        | esté firmemente conectado.                                                                                                    |  |
| no avanza el papel. (sólo NX-700)                      | cargue el papel correctamente.                                                                                                    |  |
| se alimenta papel pero no se imprime.<br>(sólo NX-700) | compruebe que se utiliza el papel<br>térmico correcto.                                                                                                   |  |
| se ha oscurecido el papel. (sólo NX-700)               | guarde el papel en un lugar fresco y bien ventilado.                                                                                                    |  |
|                                                        | compruebe el ajuste Printer en el<br>menú System.                                                                                                    |  |
|                                                        | compruebe el cable de impresora.                                                                                                    |  |
|                                                        | compruebe que la impresora esté                                                                                                    |  |
| la impresora externa no imprime                        | encendida y que su estado sea                                                                                                    |  |
| correctamente. (sólo NX-700B)                          | "SELECT/READY".                                                                                                    |  |
|                                                        | compruebe que la impresora esté disponible.                                                                                                    |  |
|                                                        | compruebe que el papel se haya                                                                                                    |  |
|                                                        | colocado correctamente.                                                                                                    |  |

### 3.4 Diagnósticos

La prueba de memoria comprueba si la memoria ROM y RAM, el puerto de datos, la batería, el teclado y el LCD funcionan correctamente y muestra los números de versión del programa.

- 1. Pulse la tecla MENU/ESC para abrir el menú principal.
- 2. Pulse ▼ para seleccionar Service y pulse la tecla ENT.
- Pulse ▲ o ▼ para seleccionar Test y pulse la tecla ENT. Aparecerá el mensaje "Start test?".
- 4. Pulse ◄ para seleccionar "Yes" y pulse la tecla ENT.

| Memory Test                                                               |                                                                                                 |  |
|---------------------------------------------------------------------------|-------------------------------------------------------------------------------------------------|--|
| Program No<br>Boot<br>ROM<br>SRAM<br>DRAM<br>CPU RAM<br>EEPROM<br>Battery | : 0850193-01.*<br>: 0850192-01.*<br>: OK<br>: OK<br>: OK<br>: OK<br>: OK<br>: OK<br>: OK (3.2V) |  |
| Hit                                                                       | any key.                                                                                        |  |
|                                                                           |                                                                                                 |  |

\*: número de versión del programa.

Prueba de memoria

Si aparece algún NG (No Good, incorrecto), póngase en contacto con su proveedor.

5. Si el mensaje "Hit any key." aparece en la parte inferior de la pantalla, pulse cualquier tecla (excepto la tecla (b)) para mostrar la pantalla de prueba de teclas.

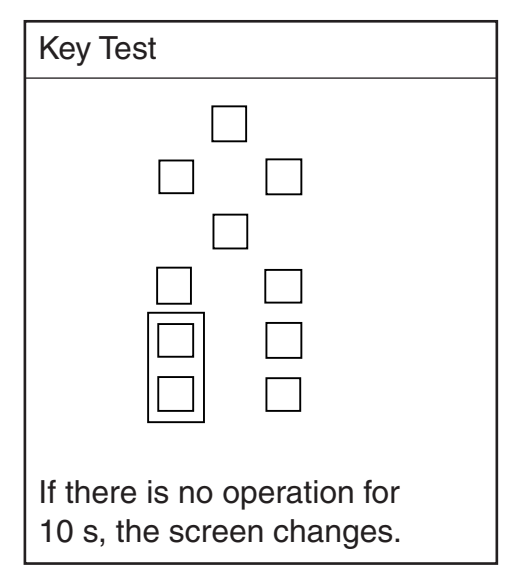

### Prueba de teclas

6. Pulse una tecla tras otra (excepto la tecla 0).

Una tecla funciona correctamente si su lugar en pantalla se rellena de color negro al pulsarla.

- Después de que se hayan probado todas las teclas o bien no se haya pulsado ninguna transcurridos 10 segundos, el equipo iniciará la prueba de LCD mostrando la pantalla en blanco y negro (nivel de 0 a 9).
- Si el mensaje "Hit any key." aparece en la pantalla, pulse cualquier tecla (excepto la tecla <sup>(1)</sup>) para mostrar la pantalla de prueba de Rx. Suena la alarma del monitor de recepción mientras se realiza la prueba de Rx. También se imprime el mensaje de prueba si se ha seleccionado un ítem distinto a "None" en Printer en el menú System.

| Du Tret                             |
|-------------------------------------|
| KX Test                             |
| Tx Data                             |
| ZCZC AZ00++THIS IS AN INTERNAL TES  |
| T MESSAGE. ++ABCDEFGHIJKLMNOPQRSTUV |
| WXYZ 8123455789 - ? : \$ ! & I ( )  |
| Int'l Dr. Data                      |
| Int I KX Data                       |
| ZCZC AZ00++THIS IS AN INTERNAL TES  |
| I RESSAGE. ++ABCDEFGHIJKLANDPURSTUV |
| MAY2 0123450705 - 7 . 8 : e # ( )   |
|                                     |
| Local Rx Data                       |
| ZCZC AZ00++THIS IS AN INTERNAL TES  |
| T MESSAGE. ++ABCDEFGHIJKLMNOPQRSTUV |
| WXYZ 8123456789 - ? : \$ ! & I ( )  |
| , = TT+RRRR                         |
| Int'l Result :OK                    |
| Local Result :OK                    |
|                                     |
|                                     |
| Hit any key.                        |
|                                     |

### Prueba de Rx

- 9. Si en la pantalla aparece el mensaje "Hit any key.", pulse cualquier tecla (excepto la tecla ) o espere un minuto sin realizar ninguna operación.
- 10. Pulse varias veces la tecla MENU/ESC para cerrar el menú.

### 3.5 Restauración de todos los ajustes predeterminados.

Esta operación restaura todos los ajustes predeterminados. Sin embargo, los dos ajustes siguientes no se modifican.

-Mensajes recibidos

-Lista de estaciones NAVTEX (consulte el apartado 2.13).

- 1. Pulse la tecla MENU/ESC para mostrar el menú principal.
- 2. Pulse ▼ para seleccionar Service y pulse la tecla ENT.
- Pulse ▲ o ▼ para seleccionar Default Setting y pulse la tecla ENT. Aparecerá el mensaje "Restore default settings?".
- Pulse ◄ para seleccionar "Yes" y pulse la tecla ENT. Aparecerá el menú Service.
- 5. Pulse varias veces la tecla **MENU/ESC** para cerrar el menú.

## 4. INSTALACIÓN

### 4.1 Unidad de presentación

La unidad de presentación se puede instalar encima de una mesa, en el techo o en un panel. Consulte los esquemas que aparecen al final de este manual para obtener instrucciones de instalación. Para escoger una ubicación de montaje, tenga en cuenta los puntos siguientes.

- Sitúe la unidad en un lugar apartado de conductos de escape o ventilación.
- Colóquela alejada de la luz directa del sol (o en un recinto adecuado y ventilado) para evitar que se caliente debido al calor que pueda acumularse en el interior del chasis.
- La ubicación de montaje debe estar bien ventilada.
- Monte la unidad en un lugar en el que las sacudidas o vibraciones sean mínimas.
- Deje suficiente espacio de mantenimiento tanto en los lados como en la parte posterior de la unidad y la suficiente reserva de longitud en los cables para facilitar el mantenimiento.
- Las distancias de seguridad respecto a compases son las siguientes: NX-700A (estándar: 1,45 m, de gobierno: 0,95 m) NX-700B (estándar: 0.30 m, de gobierno: 0,30 m)

### Montaje en mesa o en techo

- 1. Fije la base con los cuatro tornillos autorroscantes (5x20).
- 2. Atornille los tornillos con pomo en la unidad de presentación, colóquela en la base, y apriete los tornillos.
- **Nota:** para el montaje en techo, refuerce la ubicación de montaje de acuerdo con el peso de la unidad de presentación (NX-700A: 3,3 kg, NX-700B: 0,7 kg) y fije la base, con tornillos, tuercas y arandelas (suministro local).

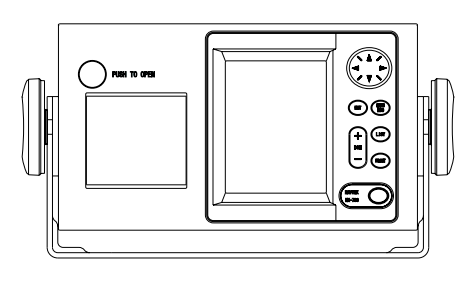

NX-700A

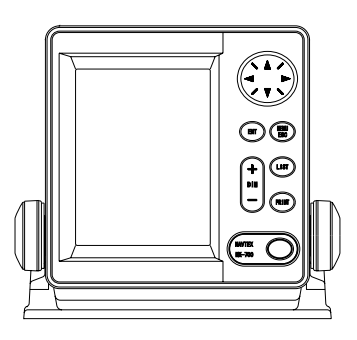

NX-700B

### Montaje empotrado

La unidad de presentación se puede empotrar en una consola o panel mediante el kit opcional de montaje para empotrar.

### (Para NX-700A)

Tipo: OP08-19 N° de código: 004-514-810

|                | <u> </u>    |              |          |               |
|----------------|-------------|--------------|----------|---------------|
| Nombre         | Тіро        | Nº de código | Cantidad | Observaciones |
| Placa metálica | 08-023-1019 | 100-326-960  | 1        |               |
| de montaje     |             |              |          |               |
| Tornillo       | 5x20        | 000-802-081  | 6        |               |
| autorroscante  |             |              |          |               |
| Tornillo       | M8x15       | 000-862-144  | 2        |               |
| hexagonal      |             |              |          |               |
| Arandela       | M8          | 000-864-262  | 2        |               |
| elástica       |             |              |          |               |

1. Practique un hueco con las dimensiones que aparecen a continuación en la ubicación de montaje.

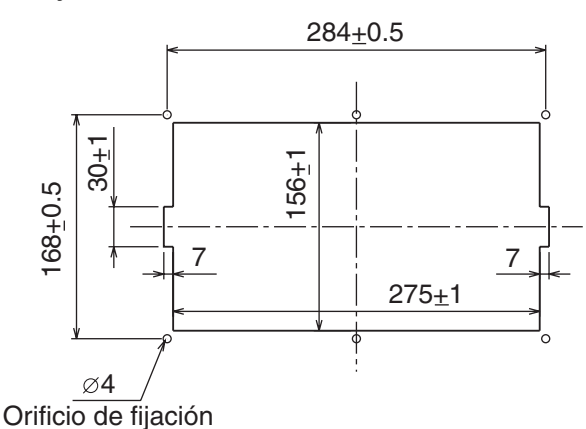

- 2. Fije la placa metálica de montaje a la unidad de presentación con dos tornillos hexagonales (M8x15, suministrados con el kit opcional) y las arandelas elásticas (suministradas con el kit opcional).
- 3. Fije la unidad de presentación a la ubicación de montaje con seis tornillos autorroscantes.

### (Para NX-700B)

Tipo: OP08-20 Nº de código: 004-514-820

| Nombre        | Тіро        | Nº de código | Cantidad | Observaciones |
|---------------|-------------|--------------|----------|---------------|
| Placa         | 08-023-2011 | 100-327-010  | 1        |               |
| metálica de   |             |              |          |               |
| montaje       |             |              |          |               |
| Tornillo      | 5x20        | 000-802-081  | 4        |               |
| autorroscante |             |              |          |               |
| Tornillo de   | M4x12       | 000-802-130  | 4        |               |
| cabeza plana  |             |              |          |               |

1. Practique un hueco con las dimensiones que aparecen a continuación en la ubicación de montaje.

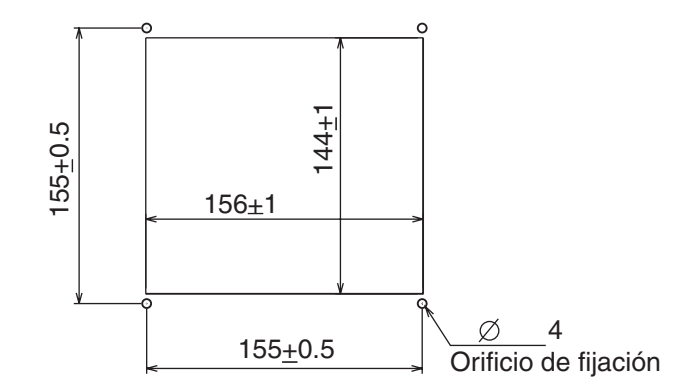

- 2. Fije la placa metálica de montaje a la unidad de presentación con cuatro tornillos de cabeza plana (M4x12, suministrados con el kit opcional).
- 3. Fije la unidad de presentación a la ubicación de montaje con cuatro tornillos autorroscantes (suministrados con el kit opcional).

### 4.2 Unidad receptor

### Consideraciones generales de montaje

- La ubicación de montaje debe estar seca y bien ventilada.
- La unidad se puede montar en un mamparo o sobre una mesa.
- Para facilitar el mantenimiento, reserve el espacio al efecto que se muestra en el plano al final del manual.
- Las distancias de seguridad respecto a compases son las siguientes: Estándar: 1,15 m, de gobierno: 0,75 m

### Método de montaje

Fije la unidad receptor con cuatro tornillos autorroscantes (5x20, suministrados como material de instalación). Para el montaje en mamparo, realice lo siguiente.

- 1. Apriete los tornillos autorroscantes inferiores hasta que quede un espacio de 5 mm entre la base de la cabeza del tornillo y el mamparo.
- 2. Enganche la unidad receptor en los tornillos inferiores.
- 3. Apriete los tornillos superiores y después los inferiores.

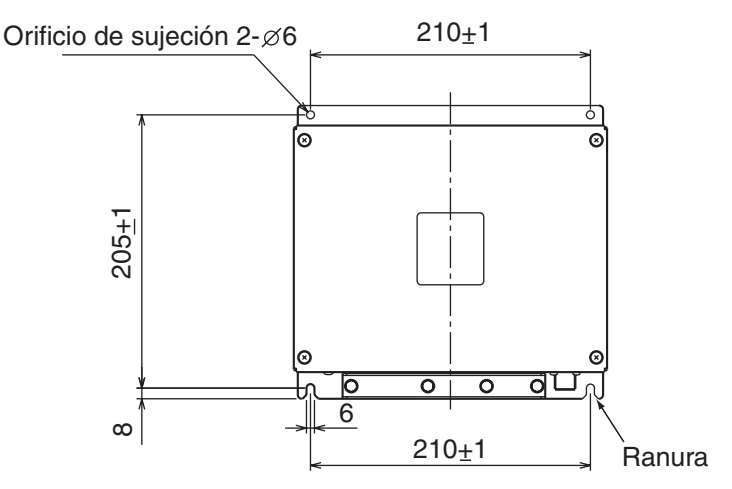

### 4.3 Unidad de antena

### Consideraciones de montaje

Instale la unidad de antena consultando el diagrama de instalación de la antena que aparece al final del manual. Para escoger una ubicación de montaje de la unidad de antena, tenga en cuenta los puntos siguientes:

- No acorte el cable de la antena.
- El NX-700 contiene un receptor muy sensible. Para evitar interferencias con otros equipos de radio, no instale esta unidad cerca de un radioteléfono SSB, VHF o CB.

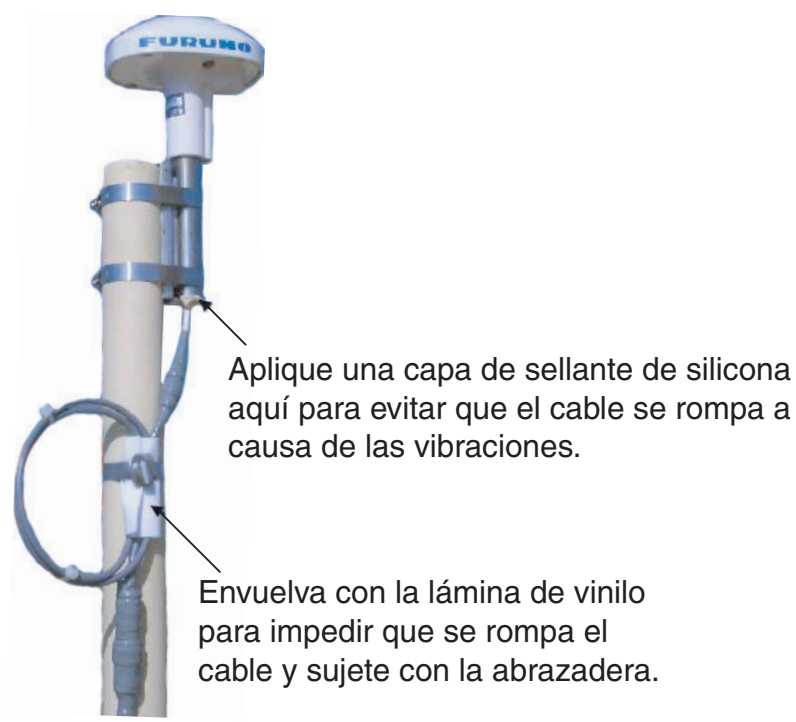

### 4.4 Impresora (sólo NX-700B)

Prepare la impresora configurando localmente los siguientes parámetros tal como se muestra a continuación para el NX-700B.

-Interfaz paralelo Centronics de 8 bits o serie RS-232C

- -Impresora serie
- -Velocidad de transmisión: 9.600 bps
- -Longitud de caracteres: 8 bits
- -Paridad: Sin paridad
- -Control de flujo: Xon/Xoff
- -32 caracteres/línea o más

### 4.5 Cableado

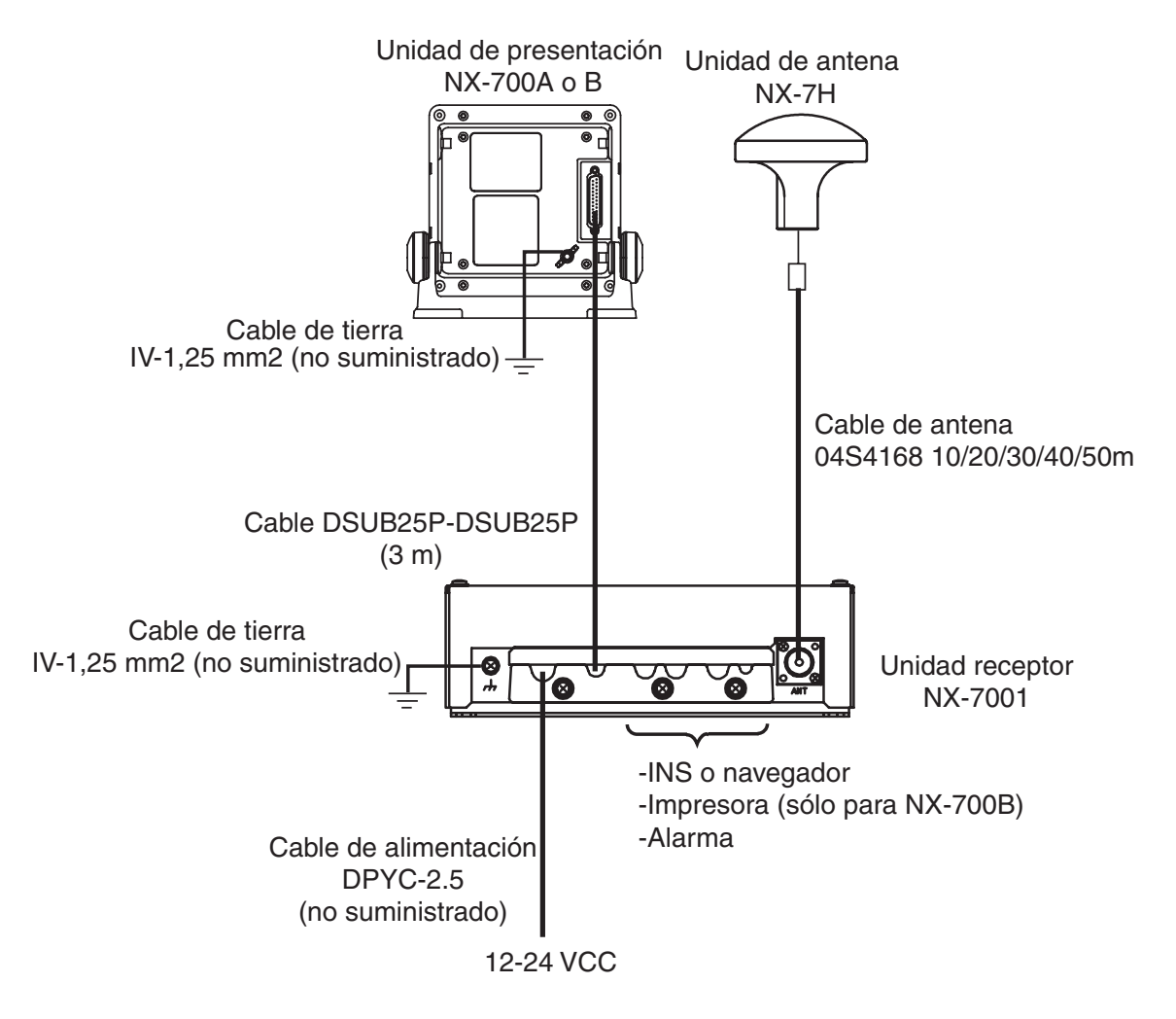

### Unidad receptor

Todos los cables van a parar a la unidad receptor. Conecte los cables en el interior de la unidad receptor tal como se muestra a continuación.

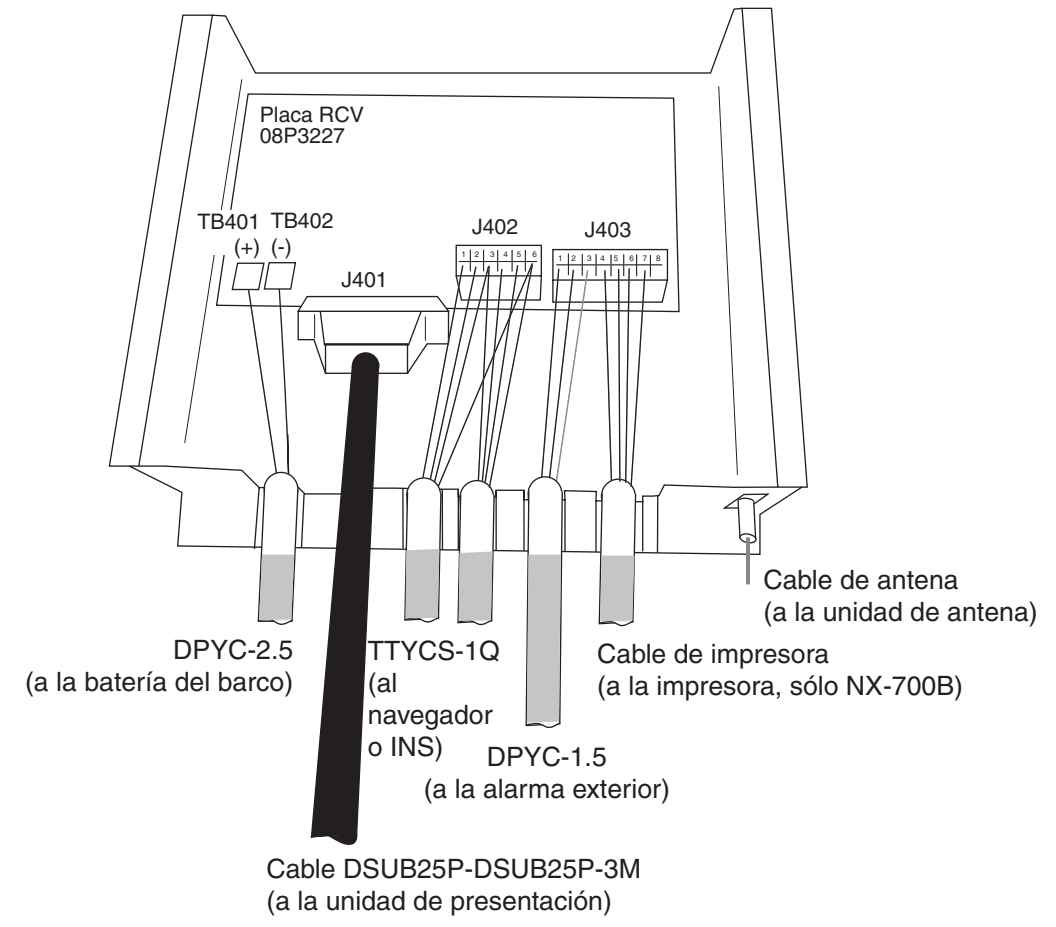

Unidad receptor, vista interior

Utilice los siguientes cables JIS (Japan Industrial Standard) o equivalentes para conectar la alimentación, el INS y la alarma externa, respectivamente.

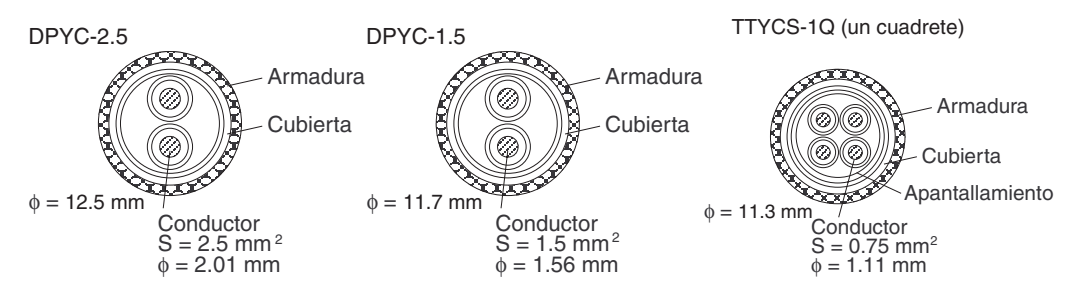

Para la impresora, utilice los cables que con ella se suministran.

Confeccione esos cables tal como se indica más abajo para conectarlos a la unidad receptor.

DPYC-1.5 (para la alarma exterior)

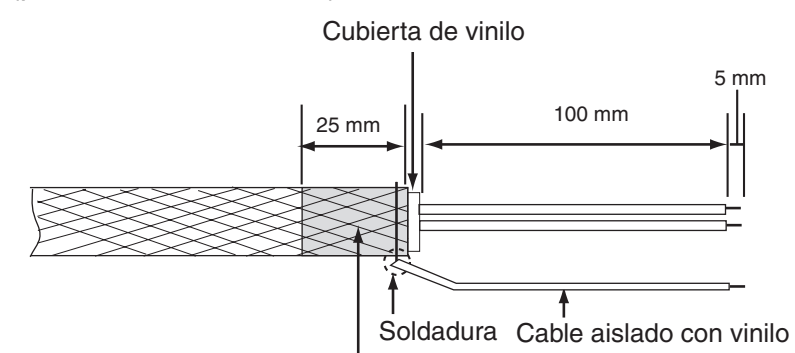

Retire la pintura del cable raspándola en los puntos en que el cable esté en contacto con la abrazadera.

#### TTYCS-1Q (para el navegador o INS)

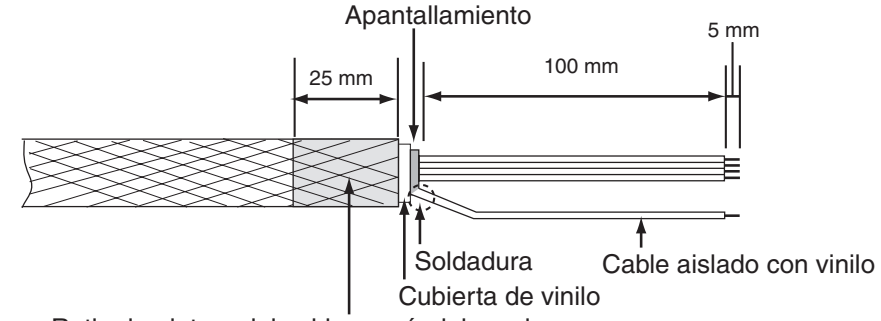

Retire la pintura del cable raspándola en los puntos en que el cable esté en contacto con la abrazadera.

### DPYC-2.5 (para la batería del barco)

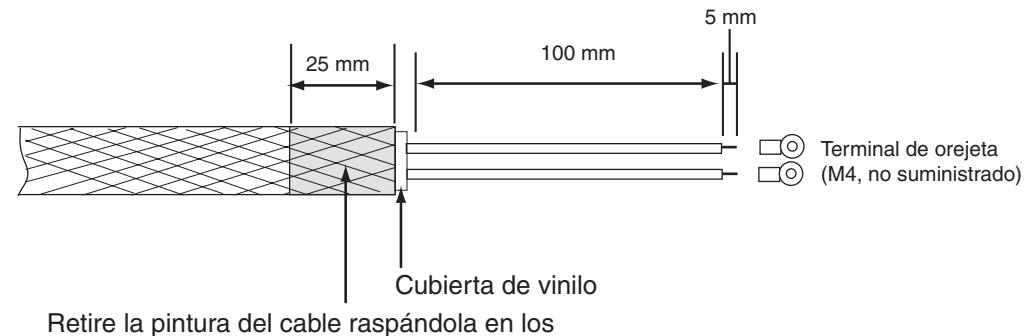

puntos en que el cable esté en contacto con la abrazadera.

### Cómo utilizar los conectores J402 y 403

- 1. Inserte el accesorio de apertura (adjunto a la unidad receptor) en el conector.
- 2. Inserte un cable en el terminal al mismo tiempo que presiona con el accesorio de apertura.
- 3. Suelte el accesorio de apertura. Tire del cable para confirmar que está conectado firmemente.

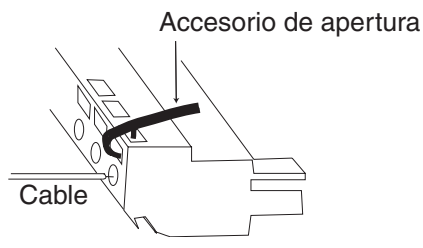

### Cable de antena

Asegúrese de dejar la suficiente reserva de longitud en los cables para el mantenimiento futuro.

### Para el cable RG-10/UY, RG-214

Cuando utilice cable coaxial, RG-10/UY (o equivalente), conecte el conector FM-MP-7 (suministrado como material de instalación) tal como se muestra a continuación.

- 1. Pele unos 30 mm de cubierta.
- 2. Pele 23 mm del conductor central. Recorte 5 mm el apantallamiento trenzado.
- 3. Deslice el anillo de acoplamiento en el cable.
- 4. Atornille el conector en el cable.
- 5. Suelde el conector al apantallamiento trenzado a través de los orificios de soldadura. Suelde el manguito de contacto al conductor.
- 6. Atornille el anillo de acoplamiento al conector.

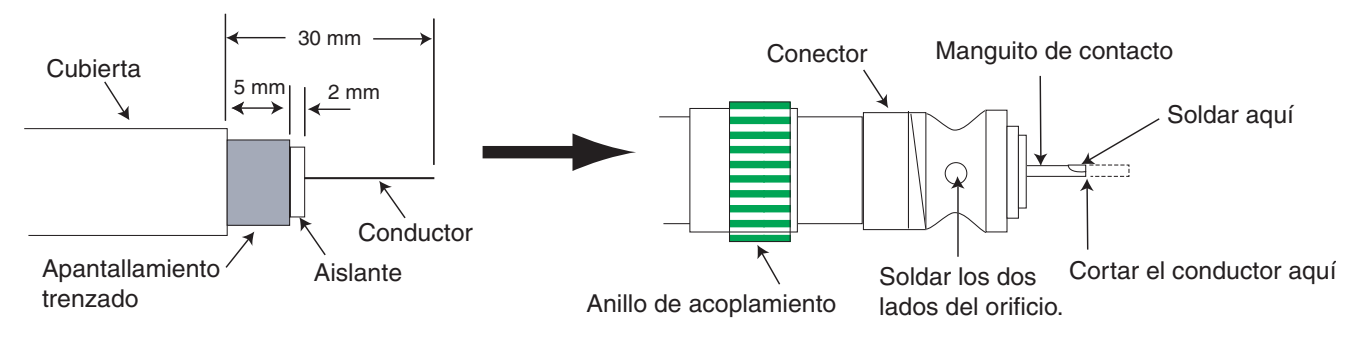

**Nota:** Cuando se usa el cable RG-214, tener cuidado de no dañar el cable al carecer de armadura.

### Ampliación de la longitud del cable de antena

Al conectar dos cables para alargar la longitud, utilice el kit alargador de cable opcional OP-04-2.

N° de código: 000-041-174 (10 m), 000-041-175 (20 m), 000-041-176 (30 m), 000-041-177 (40 m), 000-041-178 (50 m)

| Nombre         | Тіро             | Nº de código   | Cantidad | Observaciones       |
|----------------|------------------|----------------|----------|---------------------|
|                |                  | 005-948-320    | 1        | 10 m con conectores |
| Conjunto do    | 04S4168          | 005-948-330    |          | 20 m con conectores |
| cable          |                  | 005-948-340    |          | 30 m con conectores |
|                |                  | 005-948-350    |          | 40 m con conectores |
|                |                  | 005-948-360    |          | 50 m con conectores |
| Conector       | FMA-1            | 000-152-964-10 | 1        |                     |
| Cinta aislante | Cinta 0,5x19x5 m | 000-800-985    | 1        |                     |

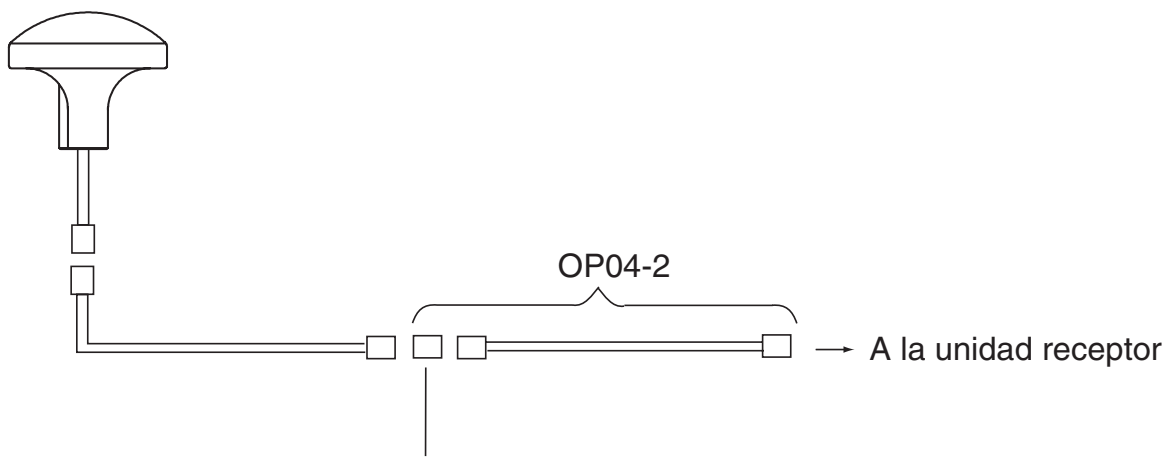

**Conector FMA-1** 

### Puesta a tierra

El cable de tierra (no suministrado) debe ser de 1,25 mm<sup>2</sup> o mayor. El cable de tierra debe ser lo más corto posible.

### 4.6 Ajuste de la impresora

Tras realizar todas las conexiones, el ajuste de la impresora para el NX-700 debe hacerse tal como se muestra a continuación. Para el NX-700A, utilice el ajuste predeterminado tal cual.

- 1. Pulse la tecla  $\bigcirc$  para encender la unidad.
- 2. Pulse la tecla **MENU** para mostrar el menú principal.

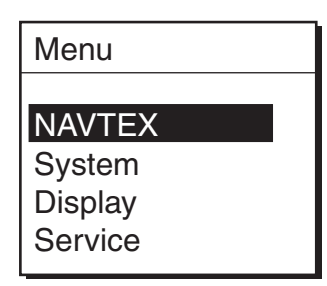

3. Pulse ▼ para seleccionar System y, a continuación, la tecla ENT o ► para activar el menú System.

| System         |          |
|----------------|----------|
| Warn Msg Alm   | ▶ Off    |
| Signal Monitor | ▶ Off    |
| Кеу Веер       | ▶ Off    |
| Time Offset    | +00:00   |
| Units          | 🕨 nm, kt |
| Printer        | NX-700A  |

4. Pulse ▼ para seleccionar Printer y, a continuación la tecla ENT o ► para mostrar la ventana de ítems.

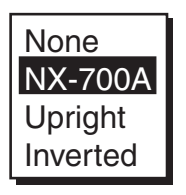

5. Pulse ▲ o ▼ para seleccionar el ajuste correspondiente y, a continuación, la tecla ENT.

None: si no hay ninguna impresora conectada.

NX-700A: Sólo para el NX-700A.

Upright: si el NX-700B está conectado a una impresora de sobremesa que toma papel desde abajo y lo expulsa por arriba.

Inverted: si el NX-700B está conectado a una impresora montada en mamparo que toma el papel desde arriba y lo expulsa por abajo.

6. Pulse varias veces la tecla MENU para cerrar el menú.

### 4.7 Interfaces digitales

Este equipo puede recibir datos de navegación en formato IEC 61162-1 Ed2/2. Las siguientes líneas se describirán en inglés.

### **Priority**

| TIME & DATE | ZDA                   |
|-------------|-----------------------|
| L/L         | GNS > GGA > RMC > GLL |
| SOG         | VTG > VBW > RMC       |
| STW         | VHW > VBW             |
| COG         | VTG > RMC             |

### Input data sentence description

### **GGA: GPS position fixing condition**

\$--GGA,hhmmss.ss,IIII.III,a,yyyyy,yyy,a,x,xx,x.x,x.x,M,x.x,M,x.x,Xxxx\*hh<CR><LF>

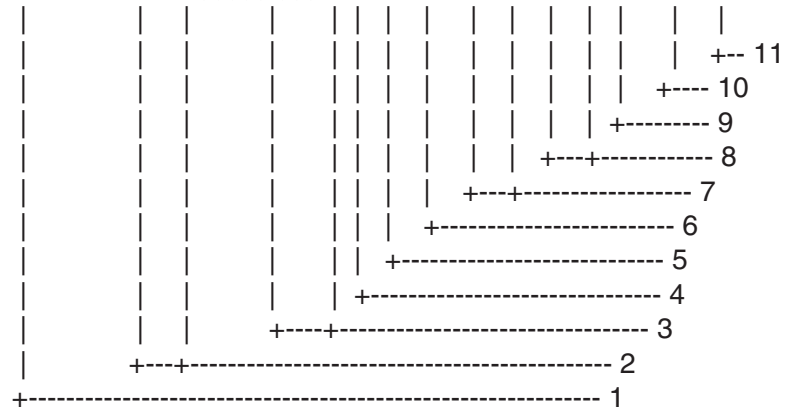

- 1. UTC of position
- 2. Latitude, N/S
- 3. Longitude, E/W
- 4. GPS quality indicator (see note)
- 5. Number of satellite in use,00-12, may be different from the number in view
- 6. Horizontal dilution of precision
- 7. Antenna altitude above/below mean sealevel, m
- 8. Geoidal separation, m
- 9. Age of differential GPS data
- 10. Differential reference station ID, 0000-1023
- 11. Checksum

NOTE

- 0 = fix not available or invalid
- 1 = GPS SPS mode, fix valid
- 2 = differential GPS, SPS mode, fix valid
- 3 = GPS PPS mode, fix valid
- 4 = Real Time Kinetic. Satellite system used in RTK mode with fixed integers
- 5 = Float RTK. Satellite system used in RTK mode with floating fingers
- 6 = Estimated (dead reckoning) mode
- 7 = Manual input mode
- 8 = Simulator mode

The GPS quality indicator shall not be a null field.

### **GLL: Latitude and longitude**

\$--GLL,IIII.III,a,yyyyy,yyy,a,hhmmss.ss,A,a\*hh<CR><LF>

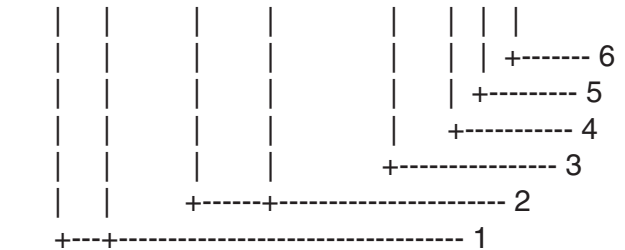

- 1. Latitude, N/S
- 2. Longitude, E/W
- 3. UTC of position
- 4. Status: A=data valid, V=data invalid
- 5. Mode indicator (see note)
- 6. Checksum

NOTE Positioning system Mode indicator:

- A = Autonomous
- D = Differential
- E = Estimated (dead reckoning)
- M = Manual input
- S = Simulator
- N = Data not valid

The Mode indicator field supplements the Status field. The Status field shall be set to V=invalid for all values of Operating Mode except for A=Autonomous and D=Differential. The positioning system Mode indicator and Status field shall not be null fields.

### **RMC: Recommend Minimum Specific GNSS Data**

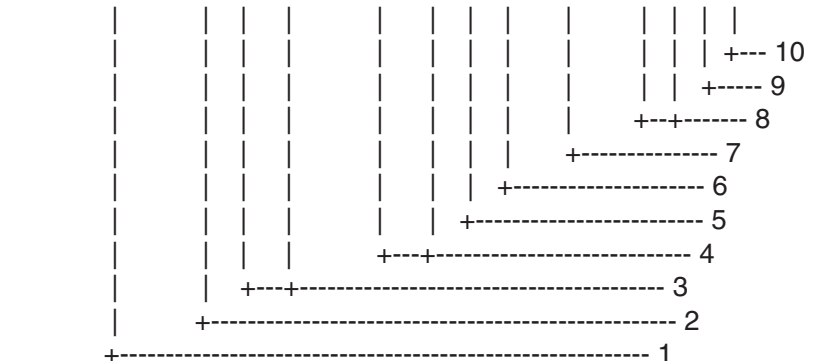

- 1. UTC of position fix
- 2. Status: A=data valid, V=navigation receiver warning
- 3. Latitude, N/S
- 4. Longitude, E/W
- 5. Speed over ground, knots
- 6. Course over ground, degrees true
- 7. Date: dd/mm/yy
- 8. Magnetic variation, degrees E/W
- 9. Mode indicator (see note)
- 10. Checksum

NOTE Positioning system Mode indicator:

- A = Autonomous
- D = Differential
- E = Estimated (dead reckoning)
- M = Manual input
- S = Simulator
- N = Data not valid

The Mode indicator field supplements the Status field. The Status field shall be set to V=invalid for all values of Operating Mode except for A=Autonomous and D=Differential. The positioning system Mode indicator and Status field shall not be null fields.

### ZDA: Time and date

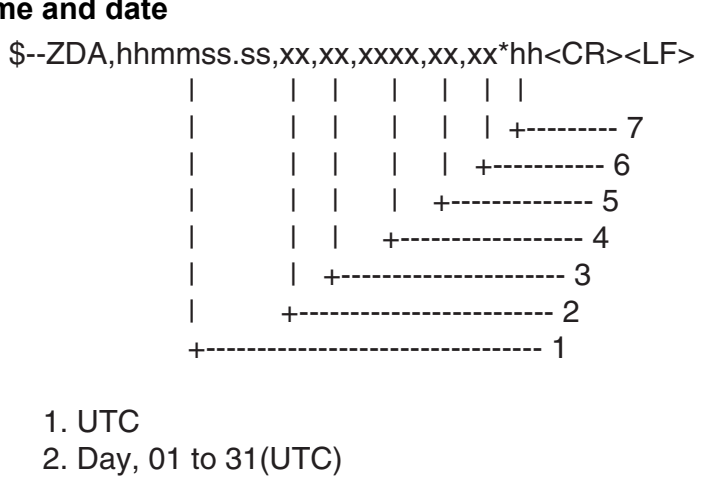

- 3. Month, 01 to 12(UTC)
- 4. Year(UTC)
- 5. Local zone hours, 00h to +-13h
- 6. Local zone minutes, 00 to +59 as local hours
- 7. Checksum

#### NRQ: Request NAVTEX messages

Command to request specific NAVTEX message(s) to be sent to IBS port. Messages may be sent in any order. Each message sent from the IBS port shall be preceded by the NRX sentence.

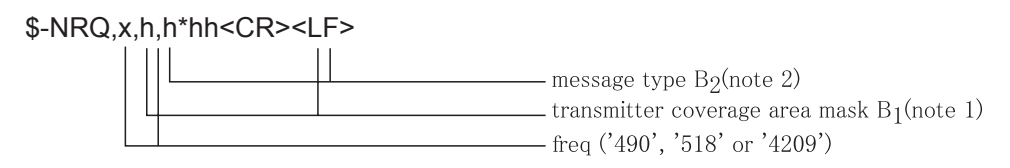

Note 1: the transmitter coverage area mask is defined as a 32 bit mask 0xFF.FF.FF.FF.Where the least significant bit represents transmitter coverage area 'A', the next bit is 'B' and so on up to bit 25 which is 'Z'. Bits 31-26 shall be set to '0'. To select a transmitter coverage area its corresponding bit shall be set to '1'; to deselect a transmitter coverage area its corresponding bit shall be set to '0'.

Note 2: the message type mask is defined as a 32 bit mask 0xFF.FF.FF.FF.where the least significant bit represents message type 'A', the next bit is 'B' and so on up to bit 25 which is 'Z'. Bits 31-26 shall be set to '0'. To select a message type its corresponding bit shall be set to '1'; to deselect a message type its corresponding bit shall be set to '0'.

#### NMK: Set NAVTEX mask

Command to set B<sub>1</sub>.B<sub>2</sub> mask for specific NAVTEX message(s) to be stored in internal message memory & echoed to the IBS port.

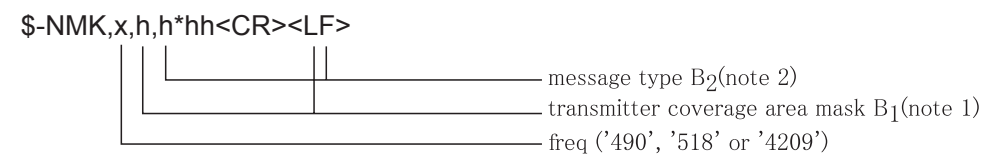

Note 1: the transmitter coverage area mask is defined as a 32 bit mask 0xFF.FF.FF.FF.Where the least significant bit represents transmitter coverage area 'A', the next bit is 'B' and so on up to bit 25 which is 'Z'. Bits 31-26 shall be set to '0'. To select a transmitter coverage area its corresponding bit shall be set to '1'; to deselect a transmitter coverage area its corresponding bit shall be set to '0'.

Note 2: the message type mask is defined as a 32 bit mask 0xFF.FF.FF.FF.where the least significant bit represents message type 'A', the next bit is 'B' and so on up to bit 25 which is 'Z'. Bits 31-26 shall be set to '0'. To select a message type its corresponding bit shall be set to '1'; to deselect a message type its corresponding bit shall be set to '0'.

Example usage:

&NVNMK,518,00001E1F,00000023\*42

#### ACK: Acknowledge

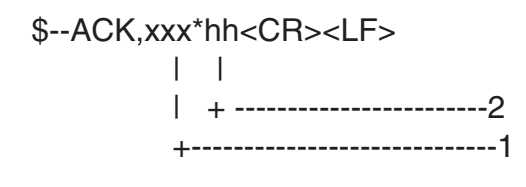

- 1. Local alarm number(identifier)
- 2. Checksum

#### GNS:

\$--GNS,hhmmss.ss,IIII.III,a,yyyyy,yy,a,c--c,xx,x.x,x.x,x.x,x.x,x.x\*hh<CR><LF> | | | | | +--- 11 | | | | +----- 10 | | | +-----9 | +----- 8 | | +-----7 | +----- 6 +----- 5 | +-----4 +----- 3 +----- 2 ----- 1

- 1. UTC of position
- 2. Latitude, N/S
- 3. Longitude, E/W
- 4. Mode indicator
- 5. Total number of satllite in use,00-99
- 6. HDOP
- 7. Antenna altitude, metres, re:mean-sea-level (geoid)
- 8. Geoidal separation
- 9. Age of differential data
- 10. Differential reference station ID
- 11. Checksum

#### VHW: Water speed and heading

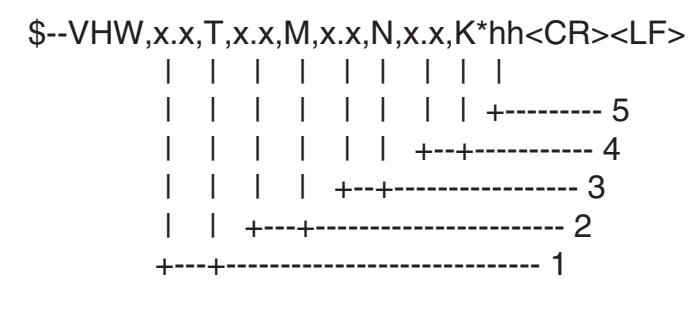

- 1. Heading, degrees true
- 2. Heading, degrees magnetic
- 3. Speed, knots
- 4. Speed, km/h
- 5. Checksum

#### VTG: Course over ground and ground speed

\$--VTG,x.x,T,x.x,M,x.x,N,x.x,K,a\*hh<CR><LF>

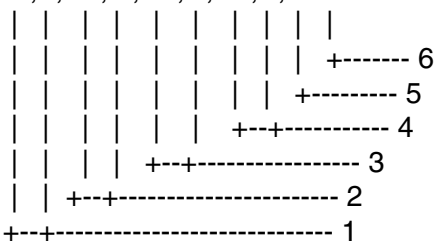

- 1. Course over ground, degrees true
- 2. Course over ground, degrees magnetic
- 3. Speed over ground, knots
- 4. Speed over ground, km/h
- 5. Mode indicator (see note)
- 6. Checksum

NOTE Positioning system Mode indicator:

- A = Autonomous
- D = Differential
- E = Estimated (dead reckoning)
- M = Manual input
- S = Simulator
- N = Data not valid

The positioning system Mode indicator field shall not be a null field.

### VBW: Dual ground/water speed

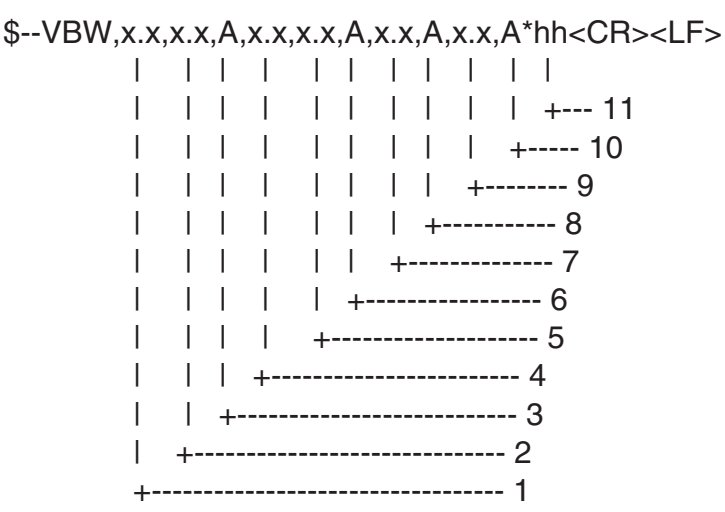

1. Longitudial water speed, knots

2. Transverse water speed, knots

3. Status: water speed, A=data valid V=data invalid

4. Longitudial ground speed, knots

5. Transverse ground speed, knots

6. Status: ground speed, A=data valid V=data invalid

7. Stern transverse water speed, knots

8. Status: stern water speed, A=data valid V=data invalid

9. Stern transverse ground speed, knots

10. Status: stern ground speed, A=data valid V=data invalid

11. Checksum

### **Output data description**

#### NRX: New NAVTEX received message

New NAVTEX message to follow in ASCII format

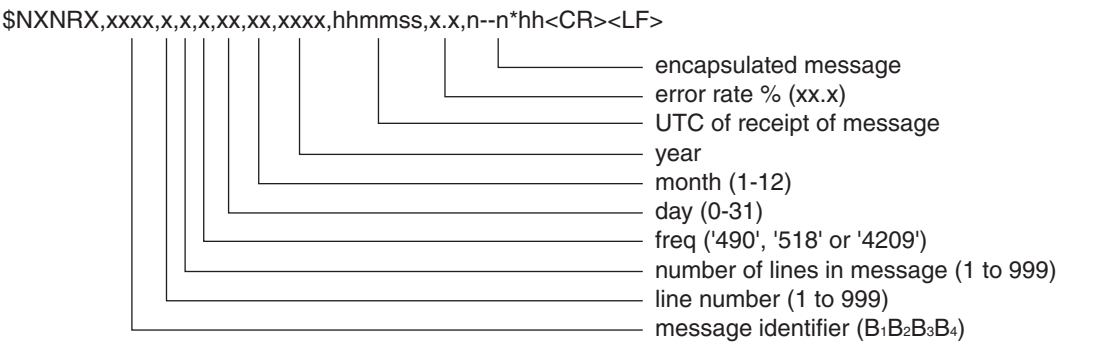

The first NRX sentence transmitted for a particular NAVTEX message shall contain valid data for all fields. For subsequent NRX sentences encapsulating a NAVTEX message, all fields apart from 'message identifier', 'line number' and 'encapsulated message' are optional. If UTC time or date are not known then the fields are NULL.

Example usage:

\$NXNRX,TA21,1,4,518,10,01,2005,102000,2.2,291600 UTC JAN =\*hh \$NXNRX,TA21,2,4,,,,,OOSTENDERADIO - INFO 37/04 =\*hh \$NXNRX,TA21,3,4,,,,WESTHINDER ANCHORAGE, ANCHOR LOST IN\*hh \$NXNRX,TA21,4,4,,,,POSITION 51-24.94N 002-40.02E.+\*hh

Example usage when no UTC is available to the equipment:

\$NXNRX,TA21,1,4,518,,,,,2.2, TEST MESSAGE\*hh

Where the NAVTEX message contains reserved characters as defined in IEC 61162-1, then these shall be handled by using ASCII 'escape code' :

| c) Reserved character |     | ASCII escape code |
|-----------------------|-----|-------------------|
| d) <cr></cr>          |     | ^0D               |
| e) <lf></lf>          |     | ^0A               |
| f) \$                 | ^24 |                   |
| g) *                  | ^2A |                   |
| h) ,                  | ^2C |                   |
| i) !                  | ^21 |                   |
| j) \                  | ^5C |                   |
| k) ^                  | ^5E |                   |
| l) ~                  | ^7E |                   |

### ALR: Set alarms

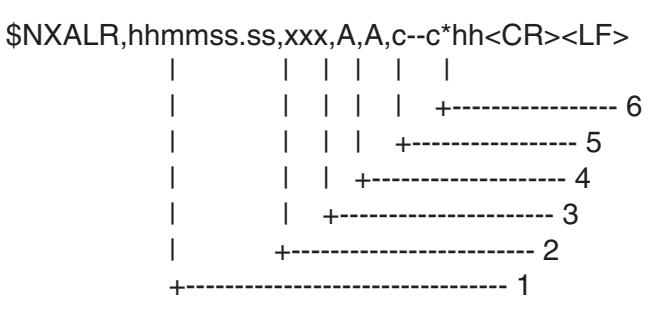

- 1. Time of alarm condition change, UTC
- 2. Local alarm number(identifier)
- 3. Alarm condition(A=threshold exceeded, V=not exceeded)
- 4. Alarm's acknowledge state, A=acknowledged V=unacknowledged
- 5. Alarm's description text
- 6. Checksum

### Serial Interface

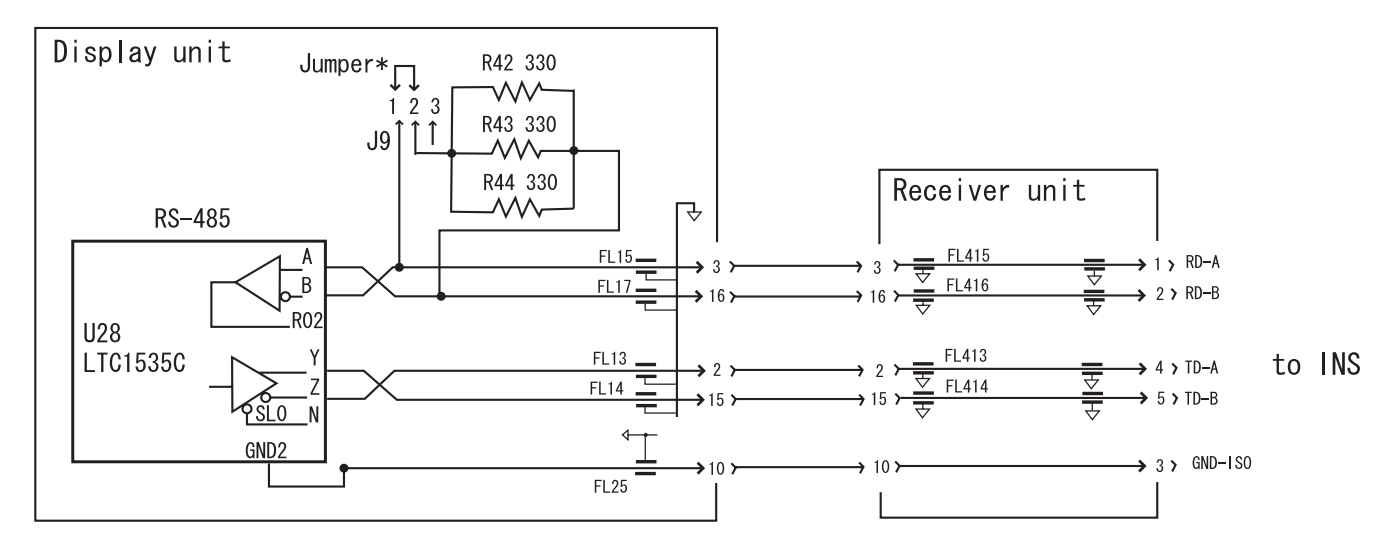

\*When only NX-700A/B is listner for talker: When multiple listners (including NX-700A/B) for talker: Short #1 and 2 (default setting). NX-700A/B is the end of bus; Short #1 and2. Besides above; Short #2 and 3.

# **ÁRBOL DE MENÚS**

| Tecla[MENU/ESC] - | NAVTEX                                                                               | Receive Mode (INS, <i>Auto</i> , Manual)<br>– Local Channel ( <i>490kHz</i> , 4209.5kHz)<br>– Auto Print (Off, <i>All</i> , User Select)<br>– Rcv Station & Msg<br>– User Select Station & Msg                                                                                                    |                                        |
|-------------------|--------------------------------------------------------------------------------------|----------------------------------------------------------------------------------------------------|----------------------------------------|
|                   | – System –––––                                                                       | Warn Msg Alm ( <b>Off</b> , On)<br>Signal Monitor ( <b>Off</b> , Int'I, Local)<br>Key Beep (Off, <b>On</b> )<br>Time Offset (-13:30 to +13:30, <b>0:00</b> )<br>Units ( <b>nm, kt</b> , km, km/h, mi, mi/h)<br>Printer (None*, <b>NX-700A</b> , Upright, Inverted)                                                         | *: Ajuste predeterminado para NX-700B. |
|                   | — Display ———                                                                        | Scrolling ( <i>Slow</i> , Fast, Skip To \$\$)<br>– Font Size (Small, <i>Medium</i> , Large)<br>– Time Display ( <i>24hour</i> , 12hour)<br>– Date Display ( <i>MMM DD YYYY</i> , DD MMM YYYY<br>– User Display ( <i>Off</i> , Nav Data, Distance)<br>– Speed Display ( <i>SOG</i> , STW)<br>– Contrast (0 to 9, <i>5</i> ) | (, YYYY MMM DD)                        |
|                   | Service ———                                                                          | INS Input Speed ( <b>4800</b> , 9600, 19200, 38400bp<br>- INS Output Speed ( <b>4800</b> , 9600, 19200, 38400b<br>- Print Header (Off, <b>On</b> )<br>- Edit Station List<br>- Default Setting<br>- Test<br>- Rcv Monitor                                                                                                  | s)<br>ips)                             |
| Tecla LIST ——     | All Messages<br>– Alarm Messag<br>– User Selected<br>– Good Messag<br>– Lock Message | ges<br>I Messages<br>jes<br>e                                                                                                    |                                        |
| Tecla PRINT —     | Print<br>Cancel Print                                                                |                                                                                                    |                                        |

### FURUNO

### ESPECIFICACIONES DEL RECEPTOR NAVTEX NX-700A/B

#### 1 RECEPTOR NAVTEX

- 1.1 Frecuencia de recepción 518 kHz y 490 kHz (o 4.209,5 kHz), recibe ambas frecuencias simultáneamente.
- 1.2 Modo de recepción

1.3

1.4

2.2

- Sensibilidad  $2 \mu$ Vfem (50 Ohm), tasa de errores del 4% o inferior
- Protección de entrada Resiste 30 Vrms durante 15 minutos o más (con preamplificador)
- 1.5 Emisiones espúreas 1 nW o menos
- 1.6 Categorías de mensajes A: Aviso de navegación
  - B: Aviso meteorológico
  - C: Informe de hielo
  - D: Información de búsqueda y rescate/avisos de ataques de piratas
  - E: Previsión meteorológica
  - F: Mensaje piloto
  - G: AIS

F1B

- H: Mensaje LORAN
- I: Reserva
- J: Mensajes SATNAV
- K: Mensaje de otro sistema electrónico de ayuda a la navegación
- L: Aviso de navegación (adición a "A")
- De V a Y: Asignación de servicios especiales por el comité de
- coordinación de NAVTEX

Z: QRU (no hay ningún mensaje disponible)

#### 2 UNIDAD DE PRESENTACIÓN

- 2.1 Pantalla LCD monocroma de 5", 76 (H) x 100 (V) mm, 240 x 320 puntos
  - Modos de presentación Modo de selección de mensajes

Modo de presentación de mensajes

2.3 Almacenamiento de mensajes 200 mensajes x 2 canales

(100.000 caracteres x 2 canales)

#### 3 SECCIÓN DE IMPRESORA (SÓLO PARA NX-700A)

- 3.1 Sistema de impresión Impresora térmica de líneas
- 3.2 Papel de impresión Papel térmico (58 mm x 30 m)
- 3.3 Ancho de impresión 48 mm
- 3.4 Formato de carácter 24 x 12 puntos
- 3.5 Densidad de puntos 8 puntos/mm
- 3.6 Número de caracteres 32 caracteres/línea
- 3.7 Velocidad de impresión Aprox. 20 mm/s

### FURUNO

#### 4 UNIDAD DE ANTENA

- 4.1 Tipo de antena NX-7H: Antena de campo H
- 4.2 Impedancia de salida 50 Ohm
- 4.3 Alimentación De +7 V a +9 V (a través de cable coaxial)

### 5 INTERFAZ

| 5.1 | Datos de entrada | IEC61162-1, -2                                               |
|-----|------------------|--------------------------------------------------------------|
|     |                  | GGA, GLL, RMC, ZDA, NRQ, NMK, ACK, GNS, VHW, VTG, VBW        |
|     | Datos de salida  | NRX, ALR                                                     |
| 5.2 | Alarma           | Contacto NA por optoacoplador (máx. 0,5 A, 50 V) para alerta |
|     |                  | de SAR                                                       |

### 6 ALIMENTACIÓN ELÉCTRICA

| 6.1 | NX-700A | 12-24 VCC: 1,5-0,8 A |
|-----|---------|----------------------|
| 6.1 | NX-700B | 12-24 VCC: 0,7-0,4 A |

### 7 CONDICIONES AMBIENTALES

| 7.1 | Temperatura ambiente      |                                                                                    |
|-----|---------------------------|------------------------------------------------------------------------------------|
|     | Unidad de antena          | De -25 °C a +70 °C                                                                 |
|     | Unidad receptor/presentac | ión de -15 °C a +55 °C                                                             |
| 7.2 | Humedad relativa          | 95% a 40 °C (sin condensación)                                                     |
| 7.3 | Resistencia al agua       |                                                                                    |
|     | Unidad de antena          | IP66                                                                               |
|     | Unidad receptor y de      |                                                                                    |
|     | presentación              | IP20 (NX-700B: IP25 para panel frontal)                                            |
| 7.4 | Vibración                 | - De 2 Hz a 5 Hz y hasta 13,2 Hz con una desviación de $\pm 1 \text{ mm} \pm 10\%$ |
|     |                           | (aceleración máxima: 7 m/s2 a 13,2 Hz);                                            |
|     |                           | - por encima de 13,2 Hz y hasta 100 Hz con una aceleración                         |
|     |                           | máxima constante de 7 m/s <sup>2.</sup>                                            |

### 8 COLOR DE REVESTIMIENTO

| 8.1 | Unidad de presentación | N3.0 |
|-----|------------------------|------|
| 8.2 | Unidad receptor        | N3.0 |

8.3 Unidad de antena N9.5

### PACKING LIST

### NX-700A/NX-700A-HK

| NAME                   |          | OUTLINE           | DESCRIPTION/CODE | Q'TY |
|------------------------|----------|-------------------|------------------|------|
| ユニット                   | UNIT     |                   | -                | -    |
| 指示部                    |          | 270               | NX-700-A*        |      |
| DISPLAY UNIT           |          |                   |                  | 1    |
|                        |          |                   | 000-040-342 **   |      |
| 付属品                    | ACCESSOR | IES               | FP08-00800       |      |
| 感熱記録紙                  |          | <u> ≪ 58</u> →    | TP058-30CL       |      |
| RECORDING PAPER        |          |                   |                  | 1    |
|                        |          |                   | 000-154-047      |      |
| 工事材料                   | INSTALLA | TION MATERIALS    | -                |      |
| 工事材料                   |          | $\frown$          | CP08-01861       |      |
| INSTALLATION MATERIALS |          | $\langle \rangle$ |                  | 1    |
|                        |          | $\checkmark$      | 004-514-350      |      |

1.コード番号末尾の[\*\*]は、選択品の代表コードを表します。 CODE NUMBER ENDING WITH "\*\*" INDICATES THE CODE NUMBER OF REPRESENTATIVE MATERIAL.

### PACKING LIST

### NX-700B/NX-700B-HK

| NAME               |          | OUTLINE        | DESCRIPTION/CODE | Q'TY |
|--------------------|----------|----------------|------------------|------|
| ユニット               | UNIT     |                |                  |      |
| 指示部                |          |                | NX-700B*         | 1    |
| DISPLAY UNIT       |          |                | 000 152 662 **   | -    |
|                    |          |                | 000-152-863      |      |
|                    | INSTALLA | TION MATERIALS |                  |      |
| +トラスタッピンネジ 1種      |          | <u>  ≪ 20</u>  | 5X20 SUS304      | 4    |
| SELF-TAPPING SCREW |          | a mmm to to 5  |                  | 4    |
|                    |          |                | 000-802-081      |      |

1.コード番号末尾の[\*\*]は、選択品の代表コードを表します。 CODE NUMBER ENDING WITH "\*\*" INDICATES THE CODE NUMBER OF REPRESENTATIVE MATERIAL.

### PACKING LIST

NX-7001-AN-J\*/E\*,NX-7001-BN-J\*/E\*

| NAME                   |          | OUTLINE                    | DESCRIPTION/CODE   | Q'TY |
|------------------------|----------|----------------------------|--------------------|------|
| ユニット                   | UNIT     | -                          |                    | -    |
| 受信部                    |          |                            | NX-7001-*          | 1    |
| RECEIVER UNIT          |          |                            | 000-040-345 **     |      |
| 受信部予備品                 | RECEIVER | UNIT SPARE PARTS           |                    |      |
| 予備品                    |          |                            | SP08-02101         | 1    |
| SPARE PARTS            |          |                            |                    |      |
|                        |          | $\rightarrow$              | 004-514-370        |      |
| 工事材料                   | INSTALLA | TION MATERIALS             | CP08-01860         |      |
| ケーブル組品                 |          |                            | DSUB25P-DSUB25P-3M | 1    |
| CABLE ASSY.            |          |                            |                    |      |
|                        |          | L=3M                       | 000-152-698        |      |
| 受信部工材                  | RECEIVER | UNIT INSTALLATION MATERIAL | S                  |      |
| 工事材料                   |          |                            | CP08-01863         |      |
| INSTALLATION MATERIALS |          |                            |                    | 1    |
|                        |          |                            | 004-514-530        |      |
| 図書                     | DOCUMENT |                            | •                  |      |
| 操作要領書(和)               |          | <u>210</u>                 | 0S*-56490-*        | 1    |
| OPERATOR'S GUIDE       |          | 297                        |                    | '    |
|                        |          |                            | 000-152-805 **     |      |
| 取扱説明書(和)               |          | 210                        | OM*-56490-*        |      |
| OPERATOR'S MANUAL      |          | 297                        |                    | 1    |
|                        |          |                            | 000-152-803 **     |      |

1.コード番号末尾の[\*\*]は、選択品の代表コードを表します。 CODE NUMBER ENDING WITH "\*\*" INDICATES THE CODE NUMBER OF REPRESENTATIVE MATERIAL.
# PACKING LIST

NX-7001-AA-J\*/E\*、NX-7001-BA-J\*/E\*

| NAME                   |          | OUTLINE                    | DESCRIPTION/CODE   | Q'TY |
|------------------------|----------|----------------------------|--------------------|------|
| ユニット                   | UNIT     |                            | •                  |      |
| 受信部                    |          |                            | NX-7001-*          | 1    |
| RECEIVER UNIT          |          |                            | 000-040-345 **     | -    |
| 受信部予備品                 | RECEIVER | UNIT SPARE PARTS           |                    | -    |
| 予備品                    |          |                            | SP08-02101         | 1    |
| SPARE PARTS            |          |                            |                    | 4    |
|                        |          |                            | 004-514-370        |      |
| 工事材料                   | INSTALLA | TION MATERIALS             | CP08-01860         |      |
| ケーブル組品                 |          |                            | DSUB25P-DSUB25P-3M | 1    |
| CABLE ASSY.            |          | 1-21                       |                    | -    |
|                        |          | L-3M                       | 000-152-698        |      |
| 受信部工材                  | RECEIVER | UNIT INSTALLATION MATERIAL | S                  |      |
| 工事材料                   |          | $\frown$                   | CP08-01864         |      |
| INSTALLATION MATERIALS |          | $ \langle \rangle$         |                    | 1    |
|                        |          |                            | 004-514-540        |      |
| 図書                     | DOCUMENT |                            | r                  |      |
| 操作要領書(和)               |          | 210                        | 0S*-56490-*        | 1    |
| OPERATOR'S GUIDE       |          | 297                        |                    | 4    |
|                        |          |                            | 000-152-805 **     |      |
| 取扱説明書(和)               |          | <u>210</u>                 | OM*-56490-*        | 1    |
| OPERATOR'S MANUAL      |          | 297                        |                    |      |
|                        |          |                            | 000-152-803 **     |      |

1.コード番号末尾の[\*\*]は、選択品の代表コードを表します。 CODE NUMBER ENDING WITH "\*\*" INDICATES THE CODE NUMBER OF REPRESENTATIVE MATERIAL.

#### PACKING LIST NY\_7U\_0\_10/\_10\_UK\_NY\_7U\_0\_20/\_20\_UK

Г

| NX-/H-U-10/-10/ | ·nk, NA-7n-0-207-20-nk |       |
|-----------------|------------------------|-------|
| ΝΑΜΕ            | OUTLINE                | DESCR |

| NAME                   | OUTLINE          | DESCRIPTION/CODE | Q'TY |
|------------------------|------------------|------------------|------|
| ユニット UNIT              | -                |                  | -    |
| アンテナ<br>ANTENNA        | 116              | NX-7H*           | 1    |
|                        |                  | 000-040-214 **   |      |
| 工事材料 INSTA             | LATION MATERIALS | CP08-01810/0182  | 0    |
| 工事材料                   |                  | CP08-01811       |      |
| INSTALLATION MATERIALS |                  |                  | 1    |
|                        |                  | 004-514-610      |      |
| ケーブル組品                 |                  | 04S4168 *20M*    |      |
| CABLE ASSY             |                  |                  | 1    |
| UNDER NOUT.            | L=20N            | 000-107-019      | (*)  |
| ケーブル組品                 |                  | 04S4168 *10M*    |      |
| CABLE ASSY             |                  |                  | 1    |
|                        | 00-L=10M         | 000-106-821      | (*)  |

1.コート番号末尾の[\*\*]は、選択品の代表コートを表します。 CODE NUMBER ENDING WITH "\*\*" INDICATES THE CODE NUMBER OF REPRESENTATIVE MATERIAL. 2.(\*)印のケ-ブル組品は選択出来ます。 (\*) MARKED CABLES ARE SELECTABLE.

|            | <b>CODE NO.</b> 004-514-350                                    |                |                       | 08AW-X-9401 -0    |            |                    |  |
|------------|----------------------------------------------------------------|----------------|-----------------------|-------------------|------------|--------------------|--|
|            | TYPE CP08-01861                                                |                |                       |                   | 1/1        |                    |  |
|            | 事材料表<br>ALLATION MATERIALS                                     |                |                       |                   |            |                    |  |
| 番 号<br>NO. | 名 称<br>NAME                                                    | 略 図<br>OUTLINE | 型名/規格<br>DESCRIPTIONS |                   | 数量<br>Q'TY | 用途 / 備考<br>REMARKS |  |
| 1          | +トラスタッピ <sup>。</sup> ンネシ <sup>・</sup> 1種<br>SELF-TAPPING SCREW |                | 5X20 SUS3<br>CODE NO. | 04<br>000-802-081 | 4          |                    |  |

|     |                                          |                        | CODE NO.    | 004-514-530 | )    | 08AW-X-9402 -0 |
|-----|------------------------------------------|------------------------|-------------|-------------|------|----------------|
|     |                                          | 1                      | <b>FYPE</b> | CP08-01863  |      | 1/1            |
|     | 事材料表<br>ALLATION MATERIALS               |                        |             |             |      |                |
| 番 号 | 名 称                                      | 略図                     | 型           | 名 / 規格      | 数量   | 用途 / 備考        |
| NO. | NAME                                     | OUTLINE                | DESC        | RIPTIONS    | Q'TY | REMARKS        |
|     | +トラスタッピンネジ 1種                            | 20                     | 5X20 SUS3   | 304         |      |                |
| 1   | SELE-TAPPING SCREW                       |                        |             |             | 4    |                |
|     |                                          | $\phi 5$               | CODE NO.    | 000-802-081 |      |                |
|     |                                          | $\bigcirc$             |             |             |      |                |
|     | 79 7 9                                   | L <u>, 18 </u>         | MP-M5A      |             |      |                |
| 2   | REDUCER(L)                               | A TOM TH               |             |             | 2    |                |
|     |                                          | Ψ <sup>*</sup>         | CODE NO.    | 000-108-861 |      |                |
|     | <i>ፑ</i> ቃ <sup>*</sup> ፓ <sup>°</sup> タ | 10                     | MP-M3A      |             |      |                |
| 3   |                                          |                        |             |             | 2    |                |
| Ũ   | REDUCER(S)                               | ¢7 <b>. U</b> _ ∭_ ∬   | CODE NO     | 000-108-860 |      |                |
|     |                                          |                        | CODE NO.    | 000 100 000 |      |                |
|     | 同軸プラグ                                    | <del>\&lt;40&gt;</del> | FM-MP-7     |             |      |                |
| 4   | COAX PLUG                                |                        |             |             | 2    |                |
|     |                                          |                        | CODE NO.    | 000-108-859 |      |                |
|     |                                          |                        | 1           |             |      |                |

|            | URUP                                |                | CODE NO.              | 004-514-540                         | )          | 08AW-X-9403 -0   |     |
|------------|-------------------------------------|----------------|-----------------------|-------------------------------------|------------|------------------|-----|
|            |                                     | -              | TYPE                  | CP08-01864                          |            |                  | 1/1 |
|            | 事材料表                                |                |                       |                                     |            |                  |     |
| 番 号<br>NO. | 名 称<br>NAME                         | 略 図<br>OUTLINE | 型名/規格<br>DESCRIPTIONS |                                     | 数量<br>Q'TY | 用途/備考<br>REMARKS |     |
| 1          | +トラスタッピンネジ 1種<br>SELF-TAPPING SCREW | 20 ↓ 5         | 5X20 SUS3<br>CODE NO. | 5X20 SUS304<br>CODE NO. 000-802-081 |            |                  |     |
| 2          | 同軸プラグ<br>COAX.PLUG                  | \$18           | FM-MP-7<br>CODE NO.   | 000-108-859                         | . 1        |                  |     |

|            |                        |                |                                 | 1                   |            |                    |
|------------|------------------------|----------------|---------------------------------|---------------------|------------|--------------------|
|            | OROI                   |                | CODE NO.                        |                     |            | 08AW-X-9407 -0     |
|            |                        | ·              | TYPE                            |                     |            | 1/1                |
|            | 事材料表                   | NX-700A/B      |                                 |                     |            |                    |
| 番 号<br>NO. | 名 称<br>NAME            | 略 図<br>OUTLINE | 略図型名/規格<br>OUTLINE DESCRIPTIONS |                     | 数量<br>Q'TY | 用途 / 備考<br>REMARKS |
| 1          | ケープ ル組品<br>CABLE ASSY. | L=30N          | 04S4168 *<br>CODE NO.           | 30M*<br>000-107-020 | . 1        | 選択 TO BE SELECT    |
| 2          | ケープ ル組品<br>CABLE ASSY. | L=40N          | 04S4168 *<br>CODE NO.           | 40M*<br>000-107-021 | . 1        | 選択 TO BE SELECT    |
| 3          | ケープル組品<br>CABLE ASSY.  | L=50N          | 04S4168 *<br>CODE NO.           | 50M*<br>000-107-022 | . 1        | 選択 TO BE SELECT    |

|            |                                         | ODE NO.        | <b>DE NO</b> . 004-514-610 |                        | 08AW-X-9404 -0 |                    |     |
|------------|-----------------------------------------|----------------|----------------------------|------------------------|----------------|--------------------|-----|
|            |                                         | Т              | TYPE CP08-01811            |                        |                |                    | 1/1 |
|            | 事材料表<br>ALLATION MATERIALS              |                |                            |                        |                |                    |     |
| 番 号<br>NO. | 名 称<br>NAME                             | 略 図<br>OUTLINE | 型名/規格<br>DESCRIPTIONS      |                        | 数量<br>Q'TY     | 用途 / 備考<br>REMARKS |     |
| 1          | 絶縁テーフ <sup>。</sup><br>SELF-BONDING TAPE | 82             | Uテープ 0.<br>CODE NO.        | 5X19X5M<br>000-800-985 | 1              |                    |     |

|             |              |             |         | 10                           |            | CODE NO  |            | 004-              | ·514·         | -370    | 08    | 8AW-X-930 | 1 -0 1/1 |
|-------------|--------------|-------------|---------|------------------------------|------------|----------|------------|-------------------|---------------|---------|-------|-----------|----------|
|             |              |             |         |                              |            | TYPE     |            | 5908              | 3-02          | 101     | BO    | X NU. P   | ER       |
| SHIP        | NO.          | SPAF        | E PARTS | LIST FOR                     |            |          | U          | S E               |               |         |       | VESSEL    |          |
|             |              |             |         |                              | DWG.       | NO.      |            | QUAN              |               | (       | REMA  | ARKS/CODE | ١0.      |
| ITEM<br>NO. | nan<br>Paf   | NE OF<br>RT | c       | UTLINE                       | 0i<br>Type | R<br>NO. | PER<br>SET | DRKIN<br>PI<br>VI | G<br>ER<br>ES | SPARE   |       |           |          |
| 1           | ヒュース<br>FUSE |             | Ö       | <u>20_</u><br>}) <u>₹</u> ∳5 | FGMB 2A    | 125V     |            |                   |               | 1       | 000.4 | 00.405    |          |
|             |              |             |         |                              |            |          |            |                   |               |         | 000-1 | 03-165    |          |
|             |              |             |         |                              |            |          |            |                   |               |         |       |           |          |
|             |              |             |         |                              |            |          |            |                   |               |         |       |           |          |
|             |              |             |         |                              |            |          |            |                   |               |         |       |           |          |
|             |              |             |         |                              |            |          |            |                   |               |         |       |           |          |
|             |              |             |         |                              |            |          |            |                   |               |         |       |           |          |
|             |              |             |         |                              |            |          |            |                   |               |         |       |           |          |
|             |              |             |         |                              |            |          |            |                   |               |         |       |           |          |
|             |              |             |         |                              |            |          |            | +                 |               |         |       |           |          |
|             |              |             |         |                              |            |          |            |                   |               |         |       |           |          |
|             |              |             |         |                              |            |          |            | T                 |               |         |       |           |          |
| MFR'S       | S NAME       |             | FURUNO  | ELECTRIC CO                  | <br>.,LTD. |          | DWG        | NO.               | 08            | BAW-X-9 | 301   |           | 1/1      |

(略図の寸法は、参考値です。 DIMENSIONS IN DRAWING FOR REFERENCE ONLY.)

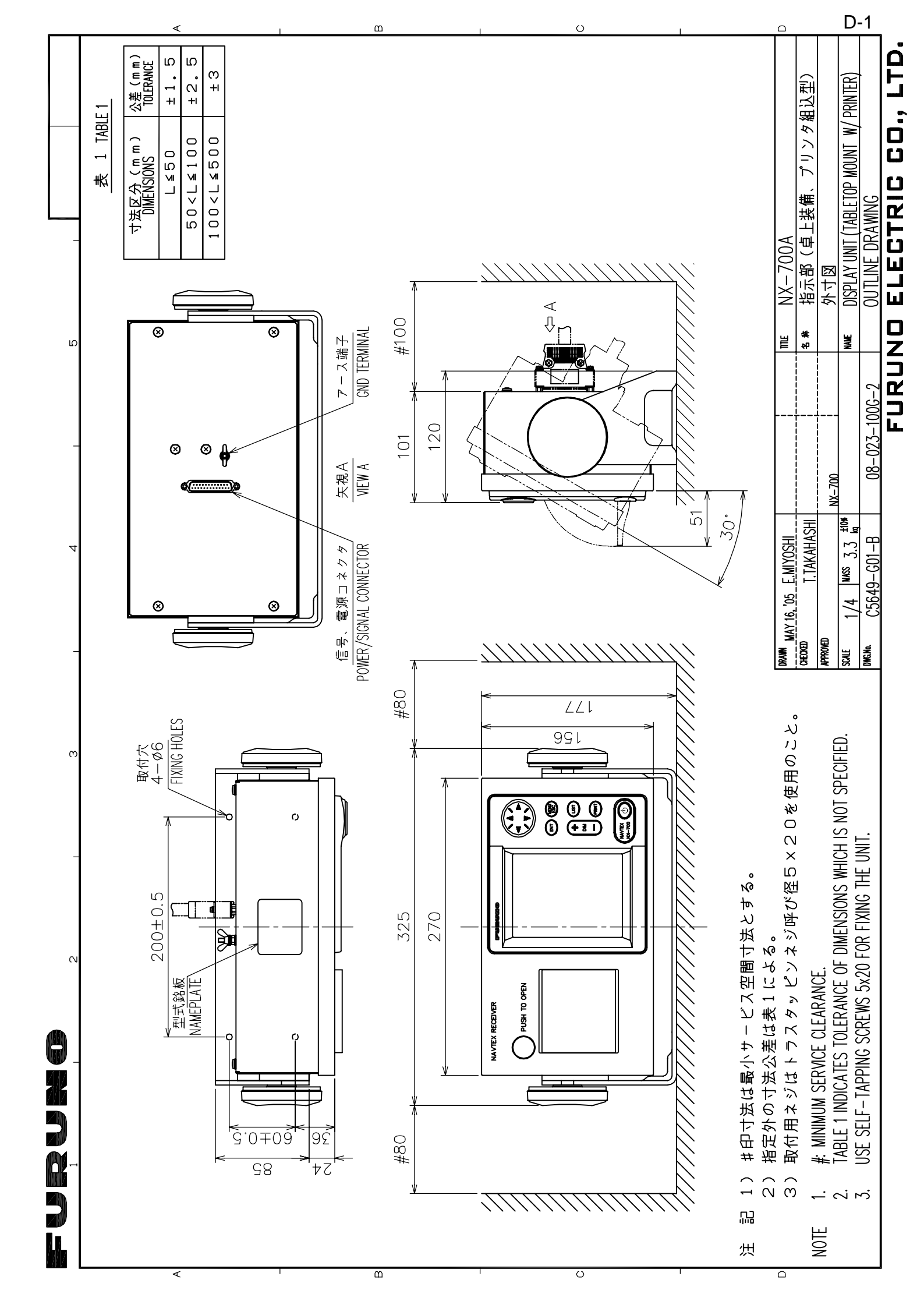

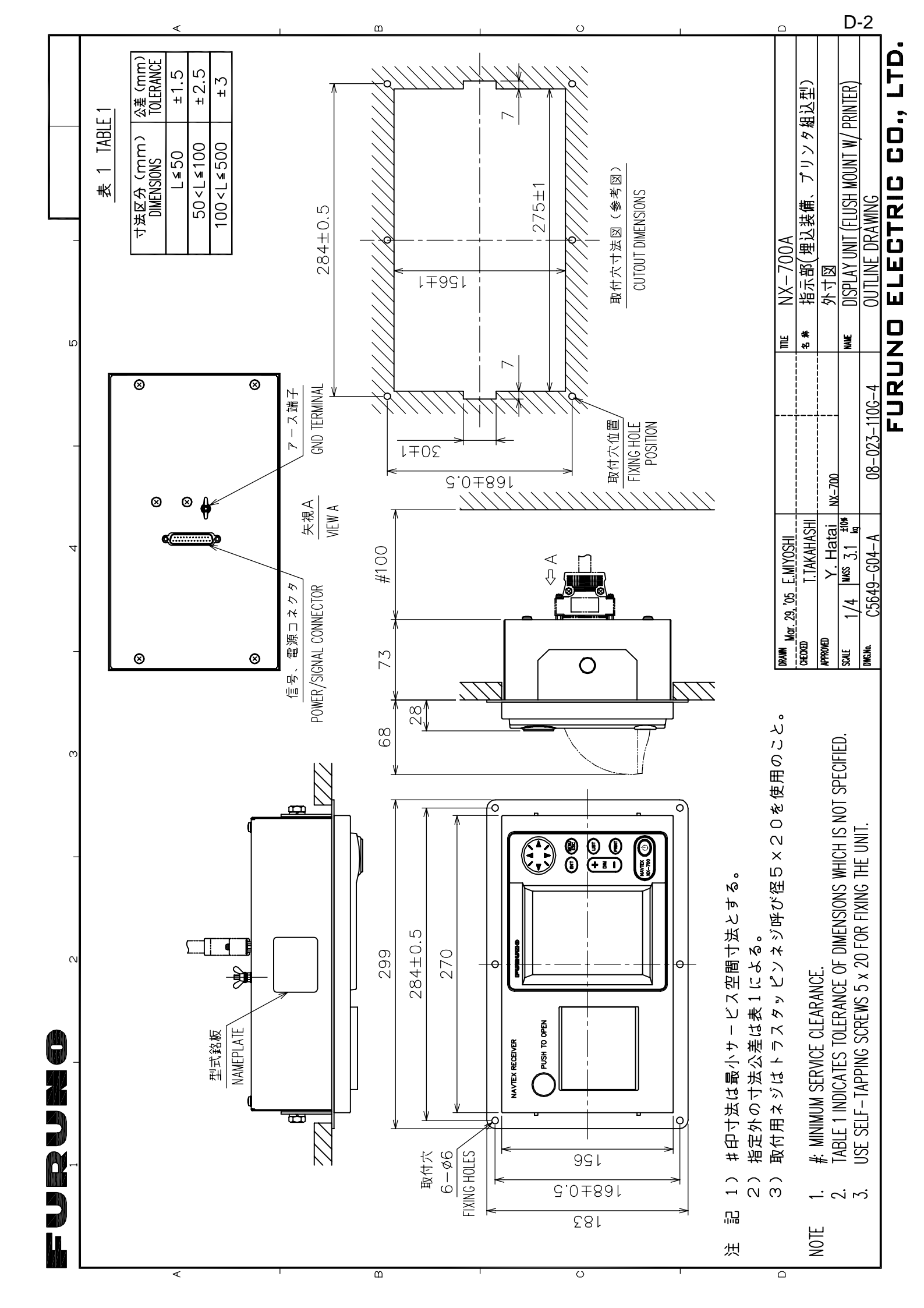

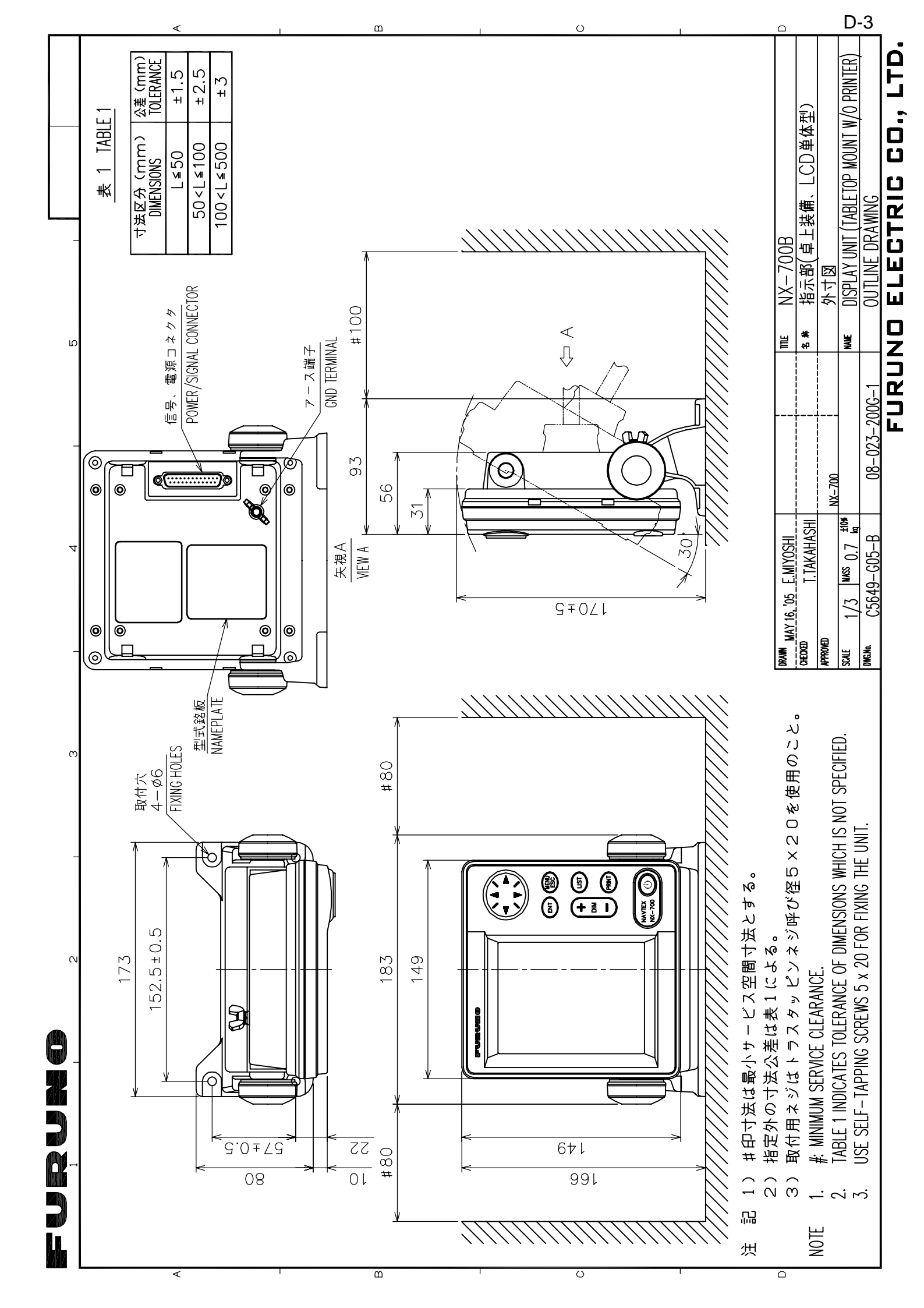

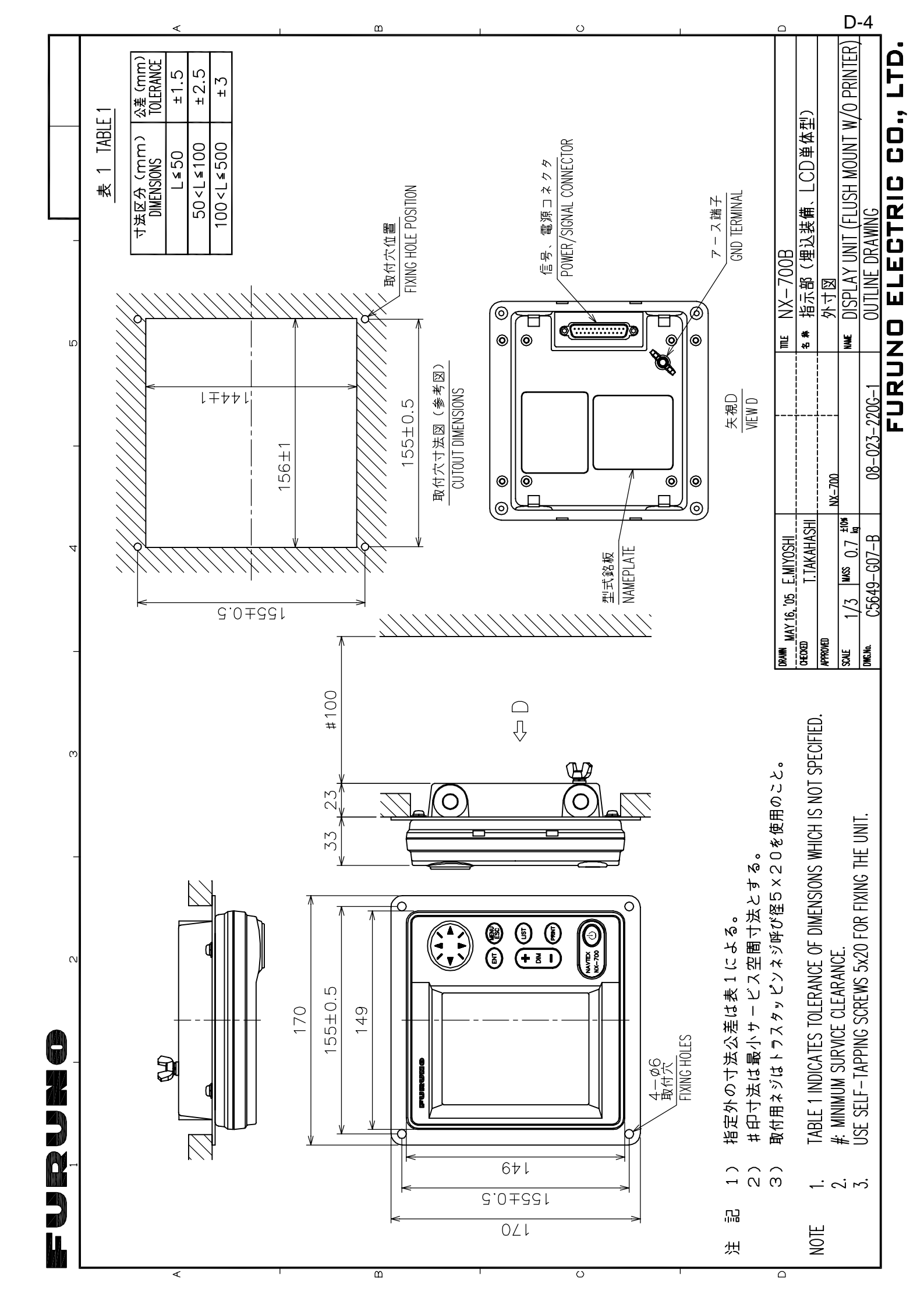

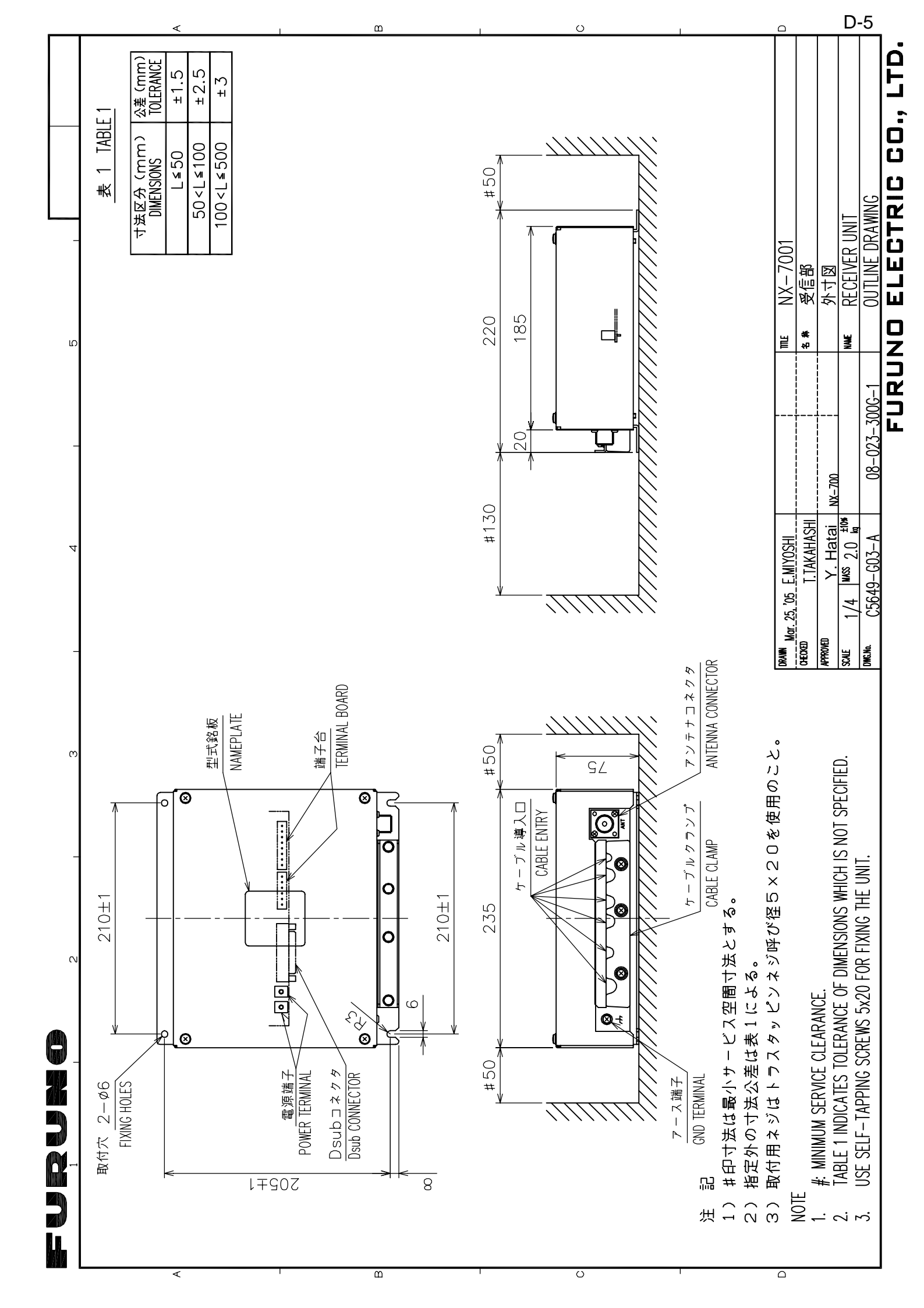

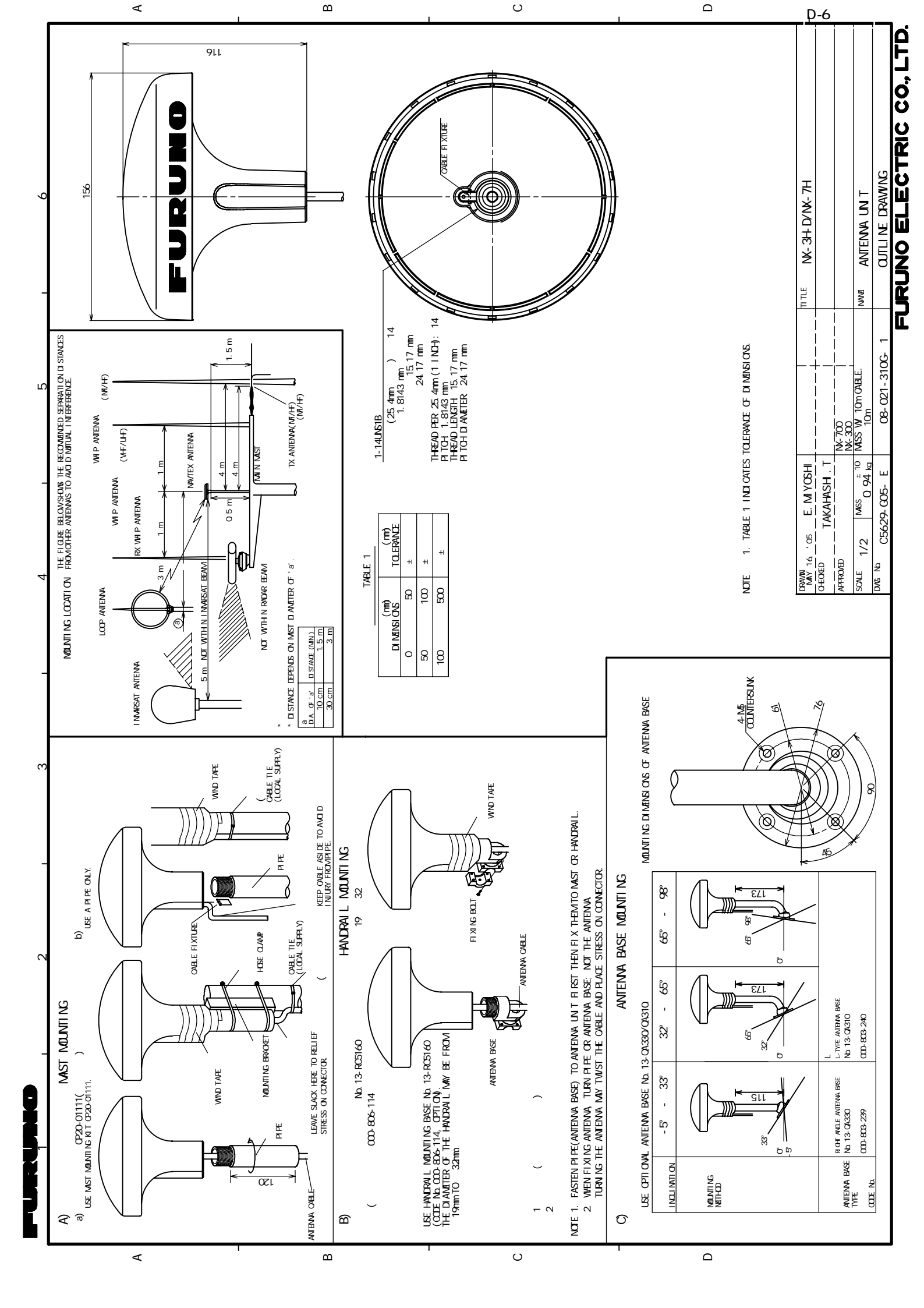

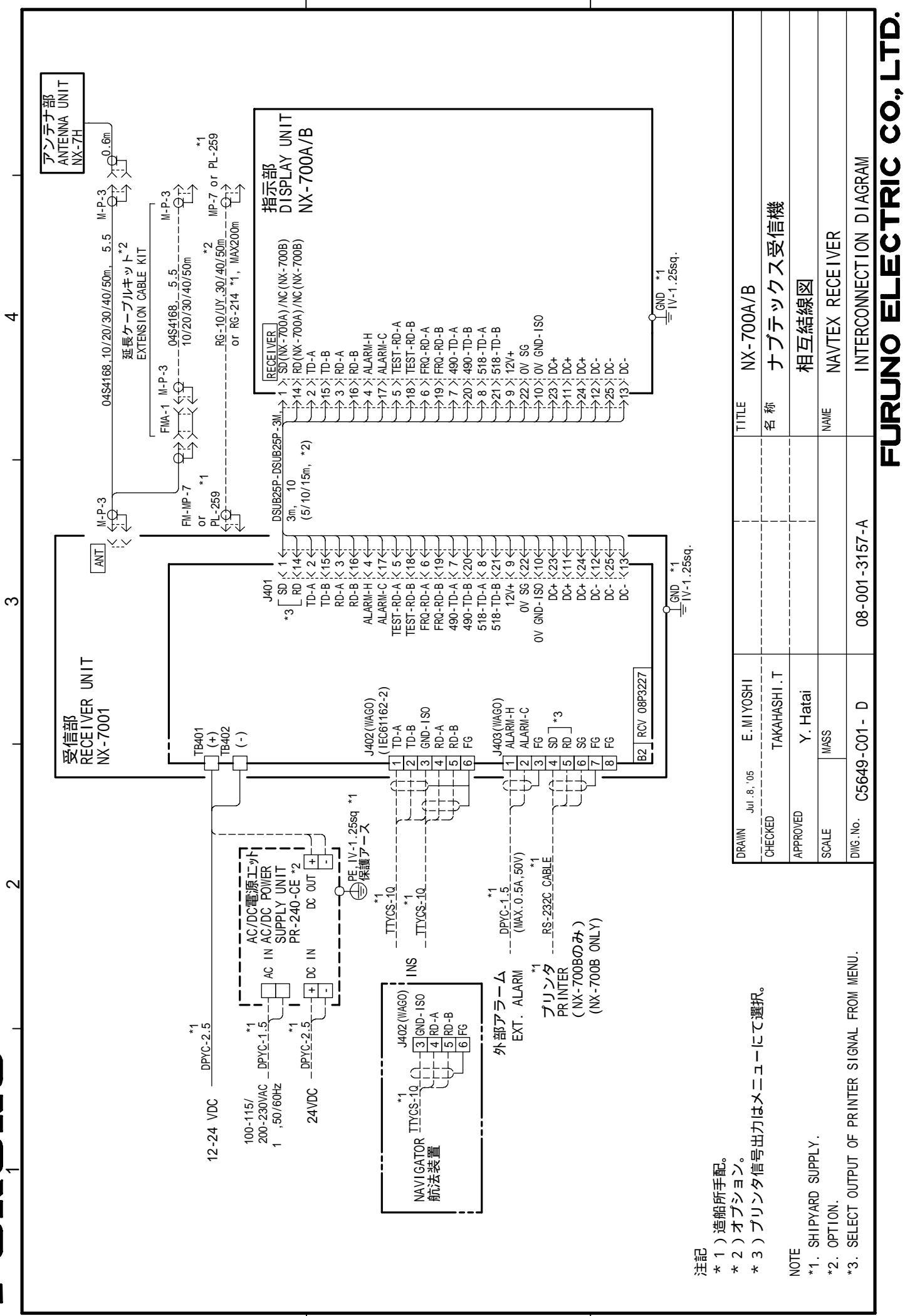

S-1

∢

Ī

ഫ

S

# ÍNDICE

#### Α

| Ajuste de impresora |   | 4-10 |
|---------------------|---|------|
| Ajuste de impresora | 2 | +-10 |

## Á

| ~               |          |
|-----------------|----------|
| Árbol de menús. | <br>AP-1 |

#### С

| Contrast | 2-18 |
|----------|------|

# D

| Default Settings | . 3-6 |
|------------------|-------|
| Diagnósticos     | . 3-5 |

# E

## F

| Fecha      | 2-21 |
|------------|------|
| Font Size  | 2-18 |
| Frecuencia | 2-8  |

#### I

| Iconos             | 2-15 |
|--------------------|------|
| Imprimir           | 2-10 |
| todos los mensajes | 2-10 |
| cancelar           | 2-11 |
| cada mensaje       | 2-11 |
| Input Speed        | 2-19 |
|                    |      |

#### Κ

| Кеу Веер | 2-17 |
|----------|------|

## L

| Lista de estaciones NAVTEX | 1-4  |
|----------------------------|------|
| Añadir                     | 2-12 |
| Borrar                     | 2-14 |
| Editar                     | 2-14 |
| Iluminación del LCD        |      |

#### М

| Mantenimiento                 | 3-1   |
|-------------------------------|-------|
| Mapa de las estaciones NAVTEX | 1-3   |
| Mensaje                       |       |
| Ejemplo                       | 2-4   |
| Formato                       | . 1-2 |
| Lista                         | 2-16  |
| Nuevo                         | 2-3   |
| Proceso                       | 2-9   |
| Mensaje de alarma             | 2-9   |

#### Ν

| NAVTEX | <br>1-1 |  |
|--------|---------|--|
|        |         |  |

#### 0

| -            |          |
|--------------|----------|
| Output Speed | <br>2-19 |

#### Ρ

| Print header | 2-19 |
|--------------|------|
| Protección   | 2-10 |

## R

| Rcv Monitor  | 2-19 |
|--------------|------|
| Receive Mode | 2-5  |

# S

| Scrolling             | 2-18 |
|-----------------------|------|
| Solución de problemas | 3-4  |
| Speed Display         | 2-18 |
| Sustitución           | 3-2  |

# T

| Teclas       | 2-1  |
|--------------|------|
| Time Display | 2-18 |
| Time Offset  | 2-17 |

## U

| Units2-17 |
|-----------|
|-----------|